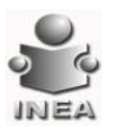

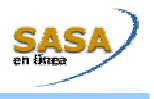

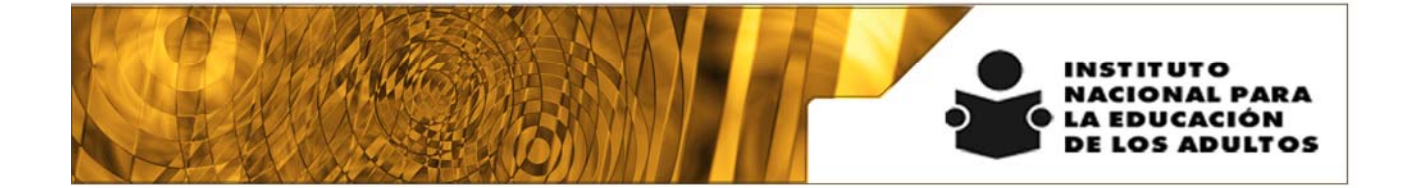

# Manual de Usuario y Criterios de Operación

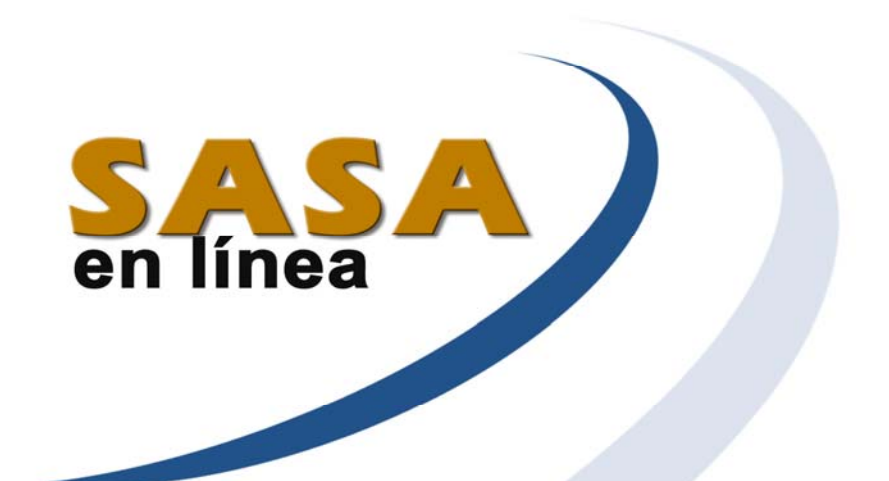

## Módulo de Reportes

Dirección de Acreditación y Sistemas Subdirección de Tecnologías de la Información

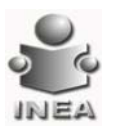

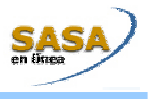

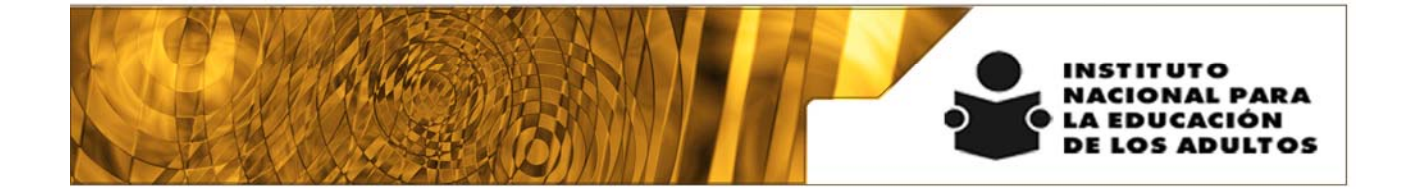

# Manual de Usuario y Criterios de Operación

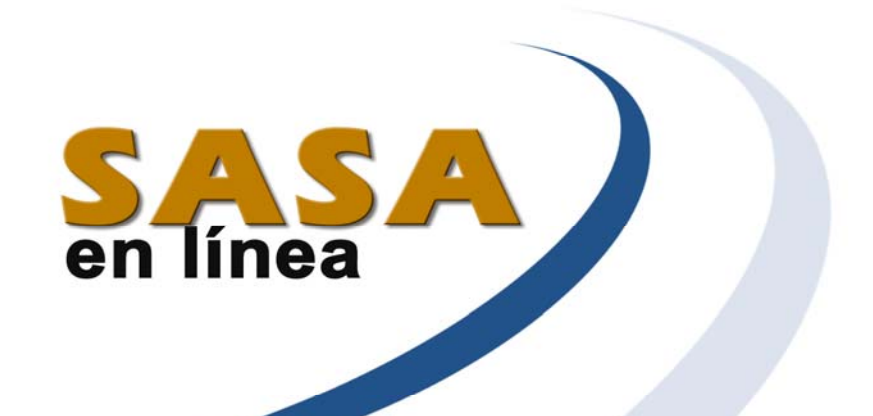

## Módulo de Reportes

Dirección de Acreditación y Sistemas Subdirección de Tecnologías de la Información

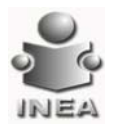

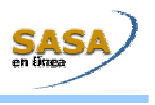

| <b>4</b> |  |
|----------|--|
| INDTCF   |  |
|          |  |

| INDICE                                          | 3  |
|-------------------------------------------------|----|
| INFORMACION GENERAL PARA LA EMISIÓN DE REPORTES | 5  |
| REPORTES OPERATIVOS                             |    |
| EDUCANDOS                                       | 9  |
| CREDENCIALES                                    | 9  |
| INFORME DE CALIFICACIONES                       |    |
| SITUACIÓN ACTUAL                                | 14 |
| EXPEDIENTE EDUCANDOS                            |    |
| CONSTANCIA MEV                                  | 20 |
| UCN                                             | 22 |
| USUARIOS QUE CONCLUYERON NIVEL (UCN)            | 22 |
| EDUCANDOS ALFABETIZADOS EN EL MEV               | 23 |
| FIGURAS OPERATIVAS                              | 25 |
| EXPEDIENTE DE FIGURAS OPERATIVAS                | 25 |
| A TENCIÓN                                       | 26 |
| EDUCANDOS REGISTRADOS POR CE                    | 26 |
| A TENCIÓN POR MICRO-REGIÓN Y TÉCNICO DOCENTE    | 27 |
| CONSULTA DE AVANCE ACADÉMICO                    | 28 |
| MÓDULOS FALTANTES PARA CONCLUIR NIVEL EN EL MEV | 29 |
| Perfil de Población Atendida                    |    |
| FIGURAS OPERATIVAS POR COORDINACIÓN DE ZONA     | 31 |
| ATENCIÓN MEV POR NIVEL                          |    |
| EDUCANDOS ATENDIDOS POR MODULO                  |    |
| ACREDITACIÓN                                    | 35 |
| ORGANIZACIÓN DE LA APLICACIÓN                   | 35 |
| RESULTADOS DE LA APLICACIÓN                     | 40 |
| CERTIFICACIÓN                                   | 54 |
| CERTIFICADOS EMITIDOS                           | 54 |
| Certificados Entregados                         | 55 |
| CERTIFICADOS NO ENTREGADOS                      | 56 |
| LIBRO ELECTRÓNICO                               | 58 |
| CERTIFICADOS CANCELADOS                         | 59 |
| CERTIFICADOS PENDIENTES                         | 60 |
| Usuarios en Trámite                             | 61 |
| ROCESOS DE CONTROL                              | 63 |
| CIERRE                                          | 63 |
| A TENCIÓN GEOGRÁFICA                            | 63 |
| ACREDITACIÓN GEOGRÁFICA                         | 64 |
| CERTIFICACIÓN GEOGRÁFICA                        | 66 |
| ATENCIÓN INSTITUCIONAL                          | 68 |
| ACREDITACIÓN INSTITUCIONAL                      | 69 |
| CERTIFICACIÓN INSTITUCIONAL                     | 71 |
| ATENCIÓN INTERINSTITUCIONAL                     | 72 |
| ACREDITACIÓN INTERINSTITUCIONAL                 | 73 |
|                                                 |    |

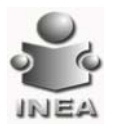

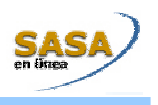

| OEKTI IOXOIOTA INTERINOTITOOIOTANE |    |
|------------------------------------|----|
| PAGOS DE PRODUCTIVIDAD             | 76 |
| RESUMEN                            | 76 |
| ESTADO DE CUENTA                   | 77 |
| RECIBOS                            | 78 |
| RESUMEN POR CONCEPTO               | 79 |

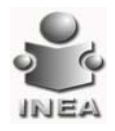

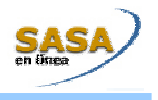

## INFORMACION GENERAL PARA LA EMISIÓN DE REPORTES

Con el fin de explicar la funcionalidad genérica de los diferentes reportes que se emiten dentro del SASA en Línea a continuación se presentan los campos comunes y la utilidad que tienen dentro de los diferentes reportes que se emiten en la aplicación.

| Diferencias<br>SASA99 | Procedimiento                                                                                                    | Criterios de operación                                                                                                    |
|-----------------------|----------------------------------------------------------------------------------------------------|----------------------------------------------------------------------------------------------------|
|                       | Para llevar acabo la <b>Impresión</b> de un <b>Nuevo Reporte</b> :<br>1. Seleccionar o capturar los datos requeridos para la emisión de<br>los reportes.                                                                                                    | La selección o no selección de los criterios de<br>búsqueda, dependerá de los privilegios con los<br>que cuente el usuario que esta imprimiendo los<br>reportes.<br>Todos los reportes que se emiten dentro del<br>SASA en línea son desplegados en pantalla y<br>dependiendo de la funcionalidad que desee el<br>usuario estos pueden ser enviados a impresión o<br>guardarlos dentro de un archivo. |
|                       | <ol> <li>Una vez seleccionados los campos requeridos, presionar el<br/>botón de buscar para que sean desplegados los<br/>registros relacionados con los criterios de búsqueda.</li> </ol>                                                                     |                                                                                                    |
|                       | 3. Una vez desplegada la información relacionada con los criterios de búsqueda proporcionados, elegir los registros a los cuales se les desea emitir un reporte, presionar el botón de imprimir le la sistema desplegará una pantalla similar a la siguiente: |                                                                                                    |

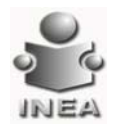

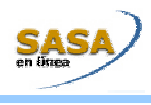

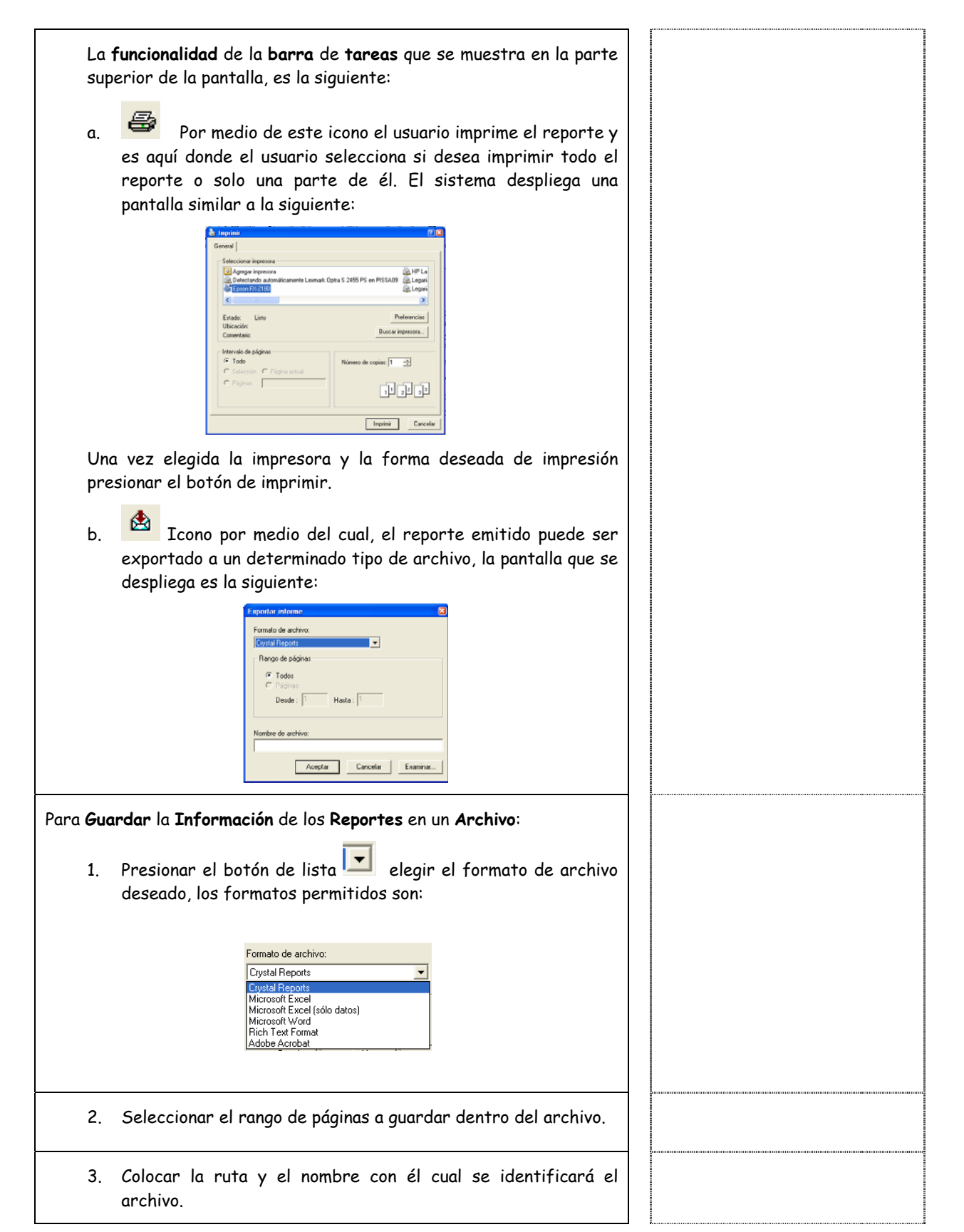

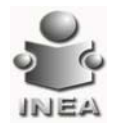

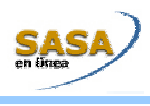

| 4.                    | Una vez elegido el tipo de archivo, el rango de paginas, la ruta<br>y el nombre del archivo presionar el botón de aceptar, el<br>sistema desplegará el siguiente mensaje. |  |
|-----------------------|----------------------------------------------------------------------------------------------------|--|
|                       | Exportación de visor de informes                                                                                                    |  |
| Si el usu<br>botón de | iario desea abrir el archivo que se acaba de generar presionar el<br>e Si, de lo contrario presionar el botón de No.                                                      |  |
| с.                    | 100%                                                                                                    |  |
| d.                    | le de la página a otra dentro del mismo reporte.                                                                                                    |  |
| e.                    | Permite la búsqueda de un determinado texto dentro del reporte.                                                                                                    |  |
| f.                    | 2 de 3<br>Indica el numero de hoja en el que se<br>encuentra posicionado el reporte del total de hojas que<br>componen el reporte.                                        |  |

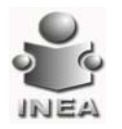

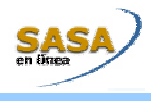

Las **Opciones** de **Impresión** que se manejan **Dentro** de la **Emisión** de los **Reportes**:

**Impresión total:** Esta opción imprime todos los registros relacionados con la búsqueda realizada y se lleva acabo seleccionando el check box que se muestra en el encabezado de los títulos de la lista en donde son desplegados los registros, la presentación es la siguiente:

|   | RFE           | Nombre Complete                |  |
|---|---------------|--------------------------------|--|
|   | AAAB611203M33 | ARANDA AGUILERA BLANCA ESTHELA |  |
|   | AAAB030606TR9 | AVALOS ALCANTAR BENJAMIN       |  |
| 2 | AAAE580818JQ9 | ARAIZA AMADOR MARIA ELENA      |  |
| 1 | AAA3610624E26 | AMADOR ALEMAN JUAN JOSE        |  |
|   | AAA3620823328 | ARAMBULA ALVARADO JUAN CARLOS  |  |
| - | AAAJ790520311 | ALTAMIRA ALTAMIRA JUAN ALBERTO |  |
|   | AAA3810815286 | AMARO AGUILAR JORGE            |  |
| 1 | AAAN840126LV8 | AMADOR AVIÑA NORMA YOLANDA     |  |
| 1 | AAAN850902AC7 | ALVAREZ ANA LUCIA              |  |
|   | AAAP7003204R2 | ALVARADO ALANIS PEDRO          |  |
| 1 | AAAR630513RM9 | ANDRADE ALTAMIRA ROBERTO       |  |
| P | AAAR760524QT9 | ALVAREZ ALBA JOSE RAUL         |  |
| 1 | AAAR861017GP2 | ALVARADO ARAIZA ROCIO ARELI    |  |
| R | AAAS681114KR6 | ANDRADE ALCAZAR SANDRA FABIOLA |  |
| 1 | AABA8001016D8 | AAA BB AAA                     |  |
|   |               |                                |  |

**Impresión Múltiple**: Por medio de esta opción el usuario podrá seleccionar el o los registros que desea imprimir y esto se lleva acabo seleccionando el check box que se muestra al principio de cada uno de los registros que se obtuvieron como resultado de la búsqueda, la presentación que se tiene es la siguiente:

| _ | DEE           | Nombre Percelete               |
|---|---------------|--------------------------------|
|   | KFE           | Nombre completo                |
|   | AAAB611203M33 | ARANDA AGUILERA BLANCA ESTHELA |
| V | AAAB830606TR9 | AVALOS ALCANTAR BENJAMIN       |
|   | AAAE5888183Q9 | ARAIZA AMADOR MARIA ELENA      |
|   | AAAJ610624E26 | AMADOR ALEMAN JUAN JOSE        |
|   | AAAJ620823J28 | ARAMBULA ALVARADO JUAN CARLOS  |
|   | AAA3790520311 | ALTAMIRA ALTAMIRA JUAN ALBERTO |
|   | AAAJ8108152B6 | AMARO AGUILAR JORGE            |
|   | AAAN840126LV8 | AMADOR AVIÑA NORMA YOLANDA     |
|   | AAAN850902AC7 | ALVAREZ ANA LUCIA              |
| • | AAAP7003204R2 | ALVARADO ALANIS PEDRO          |
|   | AAAR630513RM9 | ANDRADE ALTAMIRA ROBERTO       |
|   | AAAR760524QT9 | ALVAREZ ALBA JOSE RAUL         |
|   | AAAR861017GP2 | ALVARADO ARAIZA ROCIO ARELI    |
|   | AAAS681114KR6 | ANDRADE ALCAZAR SANDRA FABIOLA |
|   | AABA8001016D8 | AAA BB AAA                     |

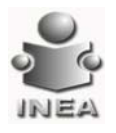

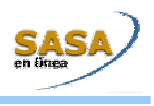

## Reportes operativos

## Educandos

| Credenciales<br>Cuando se emite este reporte el sistema despliega la siguiente pantalla:                                           | El objetivo de este reporte es Acreditar como<br>educando del INEA a los adultos que se<br>incorporen a los servicios educativos que<br>proporcione el INEA, así como controlar la<br>emisión y entrega de credenciales de los<br>educandos                                                                                                    |
|----------------------------------------------------------------------------------------------------|----------------------------------------------------------------------------------------------------|
|                                                                                                    | En caso de emitir el reporte por la opción de<br>atención formal, se muestra el apellido paterno,<br>materno y nombre del Técnico Docente<br>responsable de la unidad operativa donde se<br>encuentra registrado el educando al que se le<br>emitió credencial, así como la clave y<br>descripción de la unidad operativa a la que<br>pertenecen los educandos a los que se les emite<br>la credencial.<br>Al momento de imprimir las credenciales es<br>necesario colocar el papel con el formato<br>correspondiente, de igual manera, cuando se<br>imprima la relación de credenciales impresas<br>cambiar a papel stock.<br>Se recomienda que al momento de colocar los<br>formatos de credenciales en la impresora, el<br>lado izquierdo del alineado en el número tres de<br>la escala que muestra la impresora (impresora<br>Epson Fx 2170).<br>Despliega en pantalla a los educandos de<br>acuerdo al grupo de subproyectos seleccionado.<br>La selección en pantalla de este reporte<br>corresponde únicamente a los educandos con<br>situación de activo.<br>Cuando el reporte se emite para estudiantes<br>libres en la relación de credenciales impresos<br>no se despliega técnico docente, unidad<br>operativa ni círculo de estudios.<br>A los estudiantes libres se les entrega la<br>credencial directamente en la coordinación de<br>zona.<br>Los cortes de página del reporte de educandos<br>formales los hace por unidad operativa. |
| Para la Emisión del Reporte:<br>1. Oprime el botón de lista selecciona el IE, la CZ y el Grupo<br>de Subprovectos daseado          |                                                                                                    |
| <ul> <li>2. Seleccionar la Forma de atención deseada (Libres o Formales)</li> <li>para la impresión de las credenciales</li> </ul> |                                                                                                    |
| <ol> <li>Oprime el botón de búsqueda para mostrar los registros relacionados con los criterios de proporcionados.</li> </ol>       |                                                                                                    |

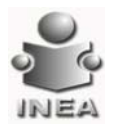

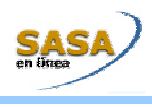

| 4. Elegir lo.<br>posteriori<br>desplegar | s registros deseados para emitir el reporte y<br>mente presionar el botón de imprimir, el sistema<br>á la siguiente pantalla:                                                                                                    |  |
|------------------------------------------|----------------------------------------------------------------------------------------------------|--|
|                                          | Definitions all strong failing all strong failing all strong fail |  |
|                                          | ana<br>Ana ana ana ana ana<br>Ana ana ana ana ana<br>Ana ana ana ana<br>Ana ana ana ana ana ana ana ana ana ana                                                                                                    |  |
| Posteriorment<br>tal y como se i         | re aparece la ventana para la selección de la impresora<br>muestra a continuación:<br><sup>Sarano deno tenerotore</sup>                                                                                                    |  |
|                                          |                                                                                                    |  |
|                                          |                                                                                                    |  |

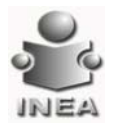

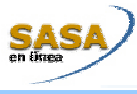

| Seleccionar la impresora deseada y posteriormente presionar el botón<br>de aceptar, en caso de no querer realizar la impresión de las<br>credenciales presionar el botón de cancelar. En cualquiera de las dos<br>opciones el sistema despliega el reporte con la lista de educandos<br>seleccionados para la generación de credenciales, tal y como se muestra<br>a continuación:                                                                                                    |                                                                                                    |
|----------------------------------------------------------------------------------------------------|----------------------------------------------------------------------------------------------------|
| Educandos Libres                                                                                                    |                                                                                                    |
| Prover Stream Control (1998)     Prove Stream(1998)     Prove Stream(1998)     Prove S |                                                                                                    |
| Educandos Formales                                                                                                    |                                                                                                    |
| Analysis Research Induced Lephane     Very Conference of the second second |                                                                                                    |
| Informe de Calificaciones<br>Cuando se emite este reporte el sistema despliega la siguiente pantalla:                                                                                                    | Su objetivo es proporcionar al educando un<br>documento oficial en donde se hace(n) constar<br>la(s) calificación(es) obtenida(s) en los módulos<br>acreditados y no acreditados del modelo en el<br>que se encuentra registrado.                                                                                                    |
|                                                                                                    | El promedio general se determina a partir de<br>los módulos acreditados por el educando en el                                                                                                    |
|                                                                                                    | INEA.<br>Despliega en pantalla a los educandos de<br>acuerdo al grupo de subproyectos seleccionado<br>(INEA, Sedena o Subproyectos Estatales).                                                                                                    |
|                                                                                                    | Cuando el reporte se emite para educandos<br>libres no se despliega la clave ni la descripción<br>de la unidad operativa a la cual pertenece el<br>educando cuando su forma de vinculación es<br>formal.                                                                                                    |
|                                                                                                    | Cuando aparece un signo de interrogación (?) en<br>la calificación, con fecha de aplicación y como si<br>acreditada, se interpreta como un módula<br>acreditado por equivalencia de estudios.                                                                                                    |
| £in                                                                                                    | El periodo o etapa a seleccionar solo se<br>habilitará para educandos en situación de UCN<br>y corresponderá únicamente al periodo o etapa<br>de aplicación en que el educando obtuvo la<br>situación de UCN. Para las demás situaciones no<br>habilita esta opción ya que muestra los<br>educandos con situación de activo, inactivo y<br>bajas al día en que se emite el informe. |

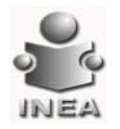

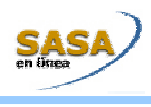

| Para la <b>Emisión</b> del <b>Reporte</b> :                                                                                  |  |
|----------------------------------------------------------------------------------------------------|--|
| <ol> <li>Oprime el botón de lista selecciona el IE, la CZ y el Grupo<br/>de Subproyectos deseado.</li> </ol>                 |  |
| 2. Elige la forma de atención de los educandos<br><b>O Libres O Formales</b>                                                 |  |
| 3. Elige la situación del tipo de reporte que se desea imprimir<br>Activos O Inactivos O UCN O Bajas                         |  |
| 4. Elige el modelo y la etapa deseado Etapa EB :*                                                                            |  |
| 5. En caso de que el tipo de reporte seleccionado sea para<br>educandos en situación de UCN selecciona el periodo o la etapa |  |
| Periodo     Del:     -     -     Al:       Etapa     [SELECCIONE]                                                            |  |
| <ol> <li>Oprime el botón de búsqueda para mostrar los registros relacionados con los criterios proporcionados.</li> </ol>    |  |

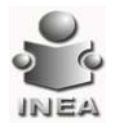

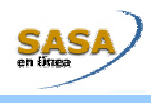

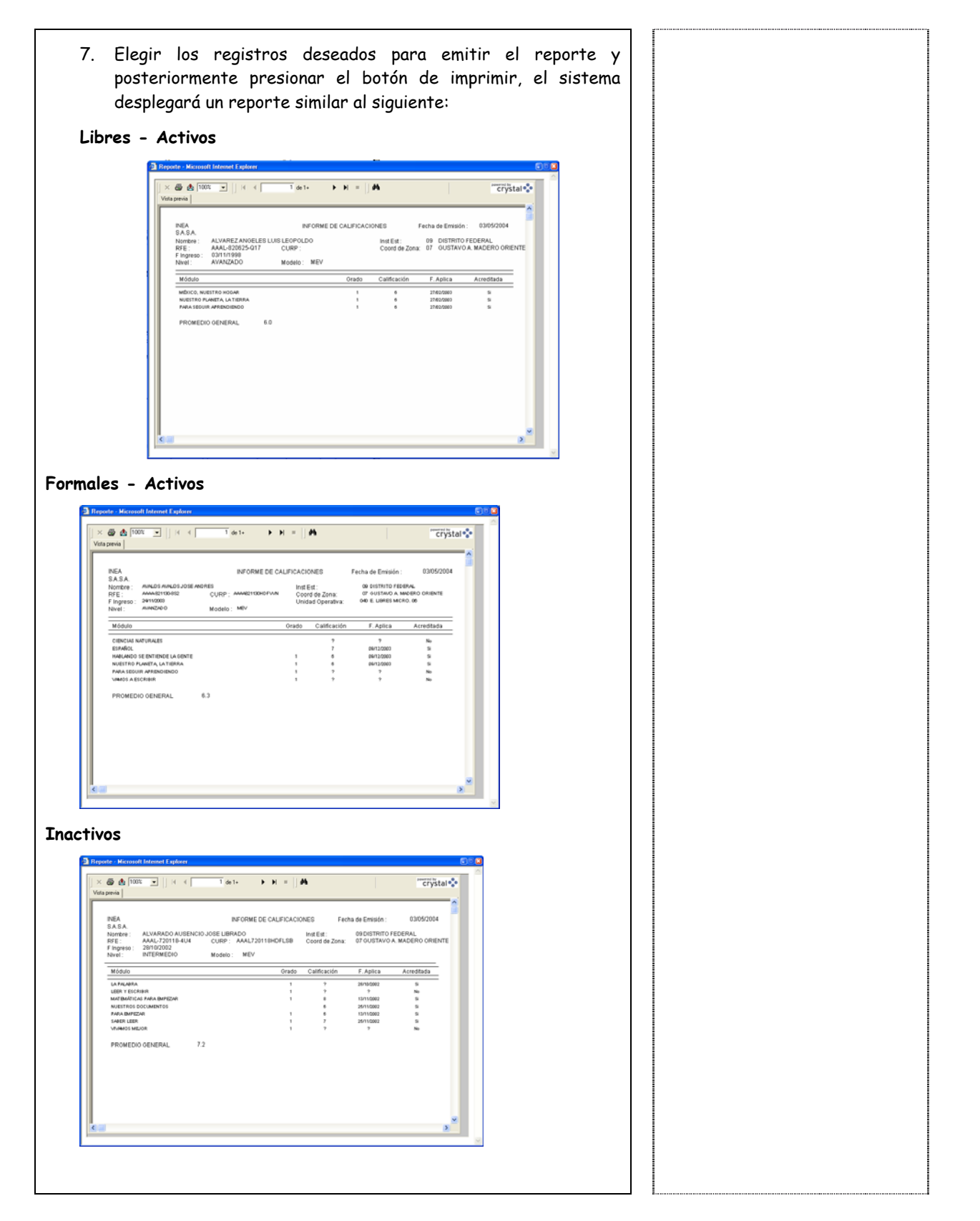

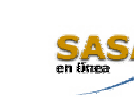

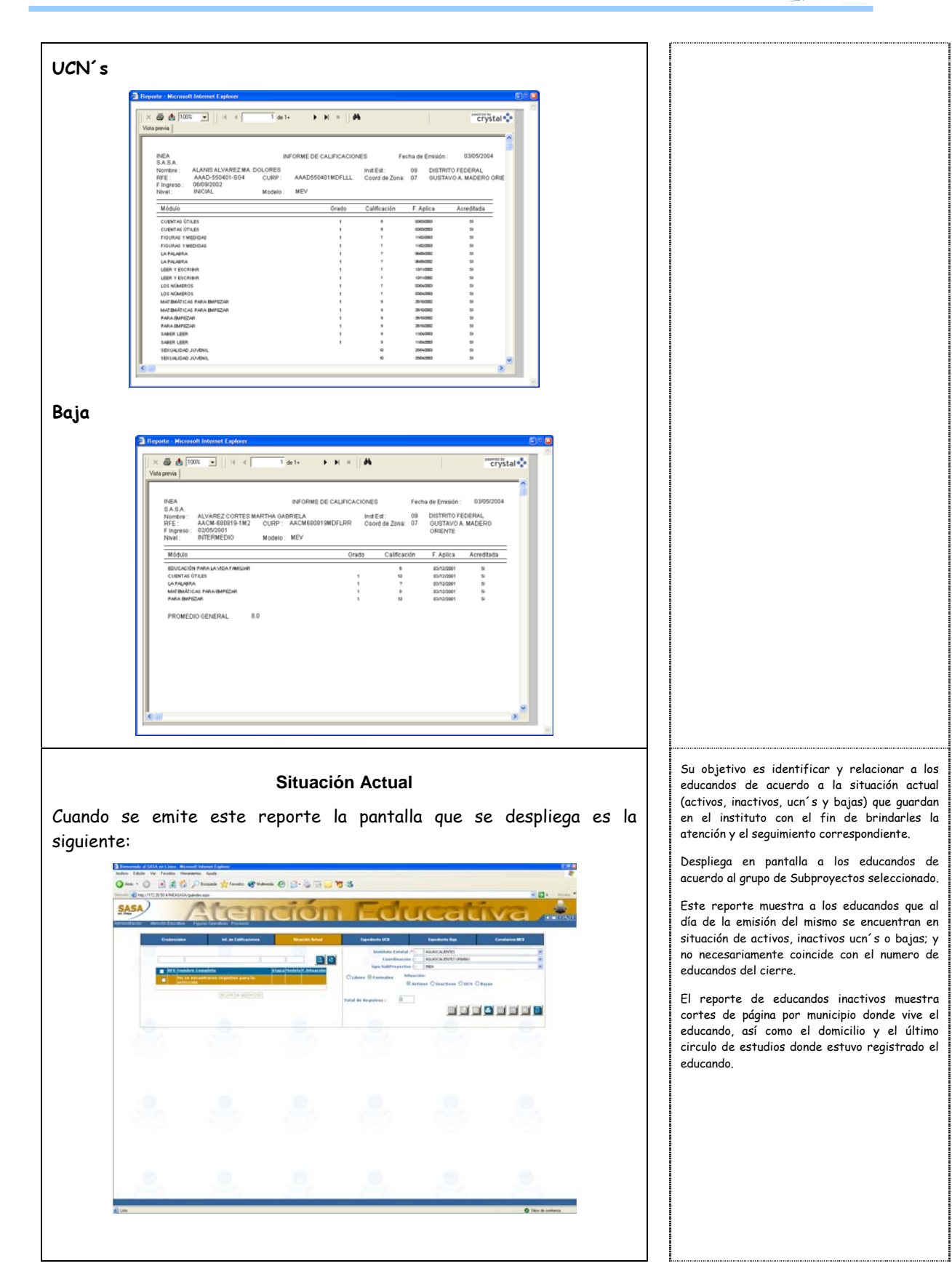

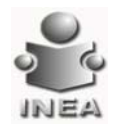

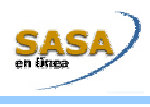

| Para la <b>Emisión</b> del <b>Reporte</b> :                                                                                                    |   |               |
|----------------------------------------------------------------------------------------------------|---|---------------|
| <ol> <li>Oprime el botón de lista selecciona el IE, la CZ y el Grup<br/>de Subproyectos deseado.</li> </ol>                                                        | , |               |
| 2. Elige la forma de atención de los educandos<br><b>O Libres</b> O Formales                                                                                       |   |               |
| 3. Elige la situación del tipo de reporte que se desea imprimir<br>• Activos O Inactivos O UCN O Bajas                                                             |   |               |
| <ol> <li>Oprime el botón de búsqueda para mostrar los registros<br/>relacionados con los criterios proporcionados.</li> </ol>                                      | 1 | Demonstration |
| 5. Elegir los registros deseados para emitir el reporte<br>posteriormente presionar el botón de imprimir, el sistem<br>desplegará un reporte similar al siguiente: | , |               |

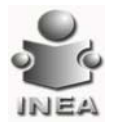

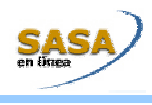

#### Activos - Libres

| INEA<br>SASA                   |                | REPORTE DE SITUACIÓN ACTU<br>Activos L        | AL DEL EDUCANDO<br>Bres | Fecha<br>No de | de emisión:<br>Página: | 03/05/21           |
|--------------------------------|----------------|-----------------------------------------------|-------------------------|----------------|------------------------|--------------------|
| Inst. Est.:<br>Coordinación de | 09<br>Zona: 07 | DISTRITO FEDERAL<br>GUSTAVO A. MADERO ORIENTE |                         |                |                        |                    |
| RFE                            | Nombre         |                                               | Etapa E.B               | Modelo         | Fecha de<br>Registro   | Fecha d<br>Situaci |
| AAAL-020826-017                | AUNREZ AND     | LES LUIS LEOPOLDO                             | AUNIZADO                | MEV            | 03/11/1998             | 27/60/00           |
| AARA820727-H47                 | ADMAZAN AMA    | DOR MINUET MARIA DE LOURDES                   | AUNIZADO                | MEV            | 18/03/1998             | 10/01/00           |
| AA484-820808-408               | ALAMZ ANOEL    | ES MARMILIAND                                 | A/ANZADO                | MEV            | 0410/1999              | 27/60/09           |
| AAAR-721224-123                | ARMAG ARSAG I  | алти                                          | AUNIZADO                | MEV            | 10/03/1990             | 2463/09            |
| AAAP-750720-NE2                | MATAMLE        | RENE                                          | MINIZADO                | MEV            | 2012/10/7              | 21/04/20           |
| Total de Educan                | dos impresos : | 5                                             |                         |                |                        |                    |

#### Activos - Formales

| Inst Exit:         Op         DISTINTO FEDERAL.           RYE         D1         OUSTINTO FEDERAL.         Procha do           RYE         D1         OUSTINTO FEDERAL.         Procha do           RYE         Nombre         Etaga E.D         Modelo         Procha do           AMADISTRES DI         Modelo         Procha do         Procha do         Procha do           AMADISTRES DI         MANDO ANTON ADRETEA         INCOLL         MeV         15405005         Stat           AMADISTRES ALMADO ANTON ADRETEA         INCOLL         MEV         1540505         Stat |                 |
|----------------------------------------------------------------------------------------------------|-----------------|
| R/E         Nombre         Etape E.D         Models         Pecha de Pech           AMADISIS-DUR         AMADON ALPON ALPON ALPON         NICAL         MEV         Index02         NICAL           AMADISIS-DUR         AMADON ALPON ALPON         NICAL         MEV         Index02         NICAL           AMADISIS-DUR         ANTON         NICAL         MEV         Index02         NICAL                                                                                                    |                 |
| AAAA11850 0.07 AFAADCO ADA101 ADA25TEA INCOL MEY IS64000 2003<br>AAAA11857 423 AUMADO AREJILO AUMAD INTERNETIO NEY IS10000 INT                                                                                                    | na de<br>Jación |
| AAAATIONTAZI AUARADO AREUALO ALUARO INTERMEDIO MEV ISINSO03 ISIN                                                                                                    | 17/2063         |
|                                                                                                    | 0.0003          |
| AAAA421130452 AURLOS AURLOS JOSE ANDRES AURIZADO MEV 24/10003 24/1                                                                                                    | 1/2063          |
| AAAD-550401-564 ALANIS ALVAREZ MA. DOLORES AVINZADO MEV 06/05/0502 06/01                                                                                                    | 19/2002         |
| AAA-671111-69 AURLOS AURLA IRMANIARIA ERNESTINA. AURIZADO MEV 05/64/002 10/01                                                                                                    | 11/2053         |
| AAAL-830510-FH0 ALUAREZ ACEVEDO LUIS JAVER AUANZADO MEV 02:09/1999 1551                                                                                                    | 11/2053         |
| AAAD-880118-3P2 ARAUJO ARELLAND ONELIA AUNIZADO MEV 16.07.0003 16.07                                                                                                    |                 |

#### Inactivos

| INEA<br>SA.SA                                                                                |                                                                                             | REPORTE DE SITUA                              | DIÓN ACTUAI<br>Inectivos | DEL EDUCANDO | Fech<br>No d | na de emisión:<br>le Página: | 03/05/2004            |
|----------------------------------------------------------------------------------------------|---------------------------------------------------------------------------------------------|-----------------------------------------------|--------------------------|--------------|--------------|------------------------------|-----------------------|
| Inst. Est:<br>Coordinación                                                                   | 09<br>de Zona: 07                                                                           | DISTRITO FEDERAL<br>GUSTAVO A. MADERO         | ORIENTE                  |              |              |                              |                       |
| RFE                                                                                          | Nombre                                                                                      |                                               |                          | Etapa E.B    | Modelo       | Fecha de<br>Registro         | Fecha de<br>Situación |
| AAAC 725453-3P<br>Uterro Circulo de<br>AAAC 725453-3P<br>Derrictilo: AD<br>Uterro Circulo de | ENDADOS 2000151<br>ENDADOS 2000151<br>E AUMANIZA A<br>OLFO LOPEZ MATEO:<br>ENDADOS 20010195 | GUARD CLAUDIA<br>DI NO. 82 706028 DEJULIO     |                          | AUNIZADO     | MEV          | 26/07/0301                   | 10/01/0003            |
| AAAC-801201-183<br>Denselle: All                                                             | DE ANDA AL                                                                                  | VAREZ OTLALU CAROLINA<br>6. 7090 25. DE JULIO |                          | AUNIZADO     | MEV          | 15/67/1997                   | 10-01-0003            |
|                                                                                              |                                                                                             | 3                                             |                          |              |              |                              |                       |

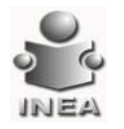

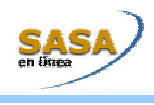

| X 🚳 🏚 153 💌   H H                                                                                                    |                                                                                                    |                                                                                                   | cryst                                                                                                    | tal 👶    |          |  |  |
|----------------------------------------------------------------------------------------------------|----------------------------------------------------------------------------------------------------|---------------------------------------------------------------------------------------------------|----------------------------------------------------------------------------------------------------|----------|----------|--|--|
| Veta previa Exportar informe                                                                                                    |                                                                                                    |                                                                                                   |                                                                                                    | -        |          |  |  |
| INEA REPORTE<br>S.A.S.A.<br>Inst. Est.: 09 DISTRITO                                                                                                    | DE SITUACIÓN ACTUAL DEL EDUCA<br>Bajas<br>DI FEDERAL                                                                                                    | ANDO Fecha (<br>No de F                                                                           | de emisión: 03/05/2004<br>Pégina: 1                                                                                                    |          |          |  |  |
| RFE                                                                                                    | Nombre Etag                                                                                                    | a E.B. Modelo                                                                                     | Fecha de Fecha de                                                                                                    |          |          |  |  |
| AAAD-TE1022-899 AUVARADO AGUILAR CI                                                                                                    | ELAR INCO                                                                                                    | AL MEV                                                                                            | Registro Situación<br>22/02/1999 03/05/0002                                                                                                    |          |          |  |  |
| AND BODELLE SCR. ALCANTAR ALEJANDRE                                                                                                    | EDANIEL INTE                                                                                                    | RUECIO UPERAIS                                                                                    | 01/07/1997 25/01/0001                                                                                                    |          |          |  |  |
| AAAB 800013-029 ALAAD OR ALDANA BAN                                                                                                    | 1A. AUN                                                                                                    | ano mer                                                                                           | 23/06/1997 26/03/0000                                                                                                    |          |          |  |  |
| AAA-MITTIHATZ ALARCON ALARCON M                                                                                                    | ARIA IDABEL INICI                                                                                                    | AL MEV                                                                                            | 2469/1999 63/65/0002                                                                                                    |          |          |  |  |
| Total de Educandos Impresos :                                                                                                    | 4                                                                                                    |                                                                                                   |                                                                                                    |          |          |  |  |
|                                                                                                    |                                                                                                    |                                                                                                   |                                                                                                    |          |          |  |  |
|                                                                                                    |                                                                                                    |                                                                                                   |                                                                                                    |          |          |  |  |
|                                                                                                    |                                                                                                    |                                                                                                   |                                                                                                    |          |          |  |  |
|                                                                                                    |                                                                                                    |                                                                                                   |                                                                                                    | ×        |          |  |  |
| 121-00                                                                                                    |                                                                                                    |                                                                                                   |                                                                                                    |          |          |  |  |
|                                                                                                    |                                                                                                    |                                                                                                   |                                                                                                    |          |          |  |  |
|                                                                                                    |                                                                                                    |                                                                                                   |                                                                                                    | 0.00     |          |  |  |
| sporte - Microsoft Internet Explorer<br>× 🌆 🎂 1953: 💽 🃋 H 🖃                                                                                                    | Tde1 ⊢ ⊨ = ∐dA                                                                                                    |                                                                                                   | CC                                                                                                    | jistal 🛟 | 8        |  |  |
| ponte - Microsoft Forenet Explorer  Soft appenia  NEA REPORTE SASA REPORTE SASA REPORTE Constraint() da Zoac QT QUISTAV                                                                                                    | 1 de 1                                                                                                    | JCANDO Feet<br>No s                                                                               | ia de emisión: 03/05/2004<br>le Página: 1                                                                                                    | ýštal 🎲  |          |  |  |
| NEA REPORTS<br>S.A. REPORTS<br>Int Eds. 03 DISTRITO<br>Coordinación de Zona: 07 OUSTAVI<br>REF                                                                                                    | 1 de 1 → → =<br>DE SITUACIÓN ACTUAL DEL EDU<br>UCLYS<br>IFEDERAL<br>SA MADERO ORIENTE<br>SONNA                                                                                                    | JGANDO Fect<br>No d                                                                               | ia de entraión: 03/05/2004<br>le Página: 1                                                                                                    | jštal 🔹  | <b>○</b> |  |  |
| NEA REPORTS<br>S.S.A. REPORTS<br>S.S.S.A. REPORTS<br>S.S.S.A. DISTRITO<br>Coordinación de Zona: 07 OUSTAV<br>RFE N                                                                                                    | 1 de 1<br>DE SITUACIÓN ACTUAL DEL EDU<br>UCLAYS<br>FEDERAL<br>O A MADERO ORIENTE<br>ORIENE Elap                                                                                                    | JCANDO Feet<br>No d<br>Da E B Modello                                                             | rector de Fecha de Realstro Sthación                                                                                                    |          |          |  |  |
| Dista         Microsoft Internet Explorer           View of the previo         14           Dista         14           Dista         14           D                                                                                                    | 3 de1     >>     >>     >>     >>     >>     >>     >>     >>     >>     >>     >>     >>     >>     >>     >>     >>     >>     >>     >>     >>     >>     >>     >>     >>     >>     >>     >>     >>     >>     >>     >>     >>     >>     >>     >>     >>     >>     >>     >>     >>     >>     >>     >>     >>     >>     >>     >>     >>     >>     >>     >>     >>     >>     >>     >>     >>     >>     >>     >>     >>     >>     >>     >>     >>     >>     >>     >>     >>     >>     >>     >>     >>     >>     >>     >>     >>     >>     >>     >>     >>     >>     >>     >>     >>     >>     >>     >>     >>     >>     >>     >>     >>     >>     >>     >>     >>     >>     >>     >>     >>     >>     >>     >>     >>     >>     >>     >>     >>     >>     >>     >>     >>     >>     >>     >>     >>     >>     >>     >>     >>     >>     >>     >     >>     >>     >>   <                                                                                                    | JCANDO Feet<br>No d<br>on E.B. Modello<br>SECAR                                                   | re de erresión: 02/05/2004<br>le Pégine: 1<br>Feche de Feche de<br>Realato Sthución<br>2002001 1164001                                                                                                    | yštal 🔹  |          |  |  |
| Notice         Microsoft Internet Explorer           Image: Second Second Sec                                                                                                    | 3 de1     >>     >>     >>     >>     >>     >>     >>     >>     >>     >>     >>     >>     >>     >>     >>     >>     >>     >>     >>     >>     >>     >>     >>     >>     >>     >>     >>     >>     >>     >>     >>     >>     >>     >>     >>     >>     >>     >>     >>     >>     >>     >>     >>     >>     >>     >>     >>     >>     >>     >>     >>     >>     >>     >>     >>     >>     >>     >>     >>     >>     >>     >>     >>     >>     >>     >>     >>     >>     >>     >>     >>     >>     >>     >>     >>     >>     >>     >>     >>     >>     >>     >>     >>     >>     >>     >>     >>     >>     >>     >>     >>     >>     >>     >>     >>     >>     >>     >>     >>     >>     >>     >>     >>     >>     >>     >>     >>     >>     >>     >>     >>     >>     >>     >>     >>     >>     >>     >>     >>     >>     >>     >>     >     >>     >>     >>   <                                                                                                    | JCANDO Pert<br>No d<br>m E.B. Modello<br>KCADO SECAB<br>KCADO SECAB<br>KCADO SECAB                | Pecha de Freiha de Freiha de Pecha de Freiha de Freiha d | jistal ◆ |          |  |  |
| Poportiz - Minorandi Internet Explores  X                                                                                                    | 3 de1         >>         >>         >         >         >         >         >         >         >         >         >         >         >         >         >         >         >         >         >         >         >         >         >         >         >         >         >         >         >         >         >         >         >         >         >         >         >         >         >         >         >         >         >         >         >         >         >         >         >         >         >         >         >         >         >         >         >         >         >         >         >         >         >         >         >         >         >         >         >         >         >         >         >         >         >         >         >         >         >         >         >         >         >         >         >         >         >         >         >         >         >         >         >         >         >         >         >         >         >         >         >         >         >         >         >         > </td <td>LCANDO Fert<br/>No d<br/>20 E.B. Modelo<br/>20 C.A. SEC-48<br/>2240 SEC-48<br/>2240 SEC-48</td> <td>Pecha de Presta de<br/>Pecha de Presta de<br/>Pecha de Pecha de<br/>Estático Bhación<br/>2200201 Hedder<br/>1862021 Hedder</td> <td></td> <td></td> <td></td> <td></td>                                                                                                    | LCANDO Fert<br>No d<br>20 E.B. Modelo<br>20 C.A. SEC-48<br>2240 SEC-48<br>2240 SEC-48             | Pecha de Presta de<br>Pecha de Presta de<br>Pecha de Pecha de<br>Estático Bhación<br>2200201 Hedder<br>1862021 Hedder                                                                                                    |          |          |  |  |
| Ponte - Microsoft Internet Explorer           No.         95%         14         4           PIEA         PIEPORTE         14         4           PIEA         PIEPORTE         0         DISTRITO           Coordinación de Zona         07         OUSTAVI           RFE         N         Annosesimente         44.450.0           ANAGESIME AL ALAGOR ALO         ALAGOR ALO         ALAGOR ALO           ANAGESE EST         ALAMESE ALAGOR ALO         ALAMESE ALAGOR ALO           Tóbal de Educandos Impresos :         Tóbal de Educandos Impresos :         Tobal de Educandos Impresos :                                                                                                    | 3 de 1         >> >         >>         >         >         >         >         >         >         >         >         >         >         >         >         >         >         >         >         >         >         >         >         >         >         >         >         >         >         >         >         >         >         >         >         >         >         >         >         >         >         >         >         >         >         >         >         >         >         >         >         >         >         >         >         >         >         >         >         >         >         >         >         >         >         >         >         >         >         >         >         >         >         >         >         >         >         >         >         >         >         >         >         >         >         >         >         >         >         >         >         >         >         >         >         >         >         >         >         >         >         >         >         >         >         > <td< td=""><td>LICANDO Fect<br/>No d<br/>Da E.B. Modelo<br/>ICZ400 3EC-48<br/>ICZ400 3EC-48<br/>ICZ400 3EC-48</td><td>Pecha de Prezido en transitiona de Prezido de Transitiona de Transitiona de Transitiona de Transitiona de Compositiona de Compositiona de Comp</td><td>ystal *</td><td></td><td></td><td></td></td<> | LICANDO Fect<br>No d<br>Da E.B. Modelo<br>ICZ400 3EC-48<br>ICZ400 3EC-48<br>ICZ400 3EC-48         | Pecha de Prezido en transitiona de Prezido de Transitiona de Transitiona de Transitiona de Transitiona de Compositiona de Compositiona de Comp | ystal *  |          |  |  |
| Popole - Microsoft Internet Explorer     SA 5.4.     Popole - Popole - Popole - Popole     SA 5.4.     Popole - Popole - Pop                                                                                                    | 3         de1         >>         >>         >>         >>         >>         >>         >>         >>         >>         >>         >>         >>         >>         >>         >>         >>         >>         >>         >>         >>         >>         >>         >>         >>         >>         >>         >>         >>         >>         >>         >>         >>         >>         >>         >>         >>         >>         >>         >>         >>         >>         >>         >>         >>         >>         >>         >>         >>         >>         >>         >>         >>         >>         >>         >>         >>         >>         >>         >>         >>         >>         >>         >>         >>         >>         >>         >>         >>         >>         >>         >>         >>         >>         >>         >>         >>         >>         >>         >>         >>         >>         >>         >>         >>         >>         >>         >>         >>         >>         >>         >>         >>         >>         >>         >>         >>         >         >>         >>         >> </td <td>JCANDO Feet<br/>No a<br/>108 E.B. Modelo<br/>12400 350:48<br/>12400 350:48<br/>12400 350:48</td> <td>Pecha de Fesha de Fesha de Electra de Securaria 2460762</td> <td></td> <td></td> <td></td> <td></td>                                                                                                    | JCANDO Feet<br>No a<br>108 E.B. Modelo<br>12400 350:48<br>12400 350:48<br>12400 350:48            | Pecha de Fesha de Fesha de Electra de Securaria 2460762                                                                                                    |          |          |  |  |
| ponti - Minorant Internet Explore     ponti - Minorant Internet Explore     ponti - Minorant Internet Explore     ponti - Minorant Internet Explore     NEA -      NEA -                                                                                                    | 3     del     >>     >>     >>     >>     >>     >>     >>     >>     >>     >>     >>     >>     >>     >>     >>     >>     >>     >>     >>     >>     >>     >>     >>     >>     >>     >>     >>     >>     >>     >>     >>     >>     >>     >>     >>     >>     >>     >>     >>     >>     >>     >>     >>     >>     >>     >>     >>     >>     >>     >>     >>     >>     >>     >>     >>     >>     >>     >>     >>     >>     >>     >>     >>     >>     >>     >>     >>     >>     >>     >>     >>     >>     >>     >>     >>     >>     >>     >>     >>     >>     >>     >>     >>     >>     >>     >>     >>     >>     >>     >>     >>     >>     >>     >>     >>     >>     >>     >>     >>     >>     >>     >>     >>     >>     >>     >>     >>     >>     >>     >>     >>     >>     >>     >>     >>     >>     >>     >>     >>     >>     >>     >>     >>     >>     >>     <                                                                                                    | JGANDO Perf<br>No d<br>an E.B. Modello<br>cono secre<br>secreto<br>secreto<br>secreto<br>secreto  | Pecha de Freiha de Región Statistica de conservación de California de Pecha de Región Statistica de California de California de  |          |          |  |  |
| ponte - Minorant Internet Explore<br>X ⊕ de 1951 v    4 ≤  <br>DEL v   1953 v    4 ≤  <br>DEL s. A. REPORTE<br>S.A.S. REPORTE<br>S.A.S. | 3 de1     >>     >>     >>     >>     >>     >>     >>     >>     >>     >>     >>     >>     >>     >>     >>     >>     >>     >>     >>     >>     >>     >>     >>     >>     >>     >>     >>     >>     >>     >>     >>     >>     >>     >>     >>     >>     >>     >>     >>     >>     >>     >>     >>     >>     >>     >>     >>     >>     >>     >>     >>     >>     >>     >>     >>     >>     >>     >>     >>     >>     >>     >>     >>     >>     >>     >>     >>     >>     >>     >>     >>     >>     >>     >>     >>     >>     >>     >>     >>     >>     >>     >>     >>     >>     >>     >>     >>     >>     >>     >>     >>     >>     >>     >>     >>     >>     >>     >>     >>     >>     >>     >>     >>     >>     >>     >>     >>     >>     >>     >>     >>     >>     >>     >>     >>     >>     >>     >>     >>     >>     >>     >>     >     >>     >>     >>   <                                                                                                    | a JCANDO Peter<br>No.d<br>DIE B Modello<br>CICROD 28C/4<br>STRUA STRUA<br>STRUA                   | Pecha de Petra de<br>Restalos Blacción<br>2000201 (1990)<br>2000201 (1990)<br>2000201 (1990)<br>2000201 (1990)<br>2000201 (1990)<br>2000201 (1990)                                                                                                    | vÿstal*• |          |  |  |
| Poportiz - Minorandi Internet Explores  X                                                                                                    | 3 de 1         >>         >>         >>         >>         >>         >>         >>         >>         >>         >>         >>         >>         >>         >>         >>         >>         >>         >>         >>         >>         >>         >>         >>         >>         >>         >>         >>         >>         >>         >>         >>         >>         >>         >>         >>         >>         >>         >>         >>         >>         >>         >>         >>         >>         >>         >>         >>         >>         >>         >>         >>         >>         >>         >>         >>         >>         >>         >>         >>         >>         >>         >>         >>         >>         >>         >>         >>         >>         >>         >>         >>         >>         >>         >>         >>         >>         >>         >>         >>         >>         >>         >>         >>         >>         >>         >>         >>         >>         >>         >>         >>         >>         >>         >>         >>         >>         >>         >>         >>         >> <td< td=""><td>0<br/>00000 Peter<br/>166<br/>00000 2004<br/>00000 20040<br/>00000 20040<br/>00000 20040<br/>00000 20040</td><td>Pecha de Presta de<br/>Pecha de Presta de<br/>Resido Shavión<br/>23650201 Holdon<br/>38600201 Holdon<br/>38600201 Holdon</td><td></td><td></td><td></td><td></td></td<>                                                                                                    | 0<br>00000 Peter<br>166<br>00000 2004<br>00000 20040<br>00000 20040<br>00000 20040<br>00000 20040 | Pecha de Presta de<br>Pecha de Presta de<br>Resido Shavión<br>23650201 Holdon<br>38600201 Holdon<br>38600201 Holdon                                                                                                    |          |          |  |  |
| Popula - Microsoft Internet Explores           X         Image: Second Second                                                                                                    | 5 de1     >>     >>     >>     >>     >>     >>     >>     >>     >>     >>     >>     >>     >>     >>     >>     >>     >>     >>     >>     >>     >>     >>     >>     >>     >>     >>     >>     >>     >>     >>     >>     >>     >>     >>     >>     >>     >>     >>     >>     >>     >>     >>     >>     >>     >>     >>     >>     >>     >>     >>     >>     >>     >>     >>     >>     >>     >>     >>     >>     >>     >>     >>     >>     >>     >>     >>     >>     >>     >>     >>     >>     >>     >>     >>     >>     >>     >>     >>     >>     >>     >>     >>     >>     >>     >>     >>     >>     >>     >>     >>     >>     >>     >>     >>     >>     >>     >>     >>     >>     >>     >>     >>     >>     >>     >>     >>     >>     >>     >>     >>     >>     >>     >>     >>     >>     >>     >>     >>     >>     >>     >>     >>     >     >>     >>     >>   <                                                                                                    | IJCANDO Peri<br>No 3<br>INE B Modelo<br>ISCAR SECAR<br>ISCAR SECAR<br>ISCAR SECAR                 | Pecha de Prezio de<br>Pecha de Prezio de<br>Statescio 1990<br>200000 1990<br>200000 1990<br>200000 1990<br>200000 1990<br>200000 1990                                                                                                    |          |          |  |  |
|                                                                                                    | 3     del     >>     >>     >>     >>     >>     >>     >>     >>     >>     >>     >>     >>     >>     >>     >>     >>     >>     >>     >>     >>     >>     >>     >>     >>     >>     >>     >>     >>     >>     >>     >>     >>     >>     >>     >>     >>     >>     >>     >>     >>     >>     >>     >>     >>     >>     >>     >>     >>     >>     >>     >>     >>     >>     >>     >>     >>     >>     >>     >>     >>     >>     >>     >>     >>     >>     >>     >>     >>     >>     >>     >>     >>     >>     >>     >>     >>     >>     >>     >>     >>     >>     >>     >>     >>     >>     >>     >>     >>     >>     >>     >>     >>     >>     >>     >>     >>     >>     >>     >>     >>     >>     >>     >>     >>     >>     >>     >>     >>     >>     >>     >>     >>     >>     >>     >>     >>     >>     >>     >>     >>     >>     >>     >>     >>     >>     <                                                                                                    | 2)<br>JCANDO Pest<br>No.6<br>200 2804<br>2000 2804<br>2000 2804<br>2000 2804                      | Pecha de Pristán (†<br>1995)<br>Pecha de Fecha de<br>Resido Shación<br>200001 (19020)<br>190001 (19020)                                                                                                    |          |          |  |  |

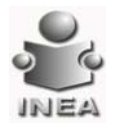

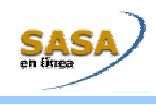

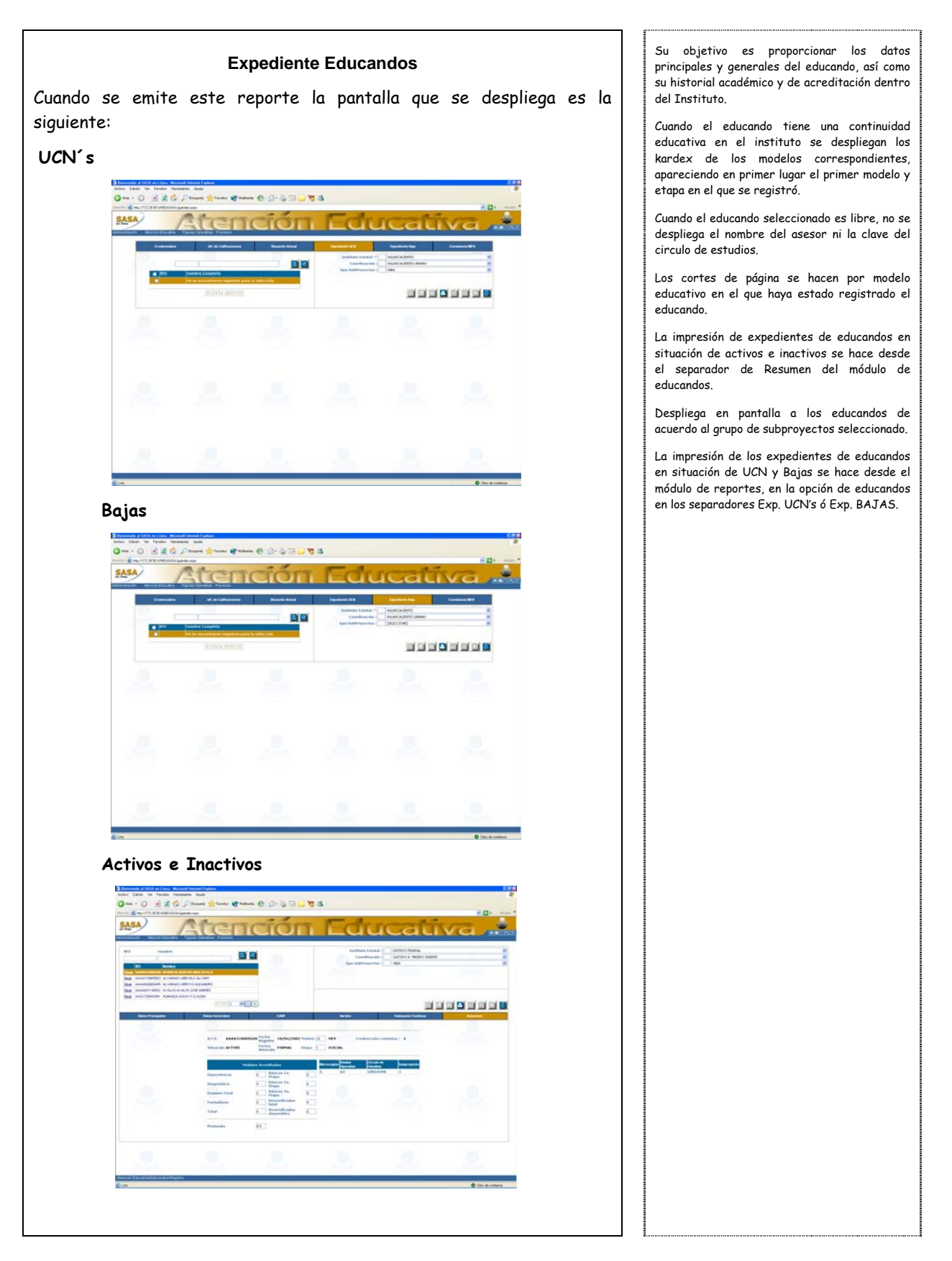

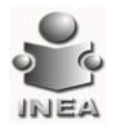

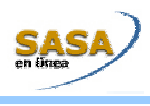

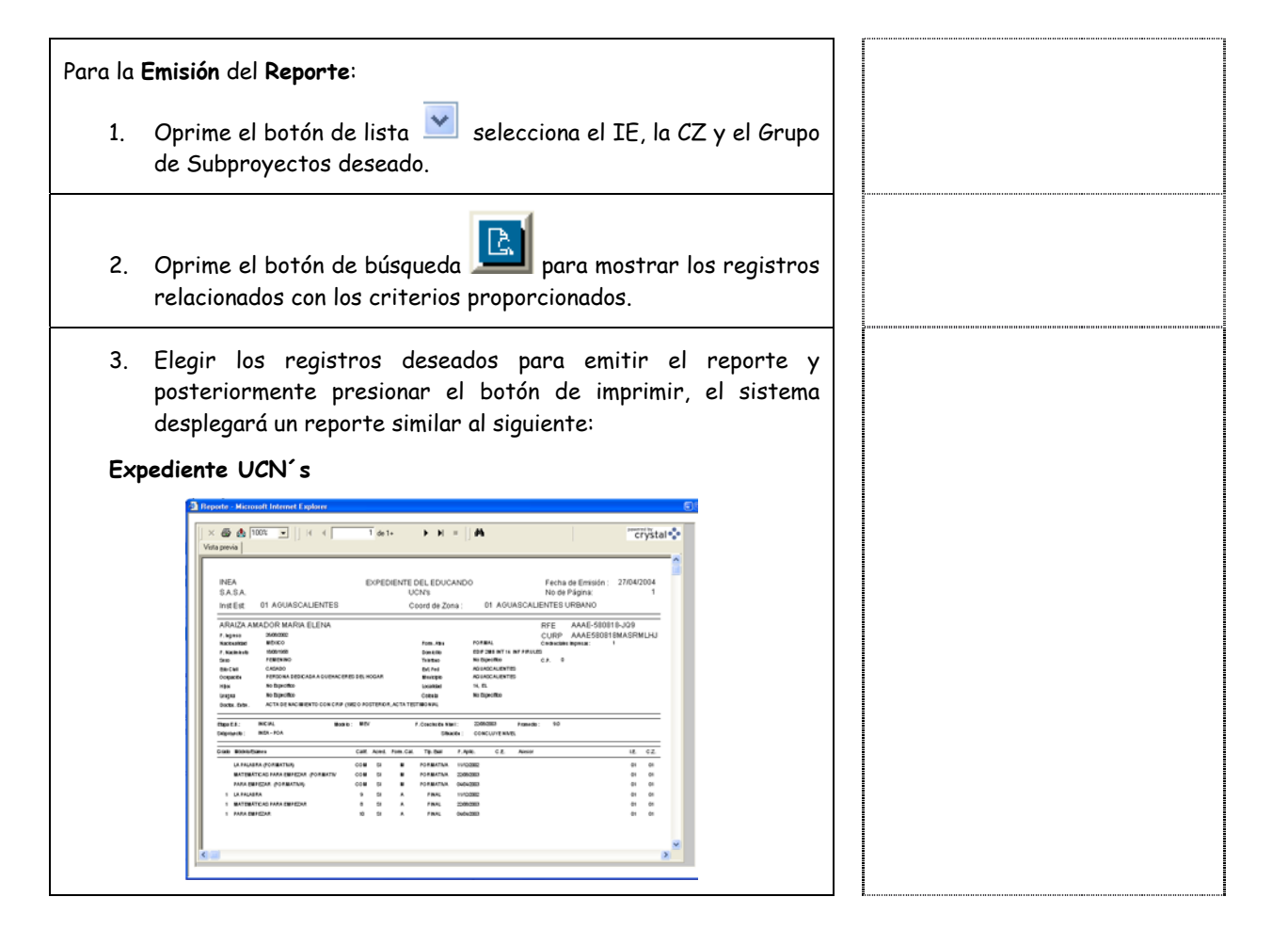

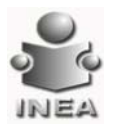

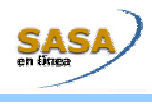

| Expediente Baja                                                                                                    |                                                                                                    |
|----------------------------------------------------------------------------------------------------|----------------------------------------------------------------------------------------------------|
| Of and Applied Advance Messard Messard Relation         ■           If and Applied Advance Messard Relation         ■           Masses and Messard Relation         ■           Masses and Messard Relation         ■                                                                                                    |                                                                                                    |
|                                                                                                    |                                                                                                    |
| Expediente Activos e Inactivos                                                                                                    |                                                                                                    |
| Proposite Mecanage Mecanage Management         Visio previsi         Visio previsi         NUMA       Diversite Del, EDUCANDO         REA       BAA         BAA       BAA         MARA       Diversite Del, EDUCANDO         Mark       Diversite Del, EDUCANDO         Mark                                                                                                    |                                                                                                    |
| Cuando se emite este reporte la pantalla que despliega es la siguiente:                                                                                                    | Su objetivo es dar constancia a los educandos<br>de la acreditación de algún módulo del MEV<br>cursado en el INEA.                         |
| Breed for the former and the second second s | Solo se emite a petición del educando.                                                                                                    |
|                                                                                                    | Se emite por cada modulo acreditado por<br>examen final.                                                                                   |
| Numerican     Basel Market     Family Market     Market Market     Market Mark     Market Mark     Market Mark       1     Immedia (annell)     Immedia (annell)     Immedia (annell)     Immedia (annell)     Immedia (annell)       1     Immedia (annell)     Immedia (annell)     Immedia (annell)     Immedia (annell)     Immedia (annell)                                                                                                    | La fecha de la constancia corresponde a la<br>fecha de aplicación del examen del modulo que<br>se acredita y del cual se emite constancia. |
|                                                                                                    | La firma que se estampa en la constancia debe<br>ser del Coordinador de Zona.                                                              |
|                                                                                                    | Despliega en pantalla a los educandos de<br>acuerdo al grupo de Subproyectos seleccionado.                                                 |
|                                                                                                    |                                                                                                    |
| Para la <b>Emisión</b> del <b>Reporte</b> :                                                                                                    |                                                                                                    |
| <ol> <li>Oprime el botón de lista selecciona el IE, la CZ y el Grupo<br/>de Subproyectos deseado.</li> </ol>                                                                                                    |                                                                                                    |

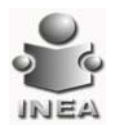

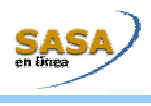

....

| 2. | Da clic el botón de búsqueda para mostrar los registros relacionados con los criterios proporcionados.                                                                                                    |  |
|----|----------------------------------------------------------------------------------------------------|--|
| 3. | Elegir los registros deseados para emitir el reporte y<br>posteriormente presionar el botón de imprimir, el sistema<br>desplegará un reporte similar a la siguiente:                                                                                                    |  |
|    | 3 Republic Microsoft University of the second second s |  |
|    | ALFARO BERNAL MA DE JESUS<br>PARA EMPEZAR                                                                                                    |  |
|    | AGUASCALIENTES, AGUASCALIENTES URBANO 14 Noviembre 3                                                                                                    |  |
|    | HUGO HERRERA HURTADO                                                                                                    |  |
|    | æ                                                                                                    |  |
|    |                                                                                                    |  |

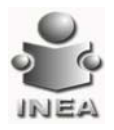

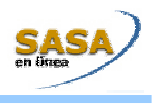

### UCN

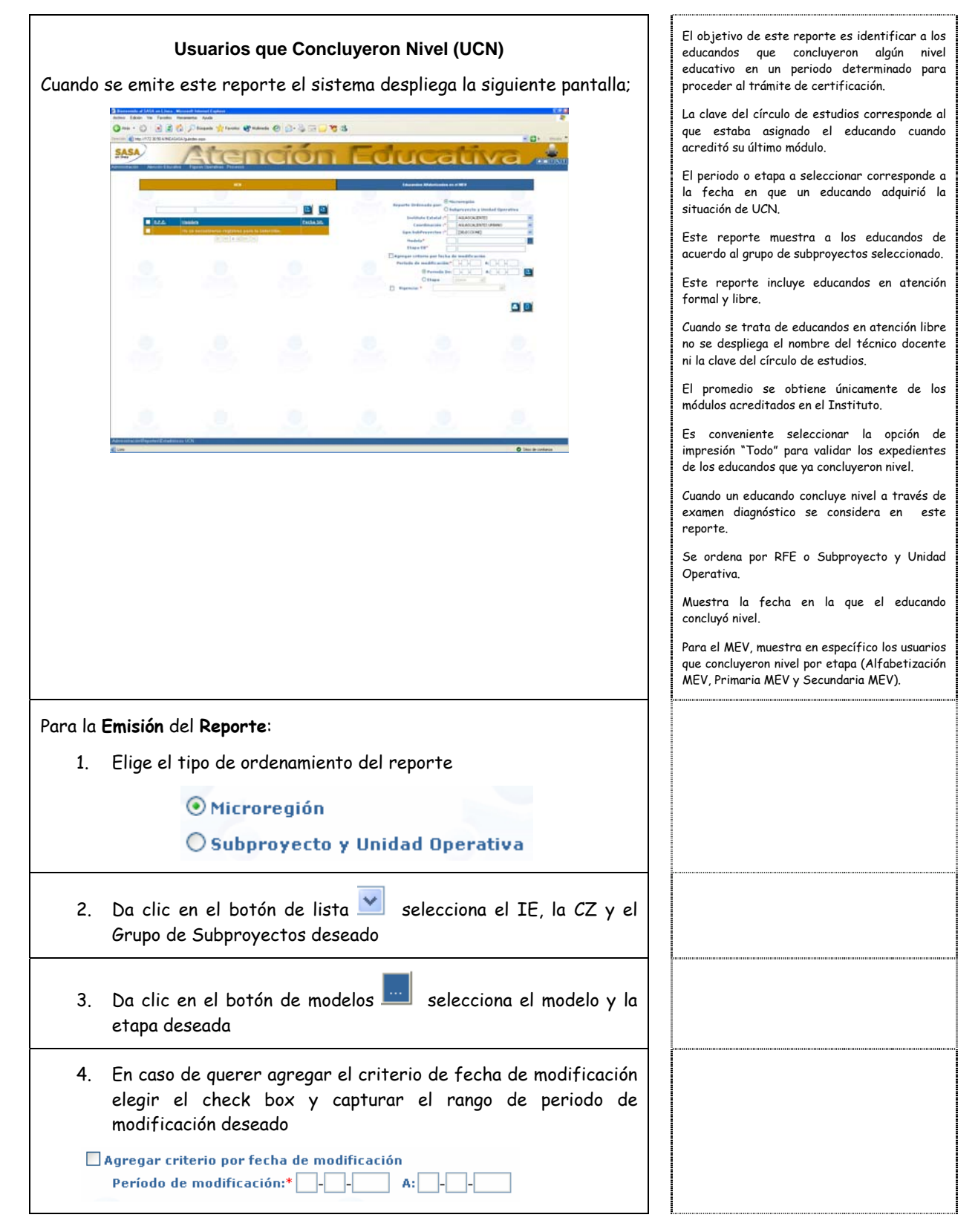

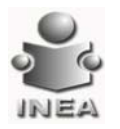

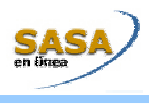

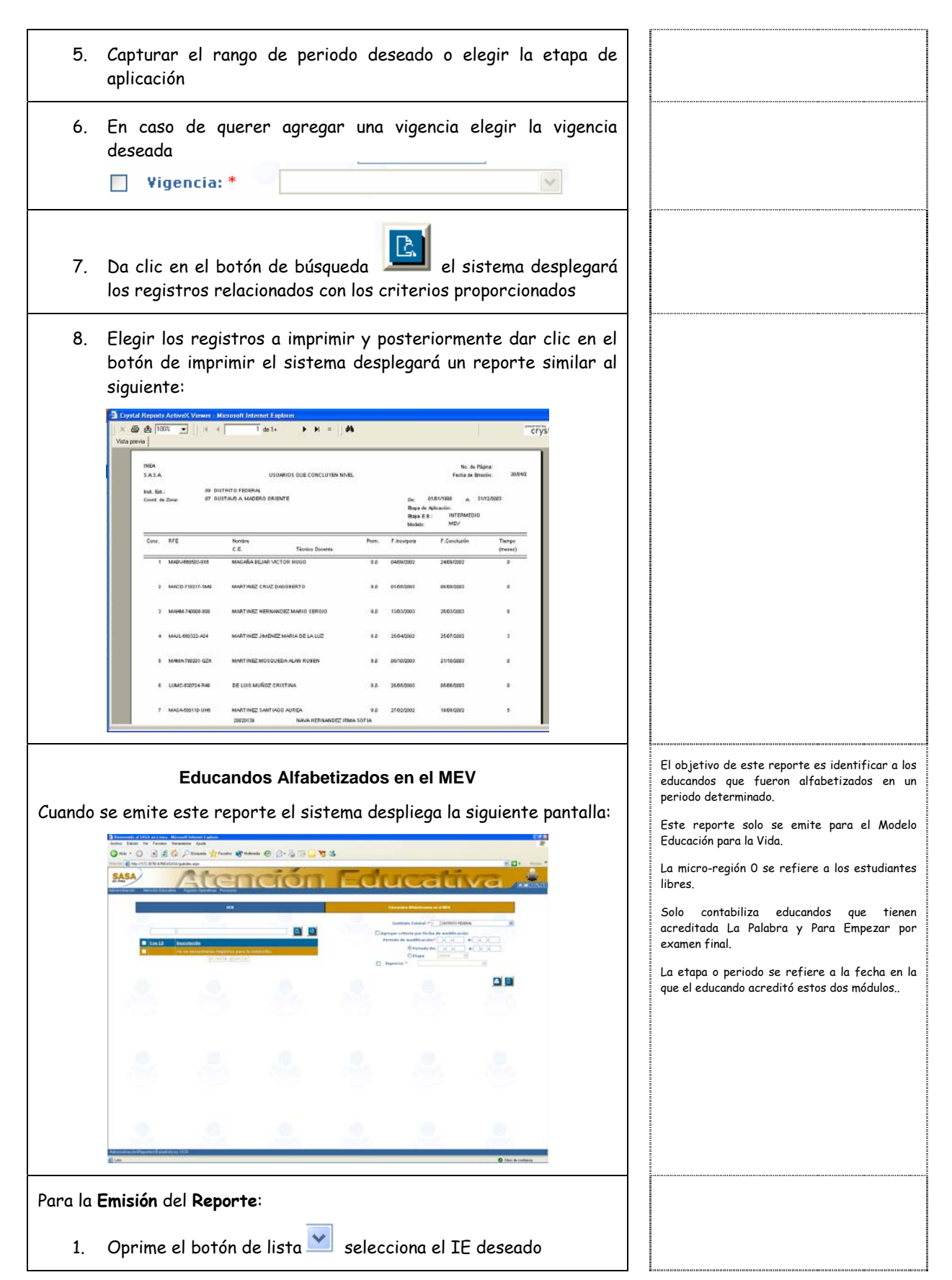

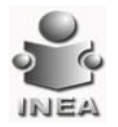

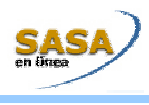

| Agregar criterio por fecha de modificación   Período de modificación:*     A:     a:     a:     a:     a:     a:     a:     a:     a:     a:     a:     a:     a:     a:     a:     a:     a:     a:     a:     a:     a:     a:     a:     a:     a:     a:     a:     a:     a:     a:     a:     a:     a:     a:     a:     a:     a:     a:     a:     a:     b:   b:   c:    c:   c:   b:   b:   b:   c:   b:   b:   b:   b:   b:   b:   b:   b:   b:   b:   b:   b:   b:   b:   b:   b: < |    | En caso de querer agregar el criterio de fecha de modificación<br>elegir el check box y capturar el rango de periodo de<br>modificación deseado |  |
|----------------------------------------------------------------------------------------------------|----|----------------------------------------------------------------------------------------------------|--|
| <ul> <li>3. Capturar el rango de periodo o elegir la etapa de aplicación deseada</li> <li>4. En caso de querer agregar una vigencia elegir la vigencia deseada</li> <li>Vigencia: *</li> <li>5. Da clic en el botón de búsqueda les istema desplegará los registros relacionados con los criterios proporcionados</li> <li>6. Elegir los registros deseados a imprimir y posteriormente dar clic en el botón de imprimir el sistema desplegará un reporte similar al siguiente:</li> </ul>       |    | Agregar criterio por fecha de modificación<br>Período de modificación:* A:                                                                      |  |
| <ul> <li>4. En caso de querer agregar una vigencia elegir la vigencia deseada</li> <li>Vigencia: *</li> <li>5. Da clic en el botón de búsqueda el sistema desplegará los registros relacionados con los criterios proporcionados</li> <li>6. Elegir los registros deseados a imprimir y posteriormente dar clic en el botón de imprimir el sistema desplegará un reporte similar al siguiente:</li> </ul>                                                                                        | 3. | Capturar el rango de periodo o elegir la etapa de aplicación<br>deseada                                                                         |  |
| <text></text>                                                                                                    | 4. | En caso de querer agregar una vigencia elegir la vigencia<br>deseada<br>Vigencia: *                                                             |  |
| similar al sigurente:                                                                                                    | 5. | Da clic en el botón de búsqueda el sistema desplegará<br>los registros relacionados con los criterios proporcionados                            |  |
| BID MICRORESION ID 4                                                                                                    | 6. | Elegir los registros deseados a imprimir y posteriormente dar<br>clic en el botón de imprimir el sistema desplegará un reporte                  |  |

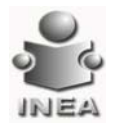

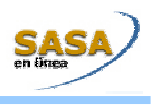

## FIGURAS OPERATIVAS

| <b>Expediente de Figuras Operativas</b><br>Cuando se emite este reporte el sistema despliega la siguiente pantalla:                                                                                    | El objetivo de este reporte es proporcionar la<br>información de los datos principales y generales<br>de las figuras operativas, así como la situación<br>actual y el rol que desempeñan en la<br>coordinación de zona.                               |
|----------------------------------------------------------------------------------------------------|----------------------------------------------------------------------------------------------------|
|                                                                                                    | Este reporte se genera desde el separador de<br>resumen del módulo de figuras operativas.<br>Despliega en pantalla los datos principales,<br>generales y los roles genéricos y específicos<br>que tiene una Figura Operativa dentro del<br>instituto. |
| Verse Construct / Annalesis (2 / Insepticie)                                                                                                    |                                                                                                    |
| Para la <b>Emisión</b> del <b>Reporte</b> :                                                                                                    |                                                                                                    |
| <ol> <li>Da clic en el botón de lista selecciona la institución, el IE y<br/>la CZ deseados</li> </ol>                                                                                                 |                                                                                                    |
| <ol> <li>De la lista de Figuras Operativas que están relacionadas con los<br/>criterios antes mencionados elige del grid a la Figura Operativa<br/>a la cual se le desea emitir su reporte.</li> </ol> |                                                                                                    |
| 3. Una vez elegida la FO, da clic en la pestaña de Resumen del<br>modulo de Figuras Operativas                                                                                                    |                                                                                                    |
| <text><text></text></text>                                                                                                    |                                                                                                    |

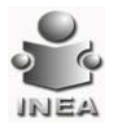

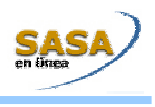

### **A**TENCIÓN

| Educandos Registrados por CE                                                                                                    | Su objetivo de este reporte es conocer a los<br>educandos registrados en un circulo de                                                                         |
|----------------------------------------------------------------------------------------------------|----------------------------------------------------------------------------------------------------|
| Cuando se emite este reporte la pantalla que se despliega es la siguiente:                                                                                                    | estudios, así como el modelo y la etapa de<br>educación básica en la que se encuentra<br>registrado para realizar seguimientos<br>académicos de los educandos. |
| Dimension of the first standard streams from the standard streams from the standard streams from the stream stream for the stream form the stream form the st | Para que este reporte filtre información es<br>necesario que se seleccione la micro-región.                                                                    |
|                                                                                                    | Despliega en pantalla las unidades operativas y<br>los círculos de estudio relacionados con la<br>micro-región y el subproyecto seleccionado.                  |
| Apera Schernski Amerika i Šapska<br>El jun                                                                                                    |                                                                                                    |
|                                                                                                    |                                                                                                    |
| Para la <b>Emisión</b> del <b>Reporte</b> :                                                                                                    |                                                                                                    |
| <ol> <li>Oprime el botón de lista elecciona el IE, la CZ y el Grupo<br/>de Subproyectos deseado.</li> </ol>                                                                                                    |                                                                                                    |
| 2. Oprime el botón de lista 💌 selecciona la Micro-Región                                                                                                    |                                                                                                    |
| <ol> <li>Oprime el botón de lista Selecciona el Subproyecto, en<br/>caso de querer manejar solo un subproyecto para el reporte de<br/>lo contrario dejar Todos.</li> </ol>                                                                                                    |                                                                                                    |
| <ol> <li>Da clic el botón de búsqueda para mostrar los registros relacionados con los criterios proporcionados.</li> </ol>                                                                                                    |                                                                                                    |

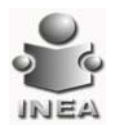

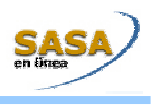

| 5. Elegir los registros deseados para emitir el reporte y                                                                                                    |                                                                                                    |
|----------------------------------------------------------------------------------------------------|----------------------------------------------------------------------------------------------------|
| desplegará un reporte similar al siguiente:                                                                                                    |                                                                                                    |
| Erpelite Monant Monant England     X                                                                                                    |                                                                                                    |
| BAB     Dubble constraints       BAB     Dubble constraints       BAB     Dubble constraints </th <th></th>                                                                                                    |                                                                                                    |
| Atención por Micro-Región y Técnico Docente<br>Cuando se emite este reporte la pantalla que se despliega es la<br>siguiente:                                                                                                    | El objetivo de este reporte es conocer por<br>Técnico Docente el numero de unidades<br>operativas, Asesores y círculos de estudio bajo<br>su responsabilidad, así como el numero de<br>educandos que tienen en atención por etapa y<br>modelo. |
|                                                                                                    | Los datos relativos a numero de educandos<br>numero de circulo de estudio, numero de<br>unidades operativas y numero de asesores<br>corresponde a los que es responsable el técnico<br>docente.                                                |
| Concention     Concention     C | Se contabilizan los círculos de estudio<br>asesores y educandos de acuerdo al grupo de<br>subproyectos seleccionado.                                                                                                    |
|                                                                                                    | El total acumulado corresponde a la suma de la<br>unidades operativas, asesores y círculos de<br>estudio de las micro-regiones que se hayar<br>seleccionado.                                                                                   |
|                                                                                                    | El total de educandos en atención correspond<br>a la suma de todas las etapas de educació<br>básica de mas micro-regiones y técnico<br>docentes que se hayan seleccionado.                                                                     |
|                                                                                                    | El total acumulado corresponde a la suma de la<br>unidades operativas, asesores y circulo d<br>estudio de las micro-regiones que se haya<br>seleccionado.                                                                                      |
|                                                                                                    | El total de educandos en atención correspond<br>a la suma de todas las etapas de educació<br>básica de las micro-regiones que se haya<br>seleccionado.                                                                                         |
| Para la <b>Emisión</b> del <b>Reporte</b> :                                                                                                    |                                                                                                    |
| <ol> <li>Oprime el botón de lista selecciona el IE, la CZ y el Grupo<br/>de Subproyectos deseado.</li> </ol>                                                                                                    |                                                                                                    |
| <ol> <li>Da clic en el botón de búsqueda para mostrar los registros relacionados con los criterios proporcionados.</li> </ol>                                                                                                    |                                                                                                    |

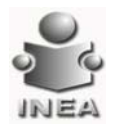

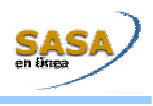

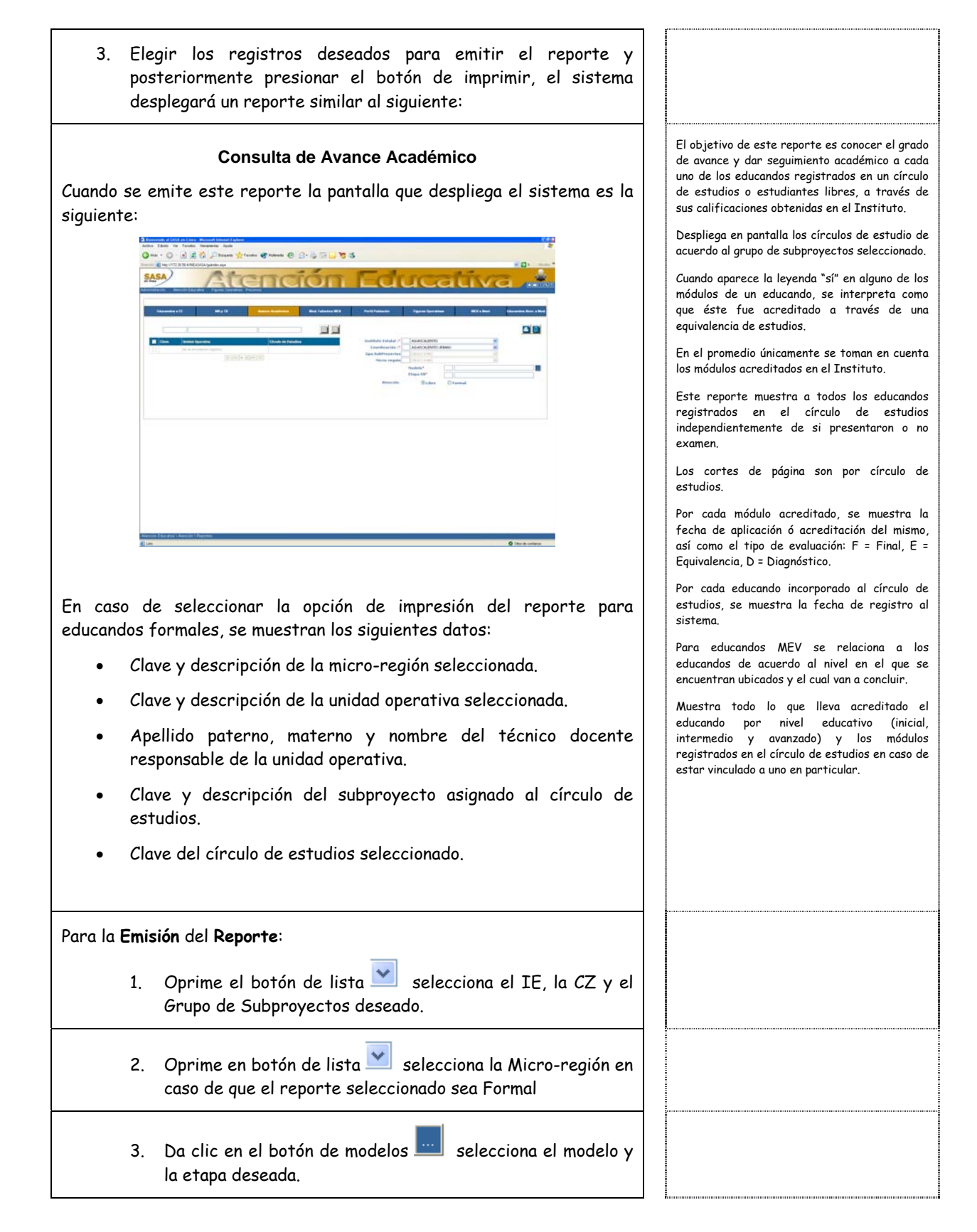

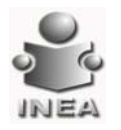

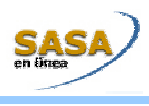

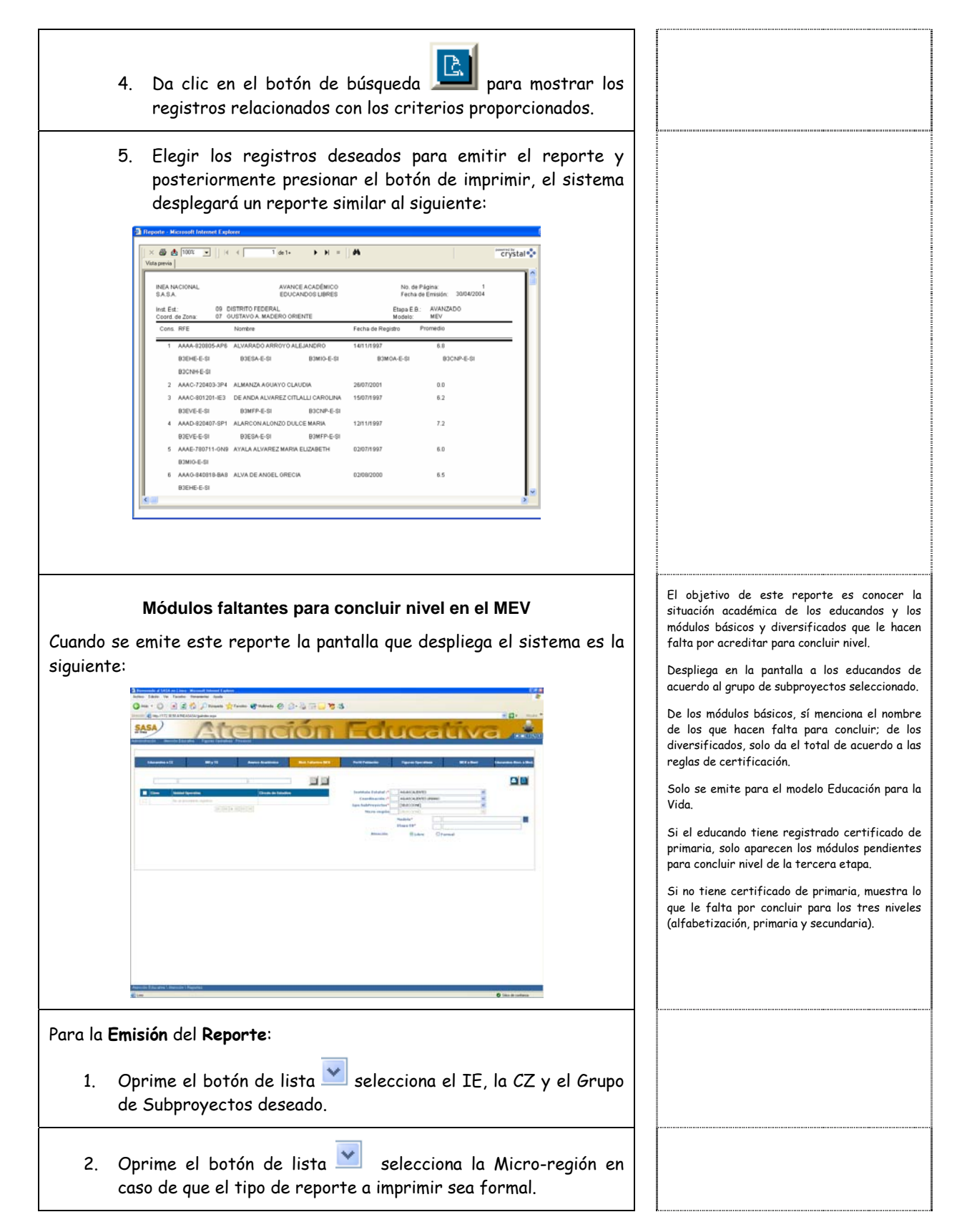

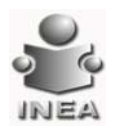

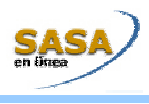

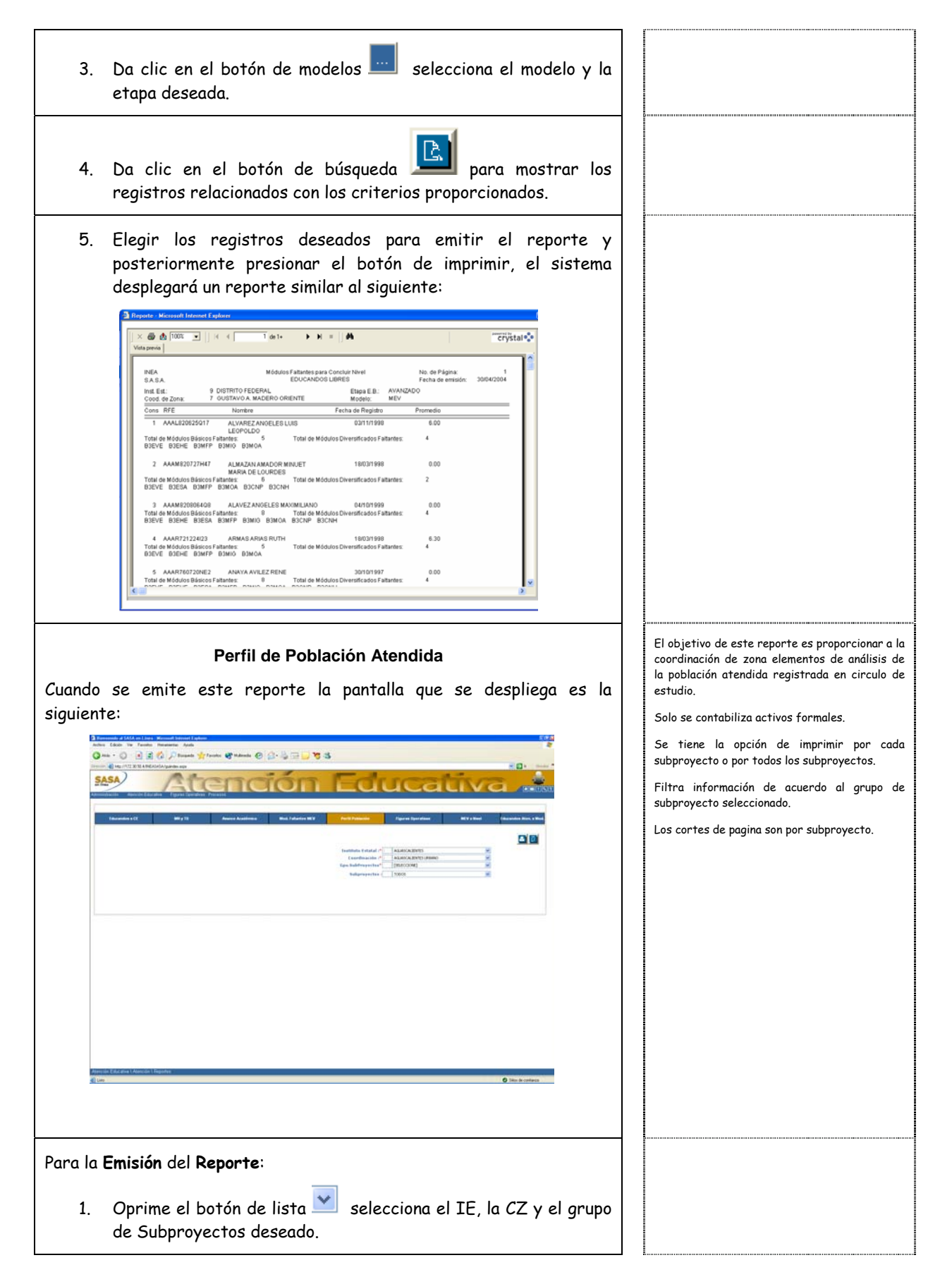

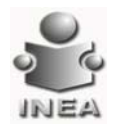

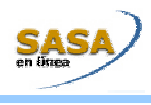

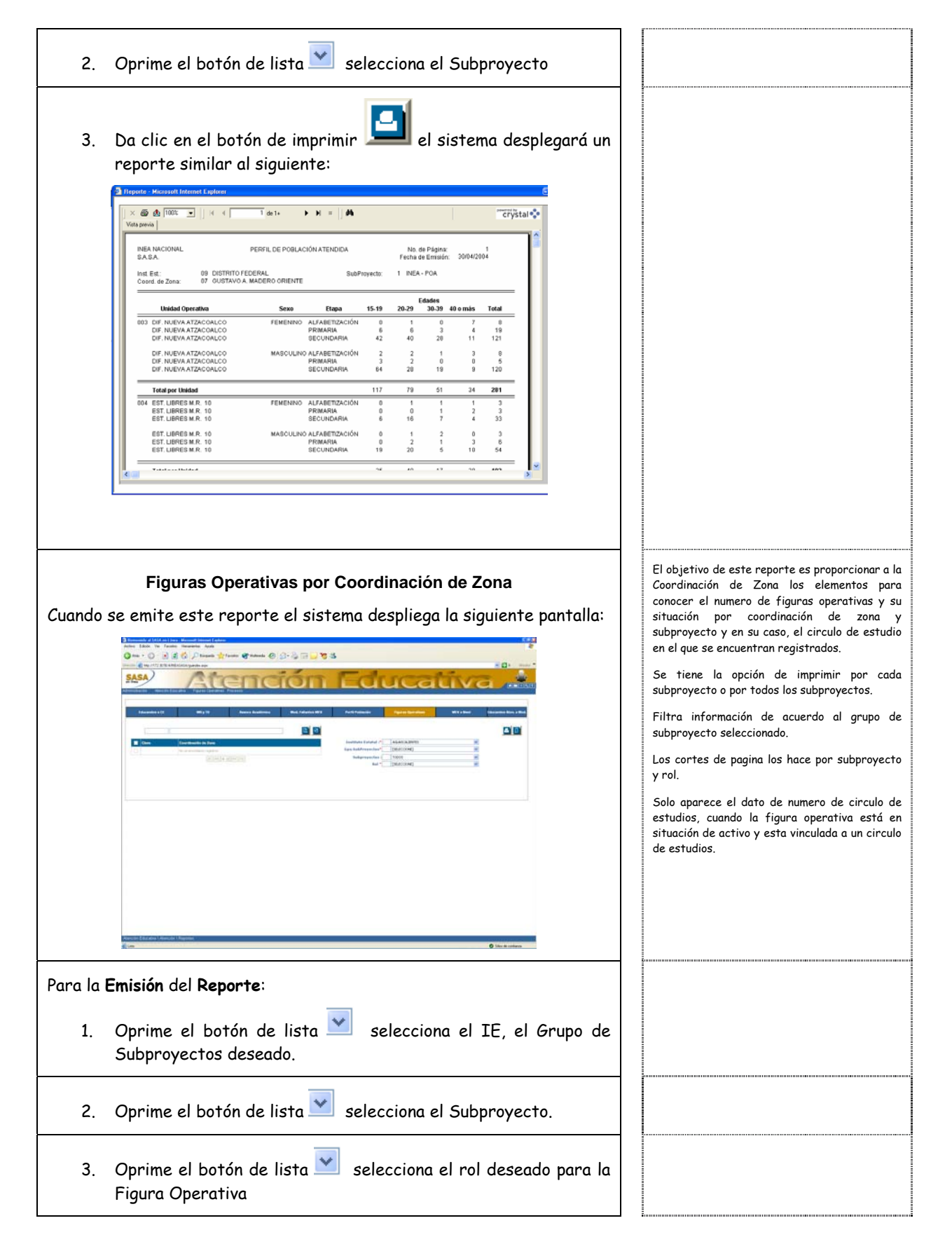

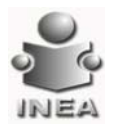

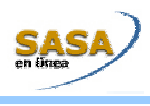

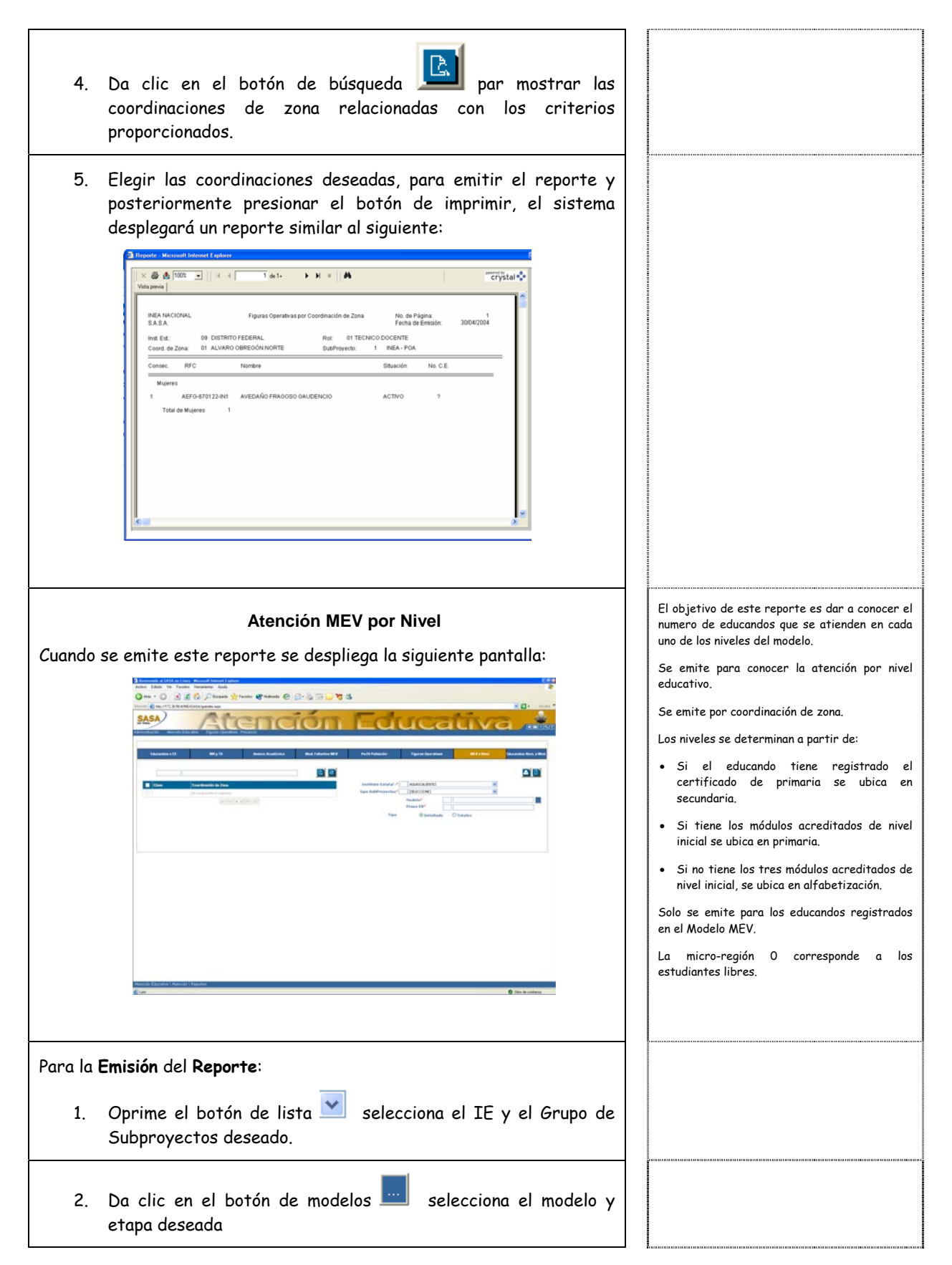

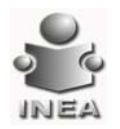

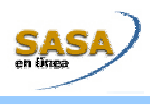

| 3.                | Elige el tipo de reporte 💿 Detallado 🛛 🔿 Totales                                                                                                    |                                                                                                    |
|-------------------|----------------------------------------------------------------------------------------------------|----------------------------------------------------------------------------------------------------|
| 4.                | Da clic en el botón de búsqueda Da clic en el botón de búsqueda para mostrar las coordinaciones de zona relacionadas con los criterios proporcionados.                    |                                                                                                    |
| 5.                | Elegir las coordinaciones de zona deseados para emitir el reporte y posteriormente presionar el botón de imprimir, el sistema desplegará un reporte similar al siguiente: |                                                                                                    |
| Cuando<br>siguien | <text></text>                                                                                                    | El objetivo de este reporte es dar a conocer el<br>número de educandos que son atendidos en<br>cada uno de los módulos que componen el<br>Modelo y la Etapa seleccionada. |
|                   | annen förer Stanne Stannen<br>Glav                                                                                                    |                                                                                                    |

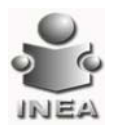

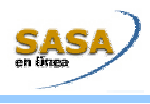

....

| 2. | Da clic en el botón de modelos 🛄 selecciona el modelo y la<br>etapa deseada                                                                                                    |  |
|----|----------------------------------------------------------------------------------------------------|--|
| 3. | Da clic en el botón de imprimir il el sistema desplegará un<br>reporte similar al siguiente:<br>Itaur Manuel Manuel Manuel                                                                                                    |  |
|    | Image: Section 1         Image: Section 1         Image: Section 1< |  |
|    | SASSA         EEUCANDOS EN ATEXIÓN POR MÁCKELO         Na ser Fágina: 1         1           Instituciónistica de Zona:         2         BLAN CALEFORINA.         1         1           Instituciónistica de Zona:         3         TUXAN CALEFORINA.         1         1         1           Modele:         10         MEV         TUXAN NORTE:         1         1         1         1         1         1         1         1         1         1         1         1         1         1         1         1         1         1         1         1         1         1         1         1         1         1         1         1         1         1         1         1         1         1         1         1         1         1         1         1         1         1         1         1         1         1         1         1         1         1         1         1         1         1         1         1         1         1         1         1         1         1         1         1         1         1         1         1         1         1         1         1         1         1         1         1         1                                                                                                    |  |
|    | ter a                                                                                                    |  |

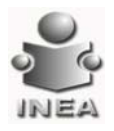

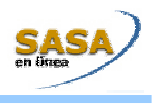

### **ACREDITACIÓN**

### Organización de la Aplicación

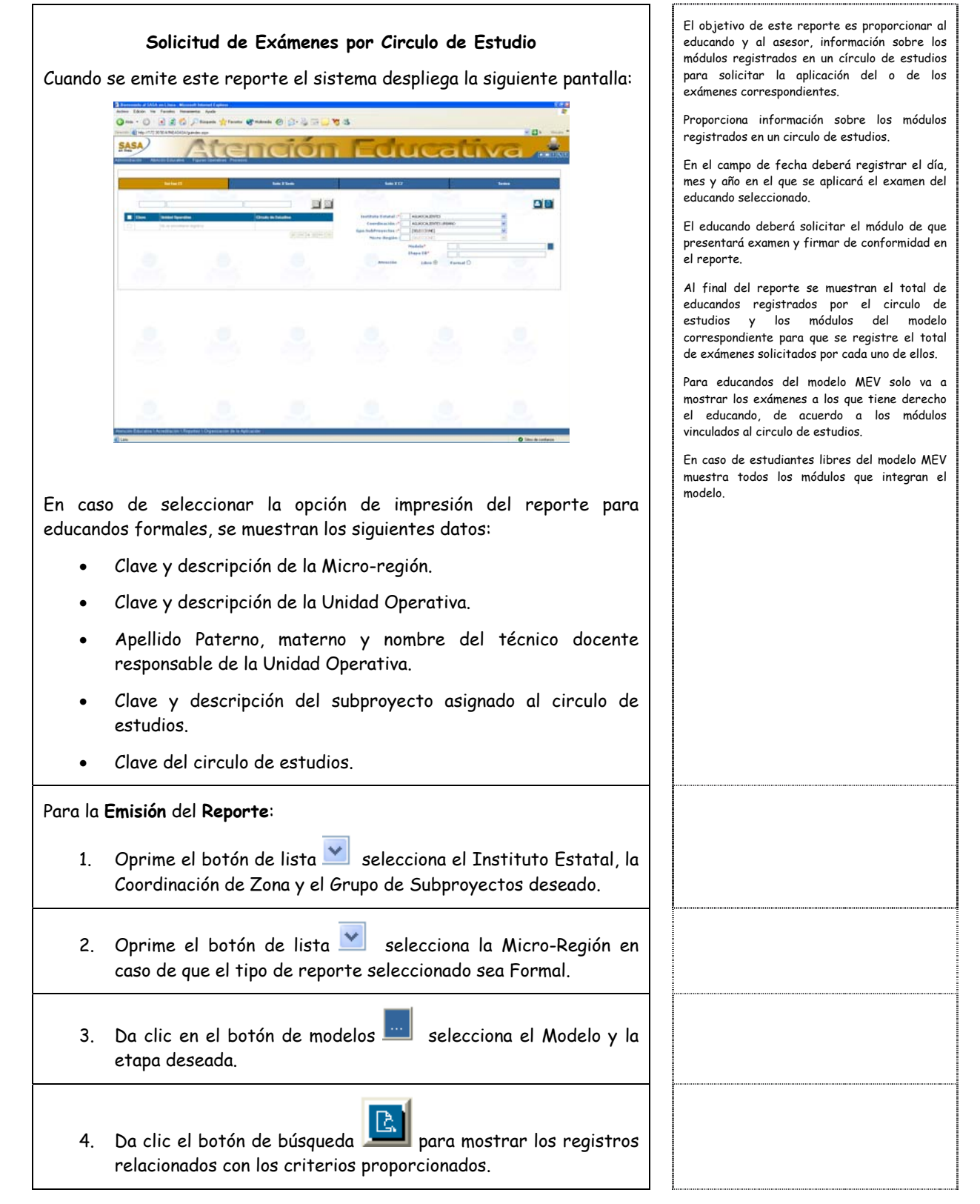

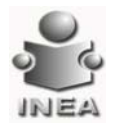

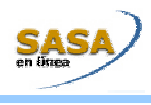

| zaucanad                                                                                                    | os lidres                                                                                                    |                                                                                                    |                 |  |
|----------------------------------------------------------------------------------------------------|----------------------------------------------------------------------------------------------------|----------------------------------------------------------------------------------------------------|-----------------|--|
|                                                                                                    | 2 Reposter - Microsoft Internet Explorer       I × @ ▲ 100% ▼     I ← 1 ds1 → I =   #                                                                                                    | • · · · · · · · · · · · · · · · · · · ·                                                                                                    | crystal         |  |
|                                                                                                    | Vista previa                                                                                                    |                                                                                                    |                 |  |
|                                                                                                    | INEA SOLICITUD DE EXÁMENES<br>S.A.S.A. Educandos Libros                                                                                                    | No. de Página:<br>Fecha de Emilión: 04/05                                                                                                    | 1<br>004        |  |
|                                                                                                    | Instituto Estatat: 20 QAXACA<br>Ceord. de Zena: 1 TUACOLULA                                                                                                    | Etapa E.B.: INICIAL<br>Modelo: MEV<br>Subproyecto: 1 INEA                                                                                                    |                 |  |
|                                                                                                    | Cone. R/E. Nontere                                                                                                    |                                                                                                    | _               |  |
|                                                                                                    | 1 DIFJ700822074 DIAZ FUENTES JUAN                                                                                                    |                                                                                                    |                 |  |
|                                                                                                    | ATENP ATEVC A2MCC<br>A2MCR A3MCV BTELP<br>BTIMME B2CVC B2CVM                                                                                                    | A2MCH<br>BIEPE<br>B2ELE                                                                                                    |                 |  |
|                                                                                                    | Fedu: Fina                                                                                                    |                                                                                                    |                 |  |
|                                                                                                    |                                                                                                    |                                                                                                    |                 |  |
|                                                                                                    | 2 RILM540713A45 RIOS LOPEZ MANUEL                                                                                                    | A                                                                                                    |                 |  |
|                                                                                                    | 2 RILMS40713A45 RIOSLOPEZ MARUEL                                                                                                    | A                                                                                                    | 2               |  |
| Educando<br>Incontro<br>Vais pre-                                                                                                    | 2 RLM540713445 RDOS LOPEZ MANUEL                                                                                                    | *<br>                                                                                                    | a'              |  |
| Educando<br>Mesete                                                                                                    | 2 RLM540713445 ROOS LOPEZ MANUEL                                                                                                    | A<br>                                                                                                    | Jan 1           |  |
| Educando<br>Viris per                                                                                                    | 2         RUM540713A45         RODS LOFEZ MANUEL           Cost         FOOT         RUM540713A45         RUM540713A45           Cost         FOOT         RUM540713A45         RUM540713A45           Cost         FOOT         RUM540713A45         RUM540713A45           Cost         FOOT         RUM540713A45         RUM540713A45           Cost         FOOT         RUM540713A45         RUM540713A45           Cost         FOOT         RUM540713A45         RUM540713A45           Cost         FOOT         RUM540713A45         RUM540713A45           Cost         FOOT         RUM540713A45         RUM540713A45           Cost         FOOT         RUM540713A45         RUM540713A45           Cost         FOOT         RUM540713A45         RUM540713A45           Cost         FOOT         RUM540713A45         RUM540713A45           Cost         FOOT         RUM540713A45         RUM540713A45           Cost         RUM540713A45         RUM540713A45         RUM540713A45           Cost         RUM540713A45         RUM540713A45         RUM540713A45           Cost         RUM540713A45         RUM540713A45         RUM540713A45           Cost         RUM540713A45 <td< th=""><th>A<br/>No. de Fairles<br/>Franta de Elevision<br/>Del 1052004<br/>Elapo E.E.: NUCIAL</th><th>ta'</th><th></th></td<>                                                                                                    | A<br>No. de Fairles<br>Franta de Elevision<br>Del 1052004<br>Elapo E.E.: NUCIAL                                                                                                    | ta'             |  |
| Educando<br>Presete<br>Veto pre-                                                                                                    | 2         RLM540713A45         RODS LOPEZ MANUEL           Cost         FOOTBALES         REAL         REAL           SOLUTION         I (a) I (a)                                                                                                    | A<br>No. de Fúsico 1<br>Frota de Brasile. 04/05/2004<br>Eltapa E.B.: INICIAL<br>Middale. MEV<br>Subjergenete: 11/IEA                                                                                                    | ta'             |  |
| Educando<br>Frepoter                                                                                                    | 2 RILM540713445 ROOS LOPEZ MANUEL                                                                                                    | A<br>No. de Pápino 1<br>Ponta de Benelio: 04/05/2004<br>Etapo E.B.: NOCIAL<br>Modelo: MEV<br>Subproyecto: 1 INEA<br>Circulo de Estudio: 2004/0001                                                                                                    | ta''            |  |
| Educando<br>Prevete<br>Vis pre-                                                                                                    | 2 RLM540713445 ROOS LOPEZ MANUEL<br>CONSTRUCTION OF CONSTRUCTION OF CONSTRUCTIO | A<br>Ne. de Fisione 1<br>Frank de Eistine 04/05/2004<br>Etrapa E.B.: MICIAL<br>Middele: MICIAL<br>Subproyecto: 11/NEA<br>Circulo de Estudio: 2004/0001                                                                                                    | 1a <sup>1</sup> |  |
| Educando<br>Report<br>Vistagen<br>Bio<br>Miti<br>I<br>I<br>I<br>I<br>I<br>I<br>I<br>I<br>I<br>I<br>I<br>I<br>I<br>I<br>I<br>I<br>I<br>I                                                                                                    | 2 RUM540713445     RODS LOPEZ MANUEL      CONTROLESS      CONTROLESS            | A<br>No. de Pisjona 1<br>Ponta de Elevisirio 040052004<br>Elagos C.B.: INICAL<br>Modeloc MEV<br>Subproyecto: INICA<br>Circedo de Estudio: 20040001                                                                                                    | ta'             |  |
| Educando<br>Prever<br>Vita sec<br>In<br>Co<br>Mita                                                                                                    | 2 RLM540713445 ROB LOPEZ MANUEL<br>COST Formales<br>Nerestal formed Egident                                                                                                    | A<br>Ne. de Fuide<br>Prote de Bressie<br>DefosSion<br>Eflages E.R.: NICCAL<br>Modelice MEV<br>Studper operation<br>Studper operation<br>Studper operation<br>Eflages E.R.: NICCAL<br>Medelice MEV<br>Studper operation<br>Eflages E.R.: NICCAL<br>Medelice MEV<br>Studper operation<br>Studper operation<br>Studper operation<br>Studper operation<br>Studper operation<br>Studper operation<br>Studper operation<br>Studper operation<br>Studper operation<br>NICCAL<br>Medelice MEV<br>Studper operation<br>Studper operation<br>Studper operation<br>Studper operation<br>NICCAL<br>Medelice MEV<br>Studper operation<br>Studper operation<br>Studp | ta'             |  |
| Educando<br>Vers per<br>S<br>In<br>Co<br>In<br>Co<br>In<br>C<br>Co<br>In<br>Co<br>In<br>Co<br>In<br>C<br>Co<br>In<br>Co<br>In<br>Co<br>In<br>Co<br>In<br>Co<br>In<br>Co<br>In<br>Co<br>In<br>Co<br>In<br>Co<br>In<br>Co<br>In<br>C<br>Co<br>In<br>C<br>In<br>C | 2 RLM540713445      BODS LOPEZ MANUEL      DESTROPTIONE      DESTROPTIONE             | A<br>No. 40 Fights 0 40052004<br>Presta de Tensile: 040552004<br>Ellagos E.R.: NIICIAL<br>Middelic: MEV<br>Subproyecto: 1 INEA<br>Circado de Estudio: 20040001                                                                                                    | ta'             |  |
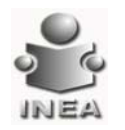

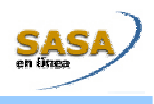

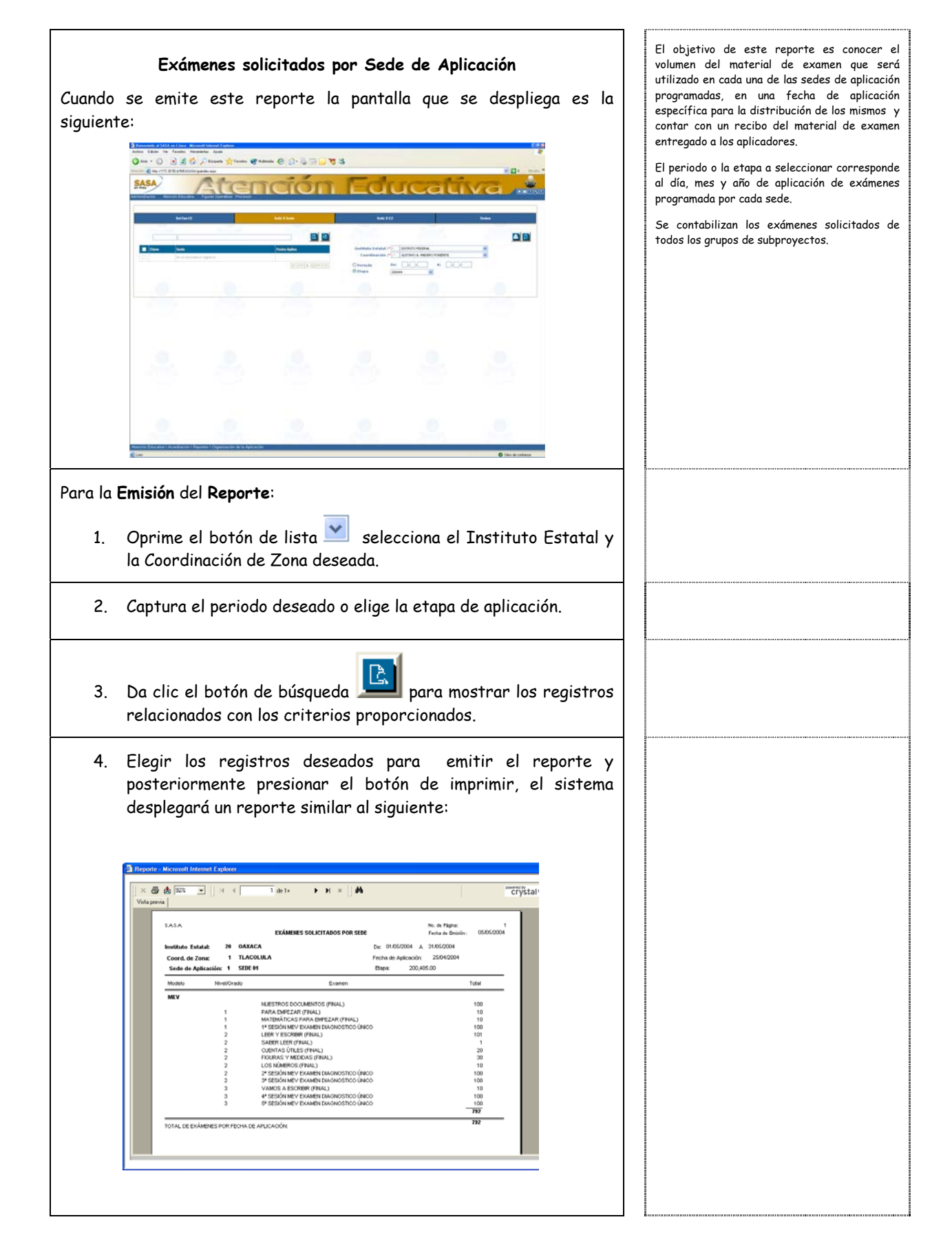

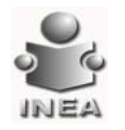

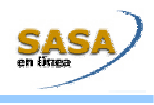

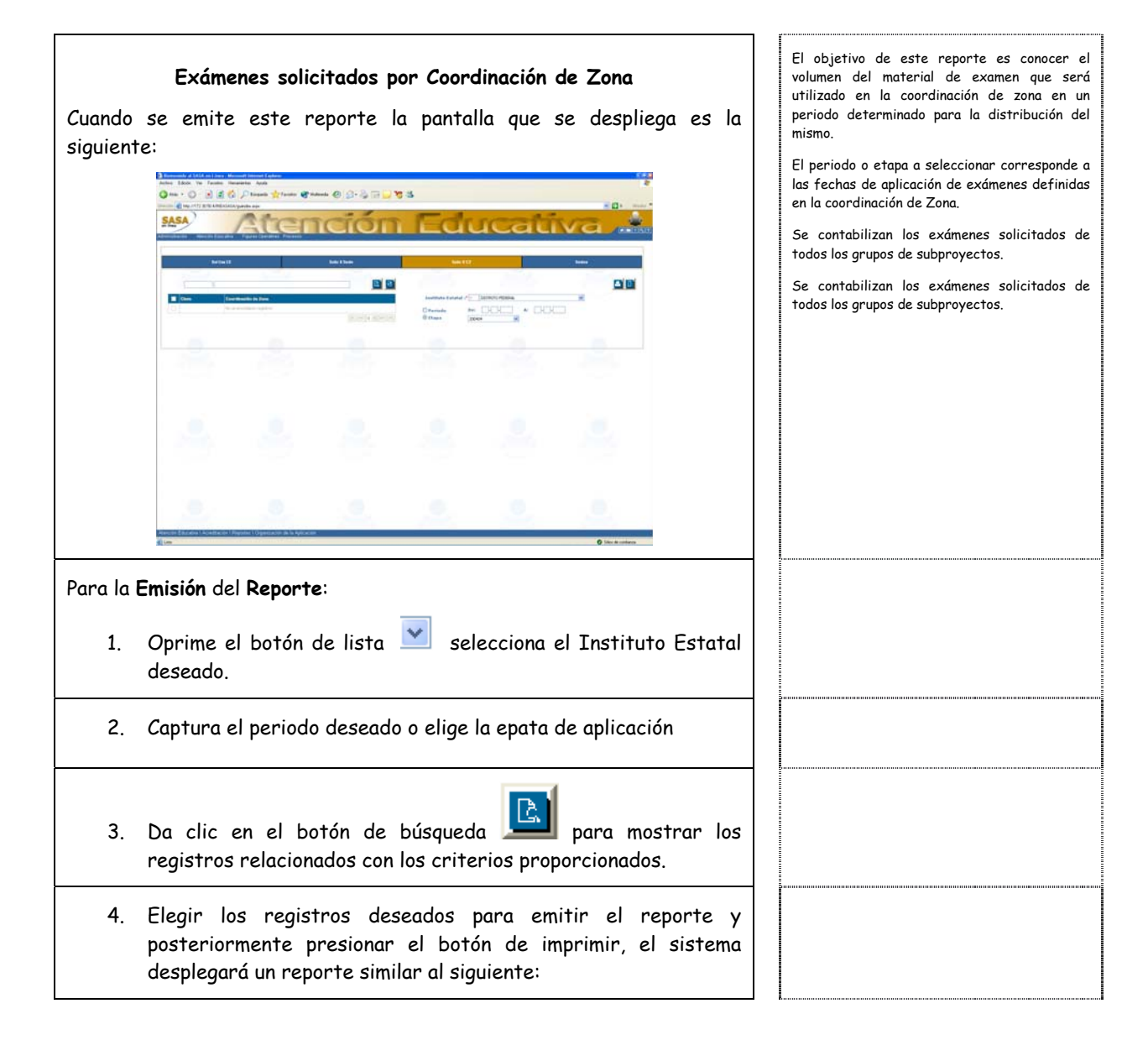

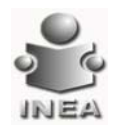

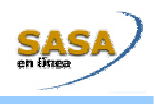

| siguie       | NTE:<br>Brewender (1/1/1 m) Loss Mar<br>Active Calcille Vie Tanatus Per      | nati bermut ( njese)<br>serte: Apda                                                                                                    |                                                                                                    |                                                                                                    |                                                                                                    |                                                              | 2                                          | Cua                        | ndo en la sede                                   | e exista mas o                  | de un aplicad                      |
|--------------|------------------------------------------------------------------------------|----------------------------------------------------------------------------------------------------|----------------------------------------------------------------------------------------------------|----------------------------------------------------------------------------------------------------|----------------------------------------------------------------------------------------------------|--------------------------------------------------------------|--------------------------------------------|----------------------------|--------------------------------------------------|---------------------------------|------------------------------------|
|              |                                                                              |                                                                                                    | raion                                                                                                    | Edu                                                                                                    | ucati                                                                                                    | va .                                                         | Dist                                       | pro<br>ello<br><b>apli</b> | gramado, se m<br>s en un con<br><b>cadores</b> . | uestran los nom<br>cepto que se | nbres de tod<br>e llama <b>Otr</b> |
|              | Extent<br>Com (adv<br>) Non-com                                              | registi                                                                                                    | Sala Yana<br>Panta Agan<br>Panta Agan                                                                                                    | bata 12<br>Destinis statuto e<br>Generationis e<br>A Aphania - Per                                                                                                    |                                                                                                    |                                                              | 1                                          | Se<br>tod                  | contabilizan<br>os los grupos d                  | os exámenes<br>e subproyecto    | solicitados o<br>s.                |
|              | 8                                                                            |                                                                                                    |                                                                                                    |                                                                                                    |                                                                                                    |                                                              |                                            |                            |                                                  |                                 |                                    |
|              |                                                                              |                                                                                                    |                                                                                                    |                                                                                                    |                                                                                                    |                                                              |                                            |                            |                                                  |                                 |                                    |
|              | () Los                                                                       |                                                                                                    |                                                                                                    |                                                                                                    |                                                                                                    | O lites de contanu                                           |                                            |                            |                                                  |                                 |                                    |
| 1.           | a <b>Emisión</b> (<br>Oprime                                                 | del <b>Repor</b>                                                                                                    | te:<br>de lista 🔽                                                                                                    | selecci                                                                                                    | iona el IE                                                                                                    | y la CZ di                                                   | eseada.                                    |                            |                                                  |                                 |                                    |
| 1.           | a <b>Emisión</b><br>Oprime<br>. Da clic<br>registr<br>. Elegir               | del <b>Repor</b><br>el botón<br>en el b<br>os relacio<br>los regis                                                                                                    | te:<br>de lista<br>notón de l<br>nados con l<br>stros des                                                                                                    | selecci<br>búsqueda<br>los criter<br>eados po                                                                                                    | iona el IE<br>Los propor<br>ara emiti                                                                                                    | y la CZ di<br>Dara mos<br>rcionados<br>r el re               | eseada.<br>trar los<br>porte y             |                            |                                                  |                                 |                                    |
| 1.<br>2<br>3 | a Emisión o<br>Oprime<br>Da clic<br>registro<br>Elegir<br>posteri<br>despleg | del <b>Repor</b><br>el botón<br>en el b<br>os relacio<br>los regis<br>ormente<br>ará un re                                                                                                    | te:<br>de lista<br>natos con<br>stros des<br>presionar<br>porte simil                                                                                                   | selecci<br>búsqueda<br>los criter<br>eados pr<br>el botór<br>ar al sigu                                                                                                    | iona el IE<br>Tios propor<br>ara emiti<br>n de impl<br>iente:                                                                                                    | y la CZ de<br>para mos<br>rcionados<br>r el re<br>rimir, el  | eseada.<br>trar los<br>porte y<br>sistema  |                            |                                                  |                                 |                                    |
| 1.<br>2<br>3 | a Emisión o<br>Oprime<br>Da clic<br>registro<br>Elegir<br>posteri<br>despleg | del Report<br>el botón<br>en el b<br>os relacio<br>los regis<br>ormente<br>ará un rep<br>seces paux<br>seces paux                                                                                      | te:<br>de lista<br>botón de l<br>nados con<br>stros des<br>presionar<br>porte simil                                                                                     | selecci<br>búsqueda<br>los criter<br>eados pr<br>el botór<br>ar al sigu                                                                                                    | tiona el IE<br>Tios propor<br>ara emiti<br>n de impu<br>iente:<br>No orfigue<br>reus a creace                                                                                                    | y la CZ de<br>para mos<br>occionados<br>r el re<br>rimir, el | eseada.<br>ttrar los<br>porte y<br>sistema |                            |                                                  |                                 |                                    |
| 1.           | a Emisión o<br>Oprime<br>Da clic<br>registro<br>Elegir<br>posteri<br>despleg | del Repor<br>el botón<br>en el b<br>os relacio<br>los regis<br>ormente<br>ará un rep<br>seces pau<br>seces pau<br>seces pau<br>tani 2000<br>de Zona: 1 TA<br>SECE 01<br>EL MISMO<br>1 TACOLLIA DE MATA | te:<br>de lista<br>botón de l<br>hados con<br>stros des<br>presionar<br>porte simil<br>1 del >><br>LA APLICACIÓN DE EXÁME<br>ACA<br>COOLULA<br>MOROS<br>MOROS<br>ABIERD | selecci<br>búsqueda<br>los criter<br>eados pr<br>el botór<br>ar al sigu<br>essolutrados<br>esso<br>social de Alicación P<br>estanora de Alicación P<br>estanora de Alicación de Alicación P<br>estanora de Alicación de Alicación de Alicación de Alicación de | iona el IE<br>ions propor<br>ara emiti<br>a de impu-<br>iente:<br>No o Pigue<br>reso de mico<br>No o Pigue<br>reso de mico<br>No o Pigue<br>reso de mico<br>No o Pigue<br>reso de mico<br>No o Pigue<br>reso de mico<br>No o Pigue<br>reso de mico<br>No o Pigue<br>reso de mico<br>No o Pigue<br>reso de mico<br>No o Pigue<br>reso de mico<br>No o Pigue<br>reso de mico<br>No o Pigue<br>reso de mico<br>No o Pigue<br>reso de mico<br>No o Pigue<br>reso de mico<br>No o Pigue<br>reso de mico<br>reso<br>no de mico<br>reso<br>no de mico<br>no de mico<br>no de | y la CZ de<br>para mos<br>occionados<br>r el re<br>rimir, el | eseada.<br>ttrar los<br>porte y<br>sistema |                            |                                                  |                                 |                                    |

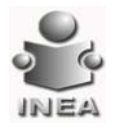

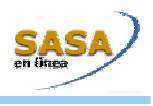

.....

# Resultados de la Aplicación

| Cuando<br>siguien |                                                                                                    | El objetivo de este reporte es informar a los<br>educandos registrados en el circulo de estudio,<br>las calificaciones obtenidas en cada uno de los<br>exámenes finales presentados en una fecha o<br>etapa de aplicación específica.<br>Los cortes de información son por Unidad<br>Operativa.<br>El periodo o etapa a seleccionar corresponde a<br>las fechas de aplicación de exámenes definidas<br>en la coordinación de zona.<br>Despliega en pantalla los círculos de estudio de<br>acuerdo al grupo de subproyectos seleccionado. |
|-------------------|----------------------------------------------------------------------------------------------------|----------------------------------------------------------------------------------------------------|
| Para la<br>1.     | Emisión del Reporte:<br>Oprime el botón de lista Selecciona el IE, la CZ y el Grupo<br>de subproyectos deseado                                                                                                    |                                                                                                    |
| 2.                | Oprime el botón de lista 💌 selecciona la Micro-región<br>deseada                                                                                                    |                                                                                                    |
| 3.                | Captura el rango de periodo o selecciona la etapa de aplicación                                                                                                    |                                                                                                    |
| 4.                | Da clic en el botón de búsqueda para mostrar los registros relacionados con los criterios proporcionados                                                                                                    |                                                                                                    |
| 5.                | Elegir los registros deseados para emitir el reporte y<br>posteriormente presionar el botón de imprimir, el sistema<br>desplegará un reporte similar al siguiente:                                                                                                    |                                                                                                    |
|                   | NRA<br>S A A RESULTADOS DE LA APUCACIÓN DE EXÁMENES FINALES PLALES Proba de amaster OutS2004<br>De 109/2004 V 200962/400 11 ZUBQ2047AS(Istation 200405<br>Cool de Zona II TurColo Ta Territo De 100/2004 V 200962/400 11 ZUBQ2047AS(Istation 200405<br>Cool de Zona II TurColo Ta Territo De 100/2004 V 200962/400 11 ZUBQ2047AS(Istation 200405<br>Cool de Zona II TurColo Ta Territo De 100/2004 V 200962/400 11 ZUBQ2047AS(Istation 200405<br>Cool de Zona II TurColo Ta Territo De 100/2004 V 200962/400 11 ZUBQ2047AS(Istation 200405<br>Cool de Zona II TurColo Ta Territo De 100/2004 V 200962/400 11 ZUBQ2047AS(Istation 200405<br>Unidad Operativa: II UO 01 Territo VIII Burlio De 100/2004 V 200962/400 11 ZUBQ2047AS(Istation 200405<br>Cool de Zona II De 100/2004 V 200962/400 11 ZUBQ2047AS(Istation 200405<br>Unidad Operativa: II UO 01 Territo VIII Burlio De 2004 V 20097AS(Istation 200405<br>Cool de Zona II Burlio De 2004 V 20097AS(Istation 200405<br>Cool de Zona II Burlio De 200404<br>Territo VIII Burlio De 2004 V 20097AS(Istation 200405<br>Territo De 200404 V 200404<br>Nela II IIIInditestativi II Burlio De 2004 V 20097AS(Istation 200405<br>Istation 200405<br>Istati |                                                                                                    |

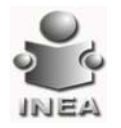

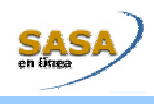

#### Exámenes Finales por Círculo de Estudio o Educandos Libres

. Cuando se emite este reporte la pantalla que se despliega es la siguiente:

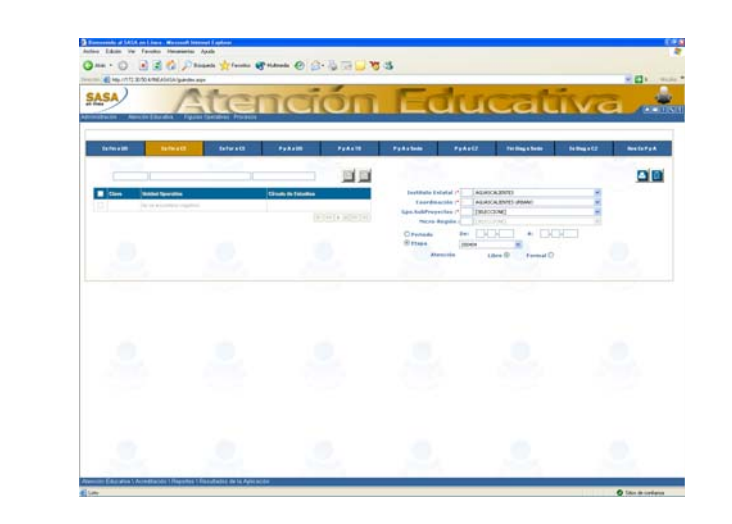

En caso de emitir el reporte para **educandos registrados** en **circulo** de **estudio**, se muestra:

- Clave y descripción de la micro-región a la que pertenece el CE seleccionado
- Clave y descripción de la Unidad Operativa a la que pertenece el CE
- Nombre del subproyecto al que se encuentra registrado el circulo de estudios
- Apellido paterno, materno y nombre del técnico docente responsable del circulo de estudios
- Clave del circulo de estudios seleccionado

Cuando el reporte se imprime para educandos libres:

- No se puede seleccionar la micro-región ni el círculo de estudios.
- No se imprime la micro-región, unidad operativa, subproyecto, técnico docente ni círculo de estudios.
- Imprime todos los educandos libres que hayan presentado exámenes en el periodo o etapa seleccionada.

Para la Emisión del Reporte:

 Oprime el botón de lista Selecciona el IE, la CZ y el Grupo de subproyectos deseado El objetivo de este reporte es informar a los educandos libres y registrados en circulo de estudio las calificaciones obtenidas de cada uno de los exámenes finales presentados en una fecha o etapa de aplicación especifica.

El periodo o etapa a seleccionar corresponde a las fechas de aplicación de exámenes definidas en la coordinación de zona.

En caso de seleccionar la opción de educandos formales, solo imprime a los educandos del circulo de estudios que hayan presentado exámenes finales.

Despliega en pantalla los círculos de estudio de acuerdo al grupo de subproyectos seleccionado.

En caso de seleccionar la opción de educandos formales, los cortes de página y los totales de exámenes finales presentados, acreditados y no acreditados los proporciona por círculo de estudios.

En caso de imprimir los resultados de la aplicación de exámenes finales para educandos libres, los cortes de página son por fecha o etapa de aplicación.

Este reporte no considera exámenes diagnósticos ni formativos únicamente considera exámenes finales.

El reporte de educandos libres puede ser publicado en la coordinación de zona para que ellos mismos vean sus resultados.

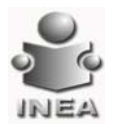

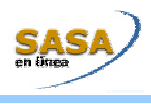

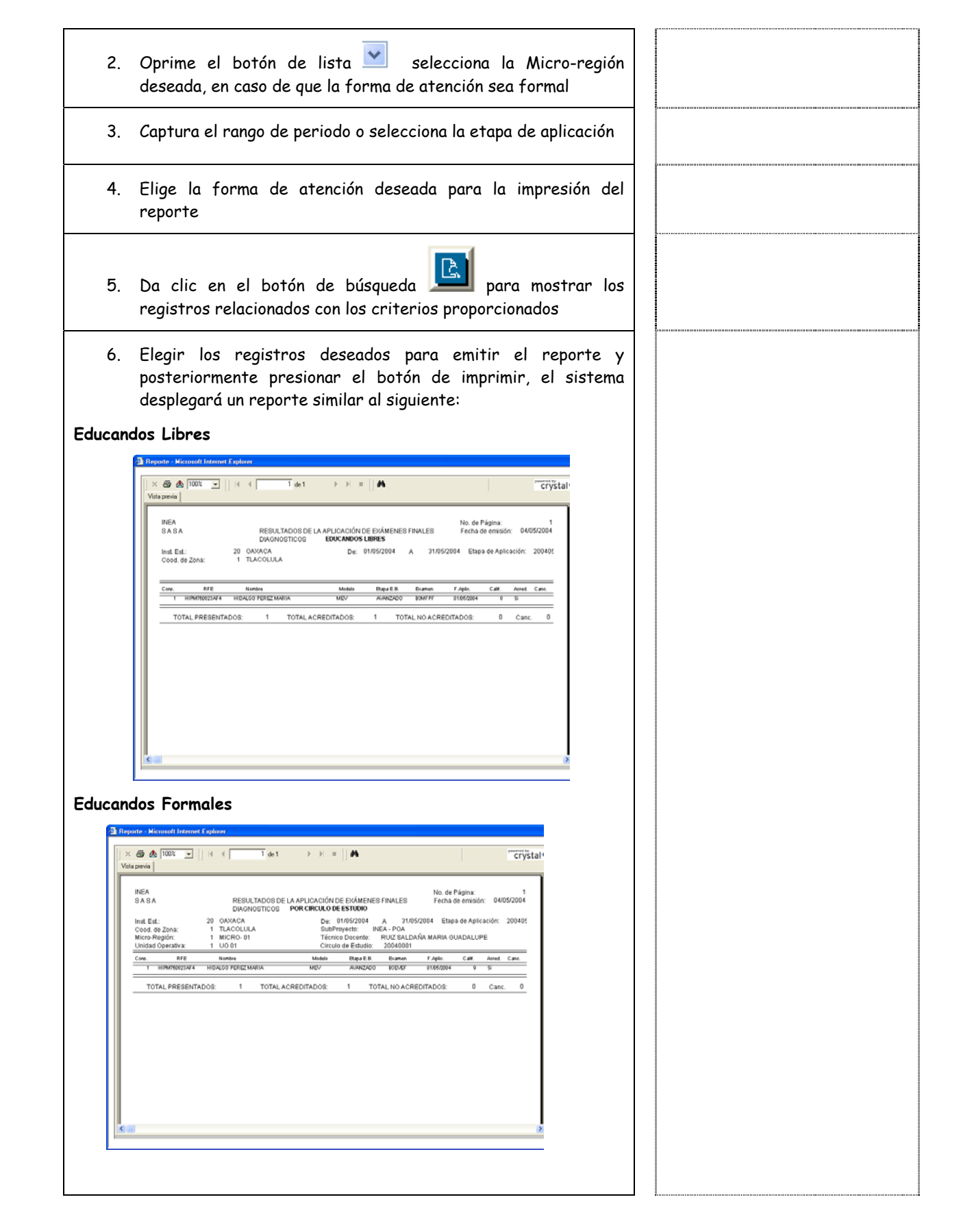

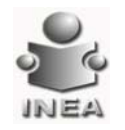

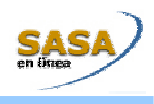

#### Exámenes Formativos por Círculo de Estudios o educandos libres

Cuando se emite este reporte la pantalla que se despliega es la siguiente:

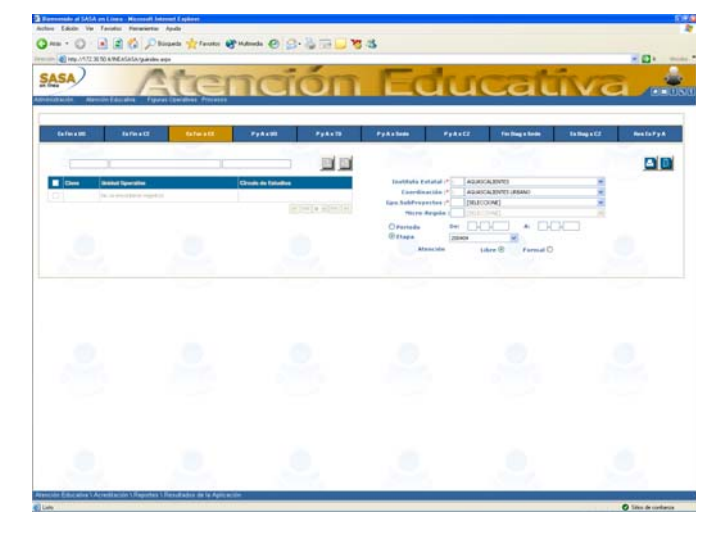

En caso de emitir el reporte para **educandos registrados** en **círculos** de **estudio**, se muestra:

- Clave y descripción de la micro-región a la que pertenece el círculo de estudios seleccionado.
- Clave y descripción de la unidad operativa a la que pertenece el círculo de estudios.
- Nombre del subproyecto al que se encuentra registrado el círculo de estudios.
- Apellido paterno, materno y nombre del técnico docente responsable del círculo de estudios.
- Clave del círculo de estudios seleccionado.

Cuando el reporte se imprime para educandos libres:

- No se puede seleccionar la micro-región ni el círculo de estudios.
- No se imprime la micro-región, unidad operativa, subproyecto, técnico docente ni círculo de estudios.
- Imprime todos los educandos libres que hayan presentado exámenes formativos en el periodo o etapa seleccionada.
- El reporte de educandos libres puede ser publicado en la coordinación de zona para que ellos mismos vean sus resultados.

El objetivo de este reporte es informar a los educandos libres y registrados en circulo de estudio los resultados obtenidos en cada uno de los exámenes formativos presentados en una fecha o tea de aplicación específica.

El periodo o etapa a seleccionar corresponde a la fecha de aplicación de exámenes definidas en la coordinación de zona.

En caso de seleccionar la opción de educandos formales, solo imprime a los educandos del círculo de estudios que hayan presentado exámenes formativos.

Despliega en la pantalla los círculos de estudio de acuerdo al grupo de subproyectos seleccionado.

En caso de seleccionar la opción de educandos formales, los cortes de página y los totales de exámenes formativos presentados, acreditados y no acreditados los proporciona por círculo de estudios.

En caso de imprimir los resultados de la aplicación de exámenes formativos para educandos libres, los cortes de página son por fecha o etapa de aplicación.

Este reporte no considera exámenes diagnósticos ni finales, únicamente considera exámenes formativos.

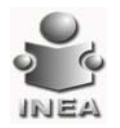

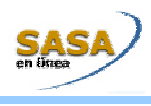

| Para la | Emisión del Reporte:                                                                                                    |      |  |
|---------|----------------------------------------------------------------------------------------------------|------|--|
| 1.      | Oprime el botón de lista 💌 selecciona el IE, la CZ y el Grupo<br>de subproyectos deseado                                                                                                    |      |  |
| 2.      | Oprime el botón de lista 💌 selecciona la Micro-región<br>deseada, en caso de que la forma de atención sea formal                                                                                                    |      |  |
| 3.      | Captura el rango de periodo o selecciona la etapa de aplicación                                                                                                    | <br> |  |
| 4.      | Elige la forma de atención deseada para la impresión del<br>reporte                                                                                                    |      |  |
| 5.      | Da clic en el botón de búsqueda para mostrar los registros relacionados con los criterios proporcionados                                                                                                    |      |  |
| 6.      | Elegir los registros deseados para emitir el reporte y<br>posteriormente presionar el botón de imprimir, el sistema<br>desplegará un reporte similar al siguiente:                                                                                                    |      |  |
|         | Image: Second Second |      |  |
|         | Dec 01092004 A 31092004 A 31092004 Esige de Aplitador: 200405                                                                                                    |      |  |
|         |                                                                                                    |      |  |

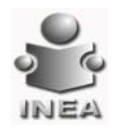

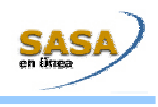

.....

| <b>Concen</b><br>Cuando | <b>trado de Exámenes Finales presentados y acreditados por UO</b><br><b>o Educandos Libres</b><br>se emite este reporte la pantalla que despliega el sistema es la | El objetivo de este reporte es conocer y<br>analizar los logros obtenidos de exámenes<br>presentados, acreditados e índice de<br>acreditación por unidad operativa o por<br>educandos libres.                                                                                                    |
|-------------------------|----------------------------------------------------------------------------------------------------|----------------------------------------------------------------------------------------------------|
| siguien                 |                                                                                                    | <ul> <li>En caso de que la selección sea por educandos<br/>libres solo muestra el total acumulado de<br/>exámenes presentados, acreditados e índice de<br/>acreditación por modelo y etapa de educación<br/>básica.</li> <li>El periodo o etapa a seleccionar corresponde a<br/>las fechas de aplicación de exámenes definidas<br/>en la coordinación de zona.</li> <li>Despliega los círculos de estudio de acuerdo al<br/>grupo de subproyectos seleccionado.</li> <li>Se contabilizan los exámenes finales<br/>presentados y acreditados de los educandos en<br/>circulo de estudios o libres de acuerdo al grupo<br/>de subproyectos seleccionado.</li> <li>Este reporte no considera exámenes<br/>diagnostico ni formativos únicamente considera<br/>exámenes finales.</li> </ul> |
| En caso<br>se mue:<br>• | o de seleccionar la impresión del reporte de <b>educandos formales</b> ,<br>stra:<br>Clave y descripción de la micro-región a la que pertenece la                  |                                                                                                    |
| •                       | unidad operativa seleccionada<br>Clave y descripción de las unidades operativas seleccionadas.                                                                     |                                                                                                    |
| Para la                 | Emisión del Reporte:                                                                                                    |                                                                                                    |
| 1.                      | Oprime el botón de lista 💌 selecciona el IE, la CZ y el Grupo<br>de Subproyectos deseado                                                                           |                                                                                                    |
| 2.                      | Oprime el botón de lista 💌 selecciona la Micro-región en<br>caso de que la forma de atención sea Formal                                                            |                                                                                                    |
| 3.                      | Oprime el botón de lista 💟 selecciona el subproyecto                                                                                                    |                                                                                                    |
| 4.                      | Selecciona el rango de periodos o la etapa deseada para la<br>generación del reporte                                                                               |                                                                                                    |
| 5.                      | Da clic en el botón de búsqueda para mostrar los registros relacionados con los criterios proporcionados                                                           |                                                                                                    |

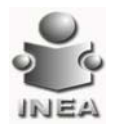

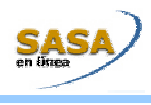

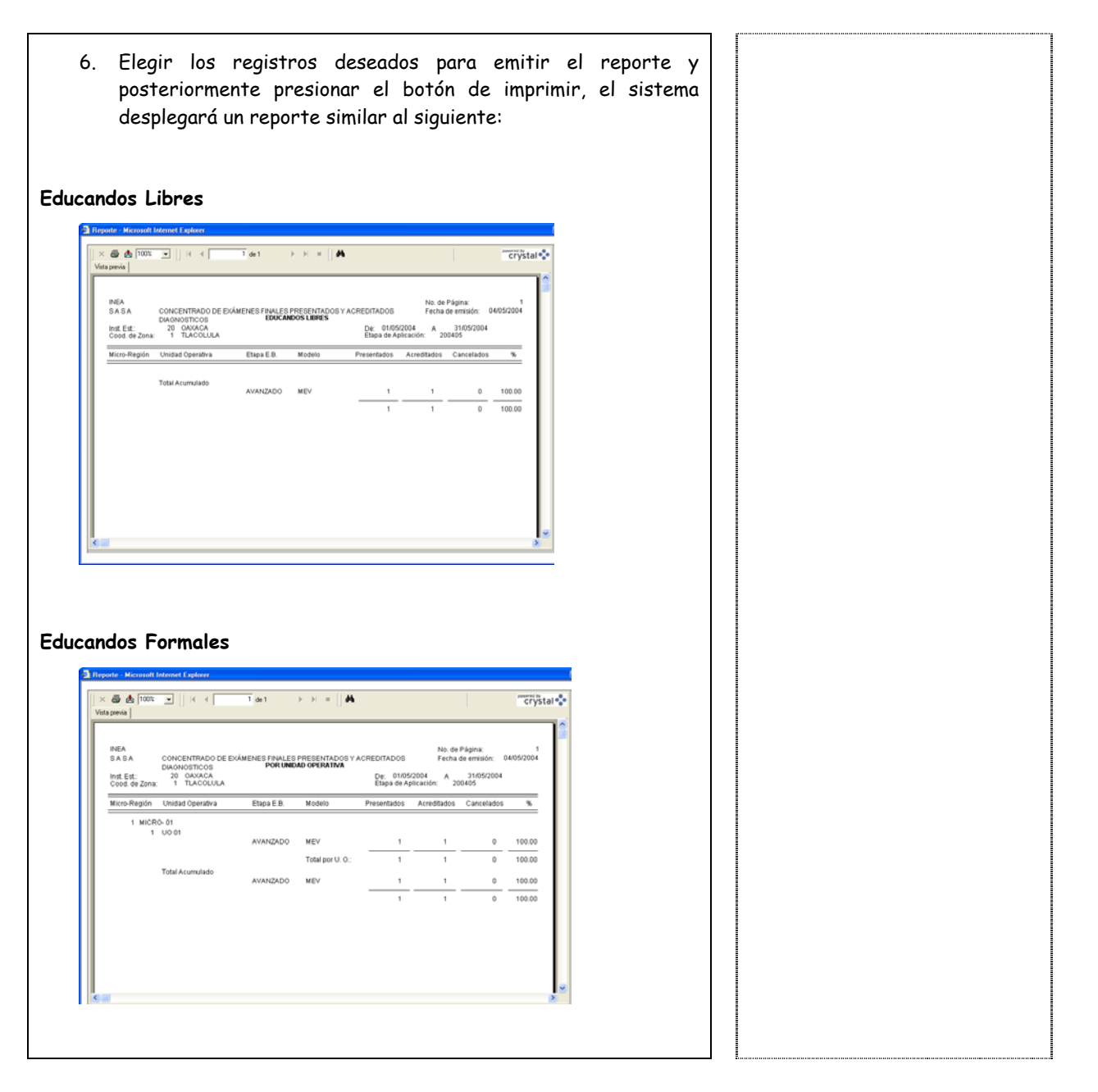

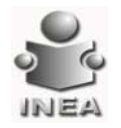

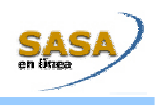

.....

| Cuando   | Docente                                                                                                    | analizar los logros por el tecnico aocente en<br>cuanto a exámenes presentados y acreditados<br>en un periodo o etapa determinada.                                |
|----------|----------------------------------------------------------------------------------------------------|----------------------------------------------------------------------------------------------------|
|          | se emite este reporte el sistema despliega la siguiente pantalla:                                                                                                    | El periodo o etapa a seleccionar corresponde a<br>las fechas de aplicación de exámenes definidas<br>en la coordinación de zona.                                   |
|          | Statusky (1014 thus instantional falses     1000       Main instantional falses     1000       Other · O     2000       Other · O     2000                                                                                                    | Se contabilizan los exámenes finales<br>presentados y acreditados de los educandos en<br>círculo de estudios de acuerdo al grupo de<br>subproyectos seleccionado. |
|          | Driversiti     Driversiti     Particip     Particip     Driversition     Driversition       Image: State of the state of the stat | Este reporte no considera exámenes<br>diagnósticos ni formativos únicamente<br>considera exámenes finales.                                                        |
|          | * * * * * *                                                                                                    |                                                                                                    |
|          | an an an an an an an an an an an an an a                                                                                                    |                                                                                                    |
| 1.<br>2. | Oprime el botón de lista selecciona el IE, la CZ y el Grupo<br>de Subproyectos deseado<br>Selecciona el rango de periodo o la etapa deseada para la<br>emisión del reporte                                                                                                    |                                                                                                    |
| 3.       | Da clic en el botón de búsqueda para mostrar los registros relacionados con los criterios proporcionados                                                                                                    |                                                                                                    |
| 4.       | Elegir los registros deseados para emitir el reporte y<br>posteriormente presionar el botón de imprimir, el sistema<br>desplegará un reporte similar al siguiente:                                                                                                    |                                                                                                    |
|          |                                                                                                    |                                                                                                    |

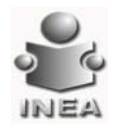

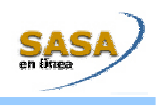

| Concentrado de exámenes finales o diagnósticos solicitados,<br>presentados y acreditados por Sede de Aplicación<br>Cuando se emite este reporte el sistema despliega la siguiente pantalla: | El objetivo de este reporte es conocer por<br>sede de aplicación, el índice de<br>aprovechamiento del material de examen<br>solicitado, así como el número de exámenes<br>presentados y acreditados por modelo para<br>contar con elementos que permitan evaluar la<br>continuidad y eficiencia de la aplicación de                                                                  |
|----------------------------------------------------------------------------------------------------|----------------------------------------------------------------------------------------------------|
|                                                                                                    | exámenes en cada una de las sedes.<br>El periodo o etapa a seleccionar corresponde a<br>las fechas de aplicación de exámenes definidas<br>en la coordinación de zona.<br>Muestra reportes separados para los exámenes<br>diagnósticos y para los exámenes finales.<br>Se contabilizan los exámenes solicitados,<br>presentados y acreditados de todos los grupos<br>de subproyectos. |
| <ul> <li>Para la Emisión del Reporte:</li> <li>1. Oprime el botón de lista selecciona el IE, la CZ y el Grupo de Subproyectos deseado.</li> </ul>                                           |                                                                                                    |
| <ol> <li>Captura el rango de periodo deseado o selecciona la etapa de<br/>aplicación deseada.</li> </ol>                                                                                    |                                                                                                    |
| 3. Elige el tipo de examen <b>Final O Diagnóstico</b> O                                                                                                    |                                                                                                    |
| <ol> <li>Da clic en el botón de búsqueda para mostrar los registros relacionados con los criterios proporcionados</li> </ol>                                                                |                                                                                                    |
| 5. Elegir los registros deseados para emitir el reporte y<br>posteriormente presionar el botón de imprimir, el sistema<br>despleaará un reporte similar al siguiente:                       |                                                                                                    |

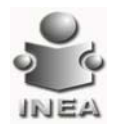

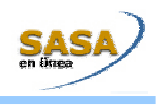

| <b>Con</b><br>Cuando | <b>centrado de Exámenes Finales o Diagnóstico presentados y</b><br><b>acreditados por CZ</b><br>se emite este reporte el sistema despliega la siguiente pantalla; | El objetivo de este reporte es conocer y<br>analizar los logros obtenidos por la coordinación<br>de zona respecto a los exámenes presentados,<br>acreditados e índice de acreditación en un<br>periodo o etapa determinada.<br>El periodo o etapa a seleccionar corresponde a<br>la fecha de aplicación de exámenes definidas en<br>la coordinación de zona. |
|----------------------|----------------------------------------------------------------------------------------------------|----------------------------------------------------------------------------------------------------|
|                      |                                                                                                    | Se contabilizan los exámenes presentados y<br>acreditados de los educandos en círculo de<br>estudios de acuerdo al grupo de subproyectos<br>seleccionado.<br>Cuando el reporte se emite para educandos<br>libres, se contabilizan los exámenes<br>presentados y acreditados de los educandos de                                                              |
|                      | Orment Terror Frank Seguritation                                                                                                    | acuerdo al grupo de subproyectos seleccionado.<br>Para conocer el total de exámenes presentados<br>y acreditados de la coordinación de zona es<br>necesario emitir el reporte por atención formal<br>y atención libre de todos los grupos de<br>subproyectos.                                                                                                |
|                      | Antonia (Antonia (Antonia (Antonia))<br>Antonia (Antonia (Antonia))<br>El la                                                                                      | Muestra reportes separados para los exámenes<br>diagnósticos y para los exámenes finales.                                                                                                    |
| Para la<br>1.        | Emisión del Reporte:<br>Oprime el botón de lista 💌 selecciona el IE, la CZ y el Grupo<br>de Subproyectos deseado                                                  |                                                                                                    |
| 2.                   | Captura el rango de periodo deseado o elige la etapa de<br>aplicación                                                                                             |                                                                                                    |
| 3.                   | Elige el tipo de examen para el cual se quiere emitir el reporte<br>Final O Diagnóstico O                                                                         |                                                                                                    |
| 4.                   | Elige la forma de atención deseada<br>Libre • Formal •                                                                                                    |                                                                                                    |
| 5.                   | Da clic en el botón de búsqueda para mostrar los registros relacionados con los criterios proporcionados                                                          |                                                                                                    |

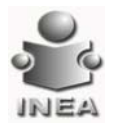

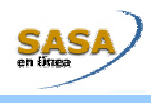

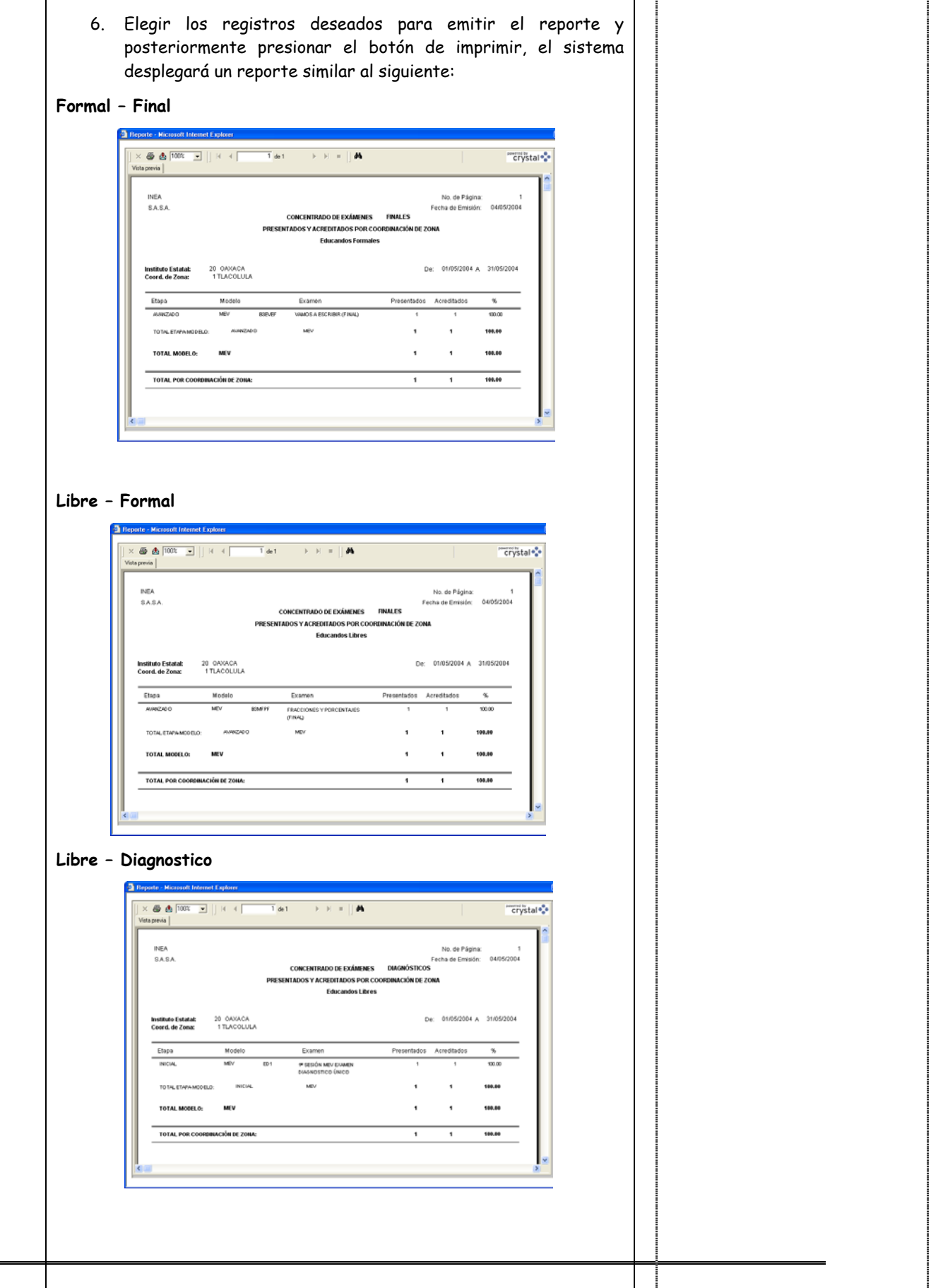

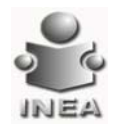

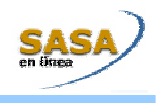

| Resul         | tados de la Aplicación de exámenes Finales o Diagnostico por<br>Sede de Aplicación                                                                                                    | El objetivo de este reporte es informar a los<br>educandos la calificación obtenida en la<br>presentación de exámenes en una sede de<br>aplicación especifica. |
|---------------|----------------------------------------------------------------------------------------------------|----------------------------------------------------------------------------------------------------|
| Cuando        | se emite el reporte el sistema despliega la siguiente pantalla:                                                                                                    | En caso de presentación de examen<br>diagnóstico, se muestran los módulos que cubre<br>la sesión de este examen así como las                                   |
|               |                                                                                                    | calificaciones obtenidas en cada módulo.<br>El periodo o etapa a seleccionar corresponde a                                                                     |
|               | Amangkata Amangkatan Tapat Jandar Pransa                                                                                                    | la fecha de aplicación definida en la coordinación de zona.                                                                                                    |
|               | Image: Second second second | Este reporte muestra a los educandos que<br>presentaron examen de acuerdo al grupo de<br>subproyectos seleccionado.                                            |
|               |                                                                                                    | Incluye educandos libres y formales.                                                                                                    |
|               | 2 2 2 2 2 2                                                                                                    | Los totales de exàmenes presentados,<br>acreditados y no acreditados los proporciona<br>por corte de página.                                                   |
|               |                                                                                                    | Muestra reportes separados para los<br>resultados de los exámenes diagnósticos y para<br>los exámenes finales.                                                 |
|               | Annual State of Mandelan (Mandelan Mandelan & Mandelan                                                                                                    |                                                                                                    |
| Para la<br>1. | Emisión del Reporte:<br>Oprime el botón de lista selecciona el IE, la CZ y el Grupo<br>de Subproyectos deseado                                                                                                    |                                                                                                    |
| 2.            | Captura el rango de periodo deseado o selecciona la etapa de<br>aplicación                                                                                                    |                                                                                                    |
| 3.            | Elige el tipo de examen para el cual se desea imprimir el<br>reporte <b>Final O Diagnóstico</b> O                                                                                                    |                                                                                                    |
| 4.            | Da clic en el botón de búsqueda para mostrar los registros relacionados con los criterios proporcionados                                                                                                    |                                                                                                    |
| 5.            | Elegir los registros deseados para emitir el reporte y<br>posteriormente presionar el botón de imprimir, el sistema<br>desplegará un reporte similar al siguiente:                                                                                                    |                                                                                                    |

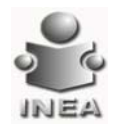

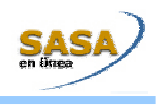

| Cuando se entre este reporte el sistema despliega la siguiente partalla:                                                                                                    | Resultados de la aplicación de exámenes Diagnóstico por<br>Coordinación de Zona                                                                                                    | El objetivo de este reporte es conocer la<br>resultados obtenidos por los educandos en<br>presentación de exámenes diagnóstico en<br>coordinación de zona.                                         |
|----------------------------------------------------------------------------------------------------|----------------------------------------------------------------------------------------------------|----------------------------------------------------------------------------------------------------|
| <ul> <li>Adprovetto seleccionado.</li> <li>Incloye educandos libres y formales.</li> <li>Para la Emisión del Reporte: <ol> <li>Oprime el botón de lista Selecciona el IE y el Grupo de Subproyectos deseado</li> <li>Captura el rango de periodo deseado o elige la etapa de aplicación</li> </ol> </li> <li>3. Da clic en el botón de búsqueda Seleccionadas con los criterios proporcionados</li> <li>4. Elegir las Coordinaciones de Zona relacionadas con los criterios proporcionados</li> <li>4. Elegir las Coordinaciones de Zona para emitir el reporte y posteriormente presionar el botón de imprimir, el sistema desplegará un reporte similar al siguiente:</li> </ul>                                                                                                    | Cuando se emite este reporte el sistema despliega la siguiente pantalla:                                                                                                    | El periodo o etapa a seleccionar corresponde<br>la fecha de aplicación definida en<br>coordinación de zona.<br>Este reporte muestra a los educandos qu<br>presentaron examen de acuerdo al grupo c |
| Para la Emisión del Reporte:<br>1. Oprime el botón de lista  Selecciona el IE y el Grupo de<br>Subproyectos deseado<br>2. Captura el rango de periodo deseado o elige la etapa de<br>aplicación<br>3. Da clic en el botón de búsqueda  Mar para mostrar las<br>coordinaciones de Zona relacionadas con los criterios<br>proporcionados<br>4. Elegir las Coordinaciones de Zona para emitir el reporte y<br>posteriormente presionar el botón de imprimir, el sistema<br>desplegará un reporte similar al siguiente:<br>INTENTION INTENTION INTE | Laideandi Anian Dana (1) Anian (1) Anian (1) A | subproyectos seleccionado.<br>Incluye educandos libres y formales.                                                                                                    |
| Ara la Emisión del Reporte:<br>1. Oprime el botón de lista  € selecciona el IE y el Grupo de<br>subproyectos deseado<br>2. Captura el rango de periodo deseado o elige la etapa de<br>aplicación<br>3. Da clic en el botón de búsquea<br>() para mostrar las<br>coordinaciones de Zona relacionadas con los criterios<br>proporcionados<br>3. Elegir las Coordinaciones de Zona para emitir el reporte y<br>posteriormente presionar el botón de imprimir, el sistema<br>cesplegará un reporte similar al siguiente:<br>() () () () () () () () () () () () () (                                                                                                    | * * * * *                                                                                                    |                                                                                                    |
| <ul> <li>Para la Emisión del Reporte: <ol> <li>Oprime el botón de lista Selecciona el IE y el Grupo de Subproyectos deseado</li> <li>Captura el rango de periodo deseado o elige la etapa de aplicación</li> </ol> </li> <li>3. Da clic en el botón de búsqueda Sara mostrar las Coordinaciones de Zona relacionadas con los criterios proporcionados</li> <li>4. Elegir las Coordinaciones de Zona para emitir el reporte y posteriormente presionar el botón de imprimir, el sistema desplegará un reporte similar al siguiente:</li> </ul>                                                                                                    | Result Excells i Austricati Manora Mandeles illi s Antonia<br>Ella                                                                                                    |                                                                                                    |
| <ul> <li>2. cuprint el rango de periodo desedado o enge la etapa de aplicación</li> <li>3. Da clic en el botón de búsqueda para mostrar las Coordinaciones de Zona relacionadas con los criterios proporcionados</li> <li>4. Elegir las Coordinaciones de Zona para emitir el reporte y posteriormente presionar el botón de imprimir, el sistema desplegará un reporte similar al siguiente:</li> </ul>                                                                                                    | ara la Emisión del Reporte:<br>1. Oprime el botón de lista 💌 selecciona el IE y el Grupo de<br>Subproyectos deseado<br>2. Cantura el nameo de panieda deseada a clias la stara de                                                                                                    |                                                                                                    |
| Coordinaciones de Zona relacionadas con los criterios<br>proporcionados<br>4. Elegir las Coordinaciones de Zona para emitir el reporte y<br>posteriormente presionar el botón de imprimir, el sistema<br>desplegará un reporte similar al siguiente:                                                                                                    | <ol> <li>Capital el rango de periodo desedado o enge la erapa de aplicación</li> <li>3. Da clic en el botón de búsqueda para mostrar las</li> </ol>                                                                                                    |                                                                                                    |
| posteriormente presionar el botón de imprimir, el sistema<br>desplegará un reporte similar al siguiente:                                                                                                    | Coordinaciones de Zona relacionadas con los criterios<br>proporcionados<br>4. Elegir las Coordinaciones de Zona para emitir el reporte y                                                                                                    |                                                                                                    |
|                                                                                                    | posteriormente presionar el botón de imprimir, el sistema<br>desplegará un reporte similar al siguiente:                                                                                                    |                                                                                                    |

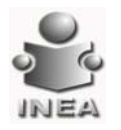

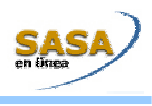

| Resu<br>Cuando se emi<br>Cuando se emi<br>Como Como<br>Como Como<br>Como Como<br>Como Como<br>Como Como<br>Como Como<br>Como Como<br>Como Como<br>Como Como<br>Como Como<br>Como Como<br>Como Como<br>Como Como<br>Como Como<br>Como Como<br>Como Como | umen de Exámenes Presentados y Acreditados<br>te este reporte el sistema despliega la siguiente pantalla: | El Objetivo de este reporte es mostrar el total<br>de exámenes presentados y acreditados para el<br>Modelo y Etapa seleccionado en un rango<br>determinado. |
|----------------------------------------------------------------------------------------------------|----------------------------------------------------------------------------------------------------|----------------------------------------------------------------------------------------------------|
| Evention of the                                                                                                    | ados V Acceptitación V Reputero S Respitatos do Sa Aglicación                                             |                                                                                                    |
| Para la <b>Emisiór</b>                                                                                                    | n del <b>Reporte</b> :                                                                                    |                                                                                                    |
| 1. Oprim                                                                                                    | ne el botón de lista 💌 selecciona el IE y la CZ deseada                                                   |                                                                                                    |
| 2. Da cli<br>Etapa                                                                                                    | ic en el botón de Modelos 🛄 selecciona el Modelo y la<br>deseados                                         |                                                                                                    |
| 3. Oprim<br>de Ap                                                                                                    | ne el botón de lista 💌 selecciona la Etapa Inicial y Final<br>licación                                    |                                                                                                    |
| 4. Da cli<br>repor:<br>Prepore M<br>Via previo<br>SABA<br>BEE<br>BIN                                                                                                    | c en el botón de Imprimir<br>te similar al siguiente:                                                     |                                                                                                    |

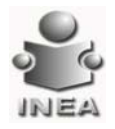

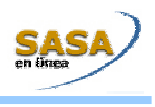

### **CERTIFICACIÓN**

E

| <b>Certificados Emitidos</b><br>Cuando se emite este reporte el sistema despliega la siguiente pantalla:                                                       | El objetivo de este reporte es identificar a los<br>educandos a los que se les emitió un certificado<br>o certificación por Coordinación de zona en un<br>periodo determinado, para su envío a la<br>Coordinación de zona y posterior entrega a los                                                                                                    |
|----------------------------------------------------------------------------------------------------|----------------------------------------------------------------------------------------------------|
|                                                                                                    | educandos.<br>Incluye todos los certificados o certificaciones<br>emitidas que tienen fecha de elaboración que<br>cae en el periodo seleccionado.<br>El campo de periodo dentro del reporte indica<br>el rango de fechas en las que se elaboraron los<br>certificados o certificaciones emitidas.<br>Los registros son ordenados por clave de la<br>micro-región, RFE o folio. |
| Para la <b>Emisión</b> del <b>Reporte</b> :<br>1. Elige el tipo de ordenación deseado para el reporte                                                          |                                                                                                    |
| 2. Oprime el botón de lista 💌 selecciona el IE deseado                                                                                                    |                                                                                                    |
| <ul> <li>Certificado</li> <li>Blige el formato del reporte a imprimir</li> </ul>                                                                               |                                                                                                    |
| 4. Oprime el botón de lista 💌 selecciona el Nivel                                                                                                    |                                                                                                    |
| <ul> <li>5. Elige el tipo de periodo deseado para la impresión del documento</li> <li>Período de Elaboración: *</li> <li>Período de modificación: *</li> </ul> |                                                                                                    |
| 6. Elige la vigencia           Vigencia: *         L - 01/07/2000 - 30/06/2001                                                                                 |                                                                                                    |
| 7. Da clic en el botón de búsqueda para mostrar las<br>coordinaciones de zona relacionadas con los criterios<br>proporcionados                                 |                                                                                                    |

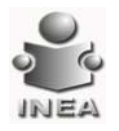

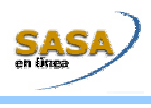

El objetivo de este reporte es identificar a los

educandos a los que se les entregó certificado o certificación en un periodo determinado, para

8. Elegir las Coordinaciones de zona deseadas para emitir el reporte y posteriormente presionar el botón de imprimir, el sistema desplegará un reporte similar al siguiente:

|   | era hierita                |                        | ц, | • • [ ] •                       | de1+ ► ► = 04                          |         |              |                                   | in cr        |
|---|----------------------------|------------------------|----|---------------------------------|----------------------------------------|---------|--------------|-----------------------------------|--------------|
|   | SASA                       |                        |    | CERTIFI<br>09 DISTRITO FEDER    | CADOS BAITIDOS FOR COORDINACIÓN D      | EZONA   |              | No. de Pâgina<br>Fecha de Emisión | 30.64200     |
|   | Coordinación o<br>Periodo: | le Zona:<br>01/01/2000 |    | 07 GUST/R/O A MAD<br>31/12/2003 | IERO ORIENTE                           |         | Bapa E.R.:   | INTERMEDIO                        |              |
| L | No. MR                     | Folio                  |    | RFE                             | Nombre                                 | Modelo  | F.Conclusión | F.Dpedsión                        | F.Baboración |
| L | 1 000                      | N0283040               |    | C.R./6.590304-NR1               | CASIMIRO VEGAJOSE EFREN                | MEV     | 25/06/2003   | 27.06/2003                        | 08/07/2003   |
| L | 2                          | N0221020               | х  | CU0N-670116-FI6                 | CRUZ OLIVA NOHEMI                      | MEY     | 25/10/2002   | 15/11/2002                        | 14/11/2002   |
| L | 3                          | N0221940               | ж  | CUDR-600015-074                 | CRUZ OLIVA RUTH                        | MEV     | 11/11/2002   | 22/11/2002                        | 19/11/2002   |
|   | 4                          | R0193070               |    | EE-M-910105-375                 | ESTEDIANEZ VELAZÓUEZ MIGUEL<br>ALFREDO | 10-14   | 12/11/2000   | 21/11/2003                        | 26/11/2000   |
|   | 5                          | N0202472               | х  | BUJ-770811-847                  | ENRIQUEZ LEYVIA MARIA DE LA<br>LUZ     | MEV     | 06/03/2003   | 15/05/2003                        | 1405/2003    |
|   | 6                          | Ñ0103427               |    | 0.MMR-500510-P29                | GARCIAMIRANDA RAUL                     | MEV     | 12/10/2003   | 17/18/2083                        | 22/10/2003   |
|   | 7                          | N0283541               | ×  | HEIA679731-654                  | HERMANDEZ IOLESIAS<br>ALEJANDRO        | MEV     | 18456-2003   | 23/06/2003                        | 21/06/2003   |
|   |                            | N0221254               | ×  | HENL-040825-4H5                 | HERNANDEZ NOCHEBUENA LUCIA             | MEV     | 11/06/2002   | 28/09/2002                        | 16/06/2002   |
|   | 9                          | R0102205               |    | HESI-702227-N08                 | HERMANDEZ SANCHEZ MARIA.<br>Isabel     | MEV     | 11/06/2003   | 03/10/2003                        | 62/16/2003   |
| L | 10                         | R0193790               |    | MADE-521124-Et2                 | MARTINEZ DELGADILLO ERASTO             | MEV     | 12/11/2003   | 21/11/2003                        | 19/11/2003   |
| L | 11                         | R0193788               |    | RADC-680819-AN4                 | RAMIREZ DELGADO CELIA                  | MEV     | 05/11/2003   | 21/11/2003                        | 19/11/2003   |
| L | 12                         | R0103548               |    | RESE/601023-UM1                 | RESENDIZ SOTO MA ERNESTINA             | MEV     | 20/10/2003   | 31/16/2003                        | 26/10/2003   |
|   | 10                         | 10023063               | ×  | VE-34.880114-0R0                | VEGA VALVERDE ARIANA<br>REDECA         | MPEPAGE | 2040342001   | 2240442001                        | 16/04/2001   |
| 8 | 14                         | L0070111               | х  | VEVA800114.0R0                  | VEGA VALVEROE ARIANA                   | MPEPAG  | 20/03/2001   | 22/04/2001                        | 18/04/2001   |

#### **Certificados Entregados**

Cuando se emite este reporte el sistema despliega la siguiente pantalla:

| Cuando    | ) se emite este reporte el sistema despliega la siguiente pantalla:                                                                                                    |                                                        |                                  |                          |                                                                                                   |                      | pantalla: | llevar el control de los expedientes.                                                            |
|-----------|----------------------------------------------------------------------------------------------------|--------------------------------------------------------|----------------------------------|--------------------------|---------------------------------------------------------------------------------------------------|----------------------|-----------|--------------------------------------------------------------------------------------------------|
|           | El Denero de la constante de la constante de |                                                        |                                  |                          |                                                                                                   |                      |           | Filtra la información nivel educativo.                                                           |
|           | SASA                                                                                                    | Aten                                                   | rción                            | Edi                      | ucati                                                                                             | va                   |           | Incluye todos los certificados o certificaciones<br>emitidas que tienen fecha de entrega que cae |
|           | CartBrashed                                                                                                    | Continues Continuing Interpreters (                    | in Manine on Tolingador (door To | alalaan Cariffondan Cara | rtaine Contractor Providenting                                                                    | Browler of Tabries   |           | en el periodo seleccionado.                                                                      |
|           | I Louis                                                                                                    | Angestacción<br>des constructions registrates portes d | <b>1</b> 1000-000                |                          | () No recept<br>Reports Driftenske part () A.F.F.<br>() Fulle<br>Institute Extend (* ) III/II/III | 504 K                |           | El campo de periodo dentro del reporte indica<br>el rango de fechas en las que se entregaron los |
|           |                                                                                                    |                                                        |                                  | 6m                       | Parmatie © Cartilles<br>Ocartilles<br>Namet "Norme<br>risalts du Claboration"                     |                      |           | certificados o certificaciones.                                                                  |
|           |                                                                                                    |                                                        |                                  |                          | anda * 1, 1000 mont                                                                               |                      |           | micro-región, RFE o folio.                                                                       |
|           |                                                                                                    |                                                        |                                  |                          |                                                                                                   |                      |           |                                                                                                  |
|           |                                                                                                    |                                                        |                                  |                          |                                                                                                   |                      |           |                                                                                                  |
|           |                                                                                                    |                                                        |                                  |                          |                                                                                                   |                      |           |                                                                                                  |
|           |                                                                                                    |                                                        |                                  |                          |                                                                                                   |                      |           |                                                                                                  |
|           | (Le                                                                                                    | sa cin                                                 |                                  |                          |                                                                                                   | O liter de contantes |           |                                                                                                  |
|           |                                                                                                    |                                                        |                                  |                          |                                                                                                   |                      |           |                                                                                                  |
| Para la   | Emisión                                                                                                    | del <b>Deport</b>                                      | o.                               |                          |                                                                                                   |                      |           |                                                                                                  |
| i ui u iu |                                                                                                    |                                                        |                                  |                          |                                                                                                   |                      |           |                                                                                                  |
| 1.        | Elige el                                                                                                    | tipo de or                                             | denación                         | deseado                  | para el r                                                                                         | eporte               |           |                                                                                                  |
| 2.        | Oprime                                                                                                    | el botón c                                             | le lista 🔽                       | selec                    | ciona el I                                                                                        | E deseado            |           |                                                                                                  |
|           |                                                                                                    |                                                        |                                  | ⊙ Cer                    | tificado                                                                                          |                      |           |                                                                                                  |
| 3.        | Elige el                                                                                                    | formato a                                              | ı imprimir                       | OCer                     | tificació                                                                                         | in                   |           |                                                                                                  |
| 4.        | Oprime                                                                                                    | el botón c                                             | le lista 🔽                       | selec                    | ciona el N                                                                                        | livel                |           |                                                                                                  |
|           |                                                                                                    |                                                        |                                  |                          |                                                                                                   |                      |           |                                                                                                  |

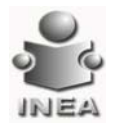

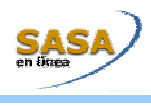

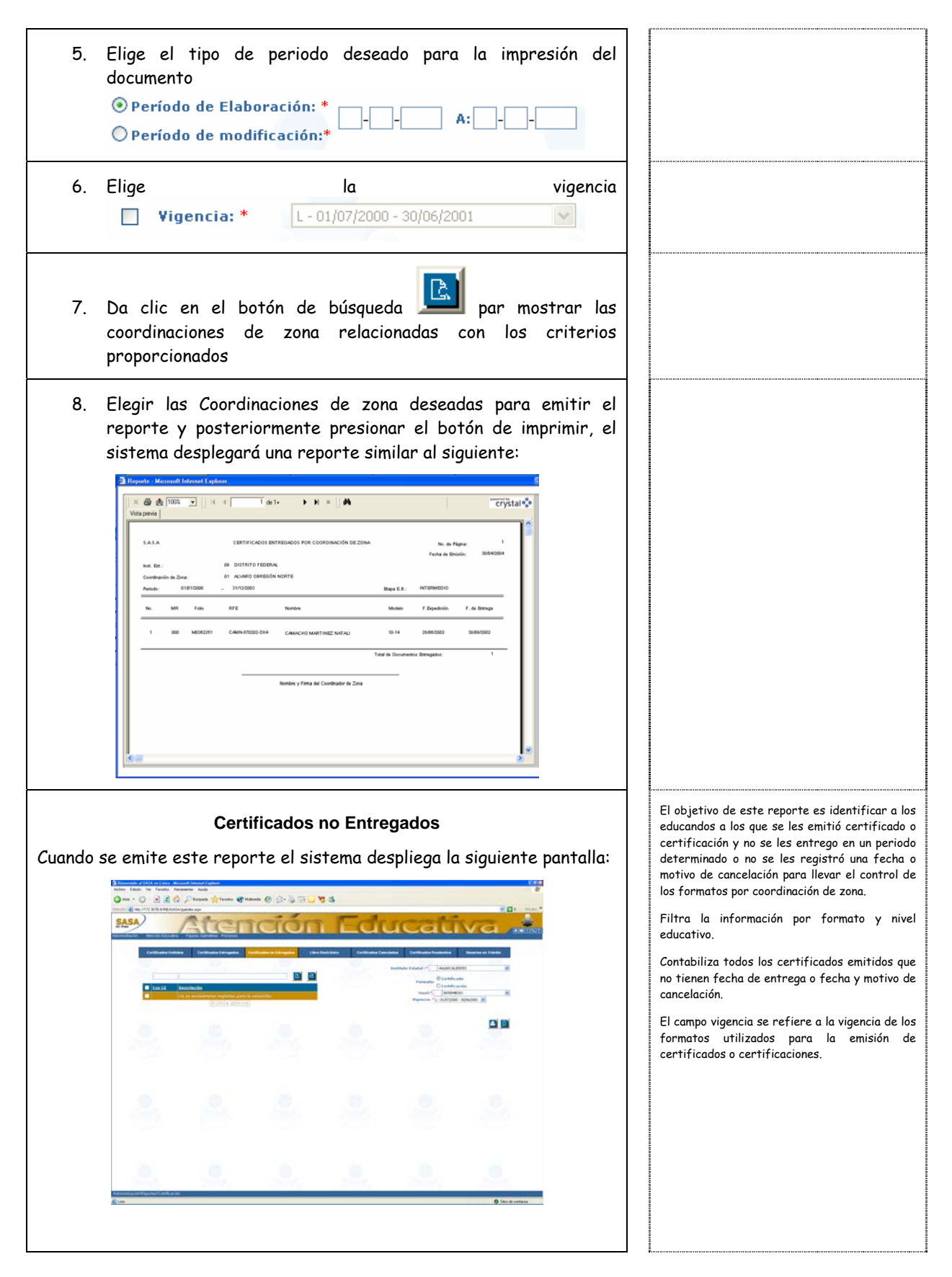

![](_page_56_Picture_0.jpeg)

![](_page_56_Picture_1.jpeg)

|    | Emisión del Reporte:                                                                                                    |  |
|----|----------------------------------------------------------------------------------------------------|--|
| 1. | Oprime el botón de lista 💌 selecciona el IE deseado                                                                                                    |  |
|    |                                                                                                    |  |
| 2. | Elige el formato a imprimir Ocertificación                                                                                                    |  |
| 3. | Oprime el botón de lista 💌 selecciona el nivel                                                                                                    |  |
| 4. | Selecciona la vigencia<br>Vigencia: * L - 01/07/2000 - 30/06/2001 🗸                                                                                                    |  |
| 5. | Da clic en el botón de búsqueda <b>La para mostrar las</b><br>coordinaciones de zona relacionadas con los criterios<br>proporcionados                                                                                         |  |
| 6. | Elegir las Coordinaciones de Zona deseadas para emitir el<br>reporte y posteriormente presionar el botón de imprimir, el<br>sistema desplegará un reporte similar al siguiente:<br><u>3 Rever Menvel Menvel Internet Fono</u> |  |
|    | × @ @ 100% ▼     K < 1 de1 → H =   M Crystal ♦                                                                                                    |  |

![](_page_57_Picture_0.jpeg)

![](_page_57_Picture_1.jpeg)

![](_page_57_Picture_2.jpeg)

![](_page_58_Picture_0.jpeg)

![](_page_58_Picture_1.jpeg)

| Certificados Cancelados<br>Cuando se emite este reporte el sistema despliega la siguiente pantalla:                                                                                                    | El objetivo de este reporte es identificar los<br>folios de los certificados o certificaciones<br>cancelados en un periodo determinado, para<br>llevar el control de los mismos. |
|----------------------------------------------------------------------------------------------------|----------------------------------------------------------------------------------------------------|
| Disements of Mild Artimer, Mennet Medicar (adam (1998)<br>Adam Salam Yu Fander, Namarki Angala (1998)                                                                                                    | Filtra la información por formato, nivel                                                                                                    |
| 🕜 ma - 🕥 📄 🔮 🖗 🖉 France of Statute (C) 🔅 🖓 👘 🖓 🖏 🕼 🖓 🖏 👘 🖉 Statute (C) 🖉 🖓 👘 🖓 Statute (C) 🖉 Statute (C) Statute (C)                       | educativo y motivo de cancelación.                                                                                                    |
|                                                                                                    | Este reporte muestra los números de folio y la                                                                                                    |
| Contradict Indian Excellulate Indianate on Engineen Liber Universität Contradict Contradict Contrad | acuerdo con el motivo seleccionado.                                                                                                    |
| Frances (Facilitation<br>Constraining<br>Frances (Facilitation)                                                                                                    | Incluye todos los folios que tienen una fecha y                                                                                                    |
| Paperte - Canadita Sandina Sandina                                                                                                    | motivo de cancelación.                                                                                                    |
|                                                                                                    | Vigencia se refiere al periodo en el que son<br>válidos los formatos utilizados para la<br>impresión de certificados y certificaciones.                                          |
|                                                                                                    |                                                                                                    |
|                                                                                                    |                                                                                                    |
| <u> </u>                                                                                                    |                                                                                                    |
| Advantace de Papage (California)<br>@ Uma                                                                                                    |                                                                                                    |
|                                                                                                    |                                                                                                    |
|                                                                                                    |                                                                                                    |
| Para la <b>Emisión</b> del <b>Reporte</b> :                                                                                                    |                                                                                                    |
| 1. Oprime el botón de lista 💟 selecciona el IE deseado                                                                                                    |                                                                                                    |
| Certificado                                                                                                    |                                                                                                    |
| 2. Elige el formato del reporte a imprimir Ocertificación                                                                                                    |                                                                                                    |
| 3. Oprime el botón de lista 💌 selecciona el Nivel                                                                                                    |                                                                                                    |
| 4. Oprime el botón de lista 💌 selecciona la Vigencia                                                                                                    |                                                                                                    |
| 5. Oprime el botón de lista 💌 selecciona el motivo                                                                                                    |                                                                                                    |
| 6. En caso de querer agregar el criterio de fecha de modificación<br>elegir el check box y capturar el rango de periodo de<br>modificación deseado                                                                                                    |                                                                                                    |
| 🗌 Agregar criterio por fecha de modificación                                                                                                    |                                                                                                    |
| Período de modificación:*                                                                                                    |                                                                                                    |

![](_page_59_Picture_0.jpeg)

![](_page_59_Picture_1.jpeg)

![](_page_59_Picture_2.jpeg)

![](_page_60_Picture_0.jpeg)

![](_page_60_Picture_1.jpeg)

![](_page_60_Picture_2.jpeg)

![](_page_61_Picture_0.jpeg)

![](_page_61_Picture_1.jpeg)

| 2. | Da clic en el botón de lista 💌 selecciona el IE, la CZ y el<br>Grupo de Subproyectos deseado.                                                                                                    |
|----|----------------------------------------------------------------------------------------------------|
| 3. | Da clic en el botón de modelos 🛄 selecciona el modelo y la<br>etapa deseada.                                                                                                    |
| 4. | Captura el rango de periodo deseado o elige la etapa de<br>aplicación                                                                                                    |
| 5. | Da clic en el botón de búsqueda para mostrar los registros relacionados con los criterios proporcionados                                                                                                    |
| 6. | Elegir los registros deseados para emitir el reporte y<br>posteriormente presionar el botón de imprimir el sistema<br>desplegará un reporte similar al siguiente:                                                                                                    |
|    | Vida penaj<br>NGA. USUANOS PAGATARATES DE CETTIFICACIÓN IN. de Pápia: 1<br>Nac. BA: 00 DISTATO FAEDOLA.<br>Sec. Ba: 00 DISTATO FAEDOLA.<br>Cont. de Zear: 00 DISTATO FAEDOLA.<br>Cont. 67E Nonley Tabola MARCINO CANDONTE DE CATURACIÓN DE CATURAL DE CATURAL DE CATURA |
|    | 2         0.0001732000         0.0012002.00         7.4         0.0012000           3         0.0010775.00         0.0012002.00         8.7         10.10000           4         9.402009110010         0.001202.00         MOREAUX EMBANANCE PARALETINATION COLUMNES         8.7         10.10000           4         9.402009110011         SMORDAU COLUMNES         8.7         10.10000         10.10000           5         MOREORIZZENE         MOREAUX EMBANANCE PARALETINATION COLUMNES         8.7         10.10000           6         MOREORIZZENE         MOREAUX EMBANANCE PARALETINATION COLUMNES         5.4         10.402000           10         MOREORIZZENE         MOREAUX EMBANANCE PARALETINATION COLUMNES         5.4         10.402000           2         MOREORIZZENE         MOREAUX EMBANANCE COLUMNES         7.4         10.10000           10         MOREAUX EMBANANCE COLUMES FEES NAMEREZ 20.016 E-0.001470000         7.4         10.10000                                                                                                    |
|    | D000000         RAMERIZ ALVAREZ MARIANEA           0         0/0000 FRRAZ JORO PRRAZ JORO PRRAZ JO                                                                              |

![](_page_62_Picture_0.jpeg)

![](_page_62_Picture_1.jpeg)

## Procesos de control

### CIERRE

-

| <b>Atención Geográfica</b><br>Cuando se emite este reporte el sistema despliega la siguiente pantalla;                                                                                                    | El objetivo de este reporte es conocer y<br>reportar los movimientos de atención y<br>situación de educandos obtenidos en un periodo<br>determinado por municipio y entidad<br>federativa Así como tener elementos de                                        |
|----------------------------------------------------------------------------------------------------|----------------------------------------------------------------------------------------------------|
| Benness (1) to a low what have been (4)     (1)       Benness (1)     (1)     (1)       Om + 0     (1)     (1)       Om + 0                                                                                                    | análisis que permitan el seguimiento a la<br>operación de las coordinaciones de zona y el<br>diseño de nuevas estrategias de atención.                                                                                                    |
| Marcol Local         Marcol Local         Marcol Local< | En educandos incorporados se contabilizan:                                                                                                    |
|                                                                                                    | Nuevas incorporaciones                                                                                                    |
| Bigging         Description         Description           Table / State         / State         / State         / State           Table / State         / State         / State         / State           Table / State         / State         / State         / State           Table / State         / State         / State         / State           Table / State         / State         / State         / State           Table / State         / State         / State         / State                                                                                                    | <ul> <li>Usuarios que concluyeron nivel y se<br/>incorporan a otra etapa o modelo</li> </ul>                                                                                                    |
| Bar         0         Control Telling         Marinania         1         0         0         0         0         0         0         0         0         0         0         0         0         0         0         0         0         0         0         0         0         0         0         0         0         0         0         0         0         0         0         0         0         0         0         0         0         0         0         0         0         0         0         0         0         0         0         0         0         0         0         0         0         0         0         0         0         0         0         0         0         0         0         0         0         0         0         0         0         0         0         0         0         0         0         0         0         0         0         0         0         0         0         0         0         0         0         0         0         0         0         0         0         0         0         0         0         0         0         0         0         0 <td><ul> <li>Bajas de educandos que se incorporan<br/>nuevamente.</li> </ul></td>                                                                                                    | <ul> <li>Bajas de educandos que se incorporan<br/>nuevamente.</li> </ul>                                                                                                    |
|                                                                                                    | En educandos reincorporados se contabilizan:                                                                                                    |
|                                                                                                    | <ul> <li>Educandos con situación de inactivos que<br/>pasan a ser activos en el periodo del cierre<br/>seleccionado</li> </ul>                                                                                                    |
| Noncent ( Carry ) Canada Colard ( Canada Sinapela )                                                                                                    | La atención en el periodo se obtiene:                                                                                                    |
|                                                                                                    | <ul> <li>De la suma del numero de educandos<br/>atendidos en el periodo anterior más el<br/>numero de incorporaciones mas el numero<br/>de reincorporaciones.</li> </ul>                                                                                     |
|                                                                                                    | La atención de inicio del siguiente periodo se<br>obtiene:                                                                                                    |
|                                                                                                    | <ul> <li>De la resta del numero de educandos<br/>atendidos en el periodo menos los<br/>educandos inactivos menos los usuarios que<br/>concluyeron nivel menos las bajas de<br/>educandos.</li> </ul>                                                         |
|                                                                                                    | Las cantidades que arroja este reporte<br>considera a los municipios donde vive el<br>educando.                                                                                                    |
|                                                                                                    | En este reporte se consideran los resultados<br>de todos los grupos de subproyectos.                                                                                                    |
|                                                                                                    | La opción de conclusión de nivel SEDENA solo<br>se deberá utilizar cuando concluye el periodo<br>del Servicio Militar Nacional, a fin de que se<br>realicen los movimientos necesarios para la<br>población registrada en el grupo de<br>subproyctos SEDENA. |
| Para la <b>Emisión</b> del <b>Reporte</b> :                                                                                                    |                                                                                                    |
| 1. Oprime el botón de lista 💌 selecciona el IE y la CZ deseados                                                                                                    |                                                                                                    |
| 2. Selecciona del grid el periodo deseado                                                                                                    |                                                                                                    |
| <ol> <li>Da clic en el botón de búsqueda</li> <li>Ios registros relacionados con los criterios proporcionados</li> </ol>                                                                                                    |                                                                                                    |

![](_page_63_Picture_0.jpeg)

![](_page_63_Picture_1.jpeg)

![](_page_63_Figure_2.jpeg)

![](_page_64_Picture_0.jpeg)

![](_page_64_Picture_1.jpeg)

![](_page_64_Figure_2.jpeg)

![](_page_65_Picture_0.jpeg)

![](_page_65_Picture_1.jpeg)

| Cuando  | (<br>se emite este rej                                                                                                    | <b>Certificació</b><br>porte el sis                                                                                                    | <b>n Geogr</b><br>tema de | <mark>áfica</mark><br>spliega la       | siguiente pantal                 | la; | El objetivo de este reporte es conocer y<br>reportar los movimientos de certificación de<br>educandos obtenidos en un periodo<br>determinado por municipio y entidad                                                                                                    |
|---------|----------------------------------------------------------------------------------------------------|----------------------------------------------------------------------------------------------------|---------------------------|----------------------------------------|----------------------------------|-----|----------------------------------------------------------------------------------------------------|
|         | Annumentary (1033-01 lane) Research Industry     Annum Research Industry     Annum Research Industry     Annu | 6**** 0 2*3 3 <b>3</b> 7                                                                                                    | de (                      | Cont                                   |                                  |     | federativa. Así como tener elementos de<br>análisis que permitan el seguimiento a la<br>certificación de estudios de los educandos<br>atendidos en las coordinaciones de zona.                                                                                                    |
|         | Channel         Faculty Section         Faculty Section           Data         1479-05         562-1271-77         562-1222-07           Data         562-1271-77         562-1222-07         562-1222-07           Data         562-1271-77         562-1222-07         562-1222-07           Data         562-1271-77         562-1222-07         562-1222-07           Data         562-1272-07         562-1222-07         562-1222-07           Data         562-1272-07         562-1222-07         562-1222-07           Data         562-1272-07         562-1222-07         562-1222-07           Data         562-1222-07         562-1222-07         562-1222-07           Data         562-1222-07         562-1222-07         562-1222-07           Data         562-1222-07         562-1222-07         562-1222-07           Data         562-1222-07         562-1222-07         562-1222-07           Data         562-1222-07         562-1222-07         562-1222-07           Data         562-1222-07         562-1222-07         562-1222-07           Data         562-1222-07         562-1222-07         562-1222-07           Data         562-1222-07         562-1222-07         562-1222-07           <                                                                                                    | I Spa interaction<br>2.6.6.A. EFFECTION<br>2.6.6.A. EFFECTION<br>2.6.6.A | Tendhornin<br>Gragova     | han Estatul - Estatul - Success Agenda |                                  |     | En este reporte se consideran los resultados<br>de todos los grupos de subproyectos (INEA-<br>NACIONAL, SEDENA y Subproyectos<br>Estatales).                                                                                                    |
|         |                                                                                                    |                                                                                                    |                           |                                        | (B)                              |     | Las cantidades que arroja este reporte,<br>consideran a los municipios donde vive el<br>educando.                                                                                                    |
|         | 8.8                                                                                                    |                                                                                                    |                           |                                        |                                  |     | Si los educandos no están registrados en SASA<br>y se registra su histórico (Hist. NO SASA), se<br>contabilizan en el municipio de la coordinación<br>de zona.                                                                                                    |
|         |                                                                                                    |                                                                                                    |                           |                                        |                                  |     | Este reporte se imprime por entidad<br>federativa.                                                                                                    |
|         | Manana (fan i Canada (fan : Canada (ag plet)<br>€ en                                                                                                    |                                                                                                    |                           |                                        | 0 like a onlyn                   |     | Las cantidades de los certificados elaborados,<br>entregados y cancelados, dependerán de los<br>tiempos en que se envíe del instituto a la<br>coordinación de zona la notificación de la<br>elaboración de los mismos, así como de la<br>entrega y/o cancelación que la coordinación de<br>zona registre en el SASA. |
|         |                                                                                                    |                                                                                                    |                           |                                        |                                  |     | La cantidad que aparece en el sistema de un<br>mes en particular, corresponde a la diferencia<br>de lo reportado en meses anteriores al actual,<br>contra el total acumulado en el año.                                                                                                    |
|         |                                                                                                    |                                                                                                    |                           |                                        |                                  |     | Para el MEV, se contabilizan los UCN por etapa<br>y se abre una fila por cada una (Alfabetización,<br>Primaria y Secundaria).                                                                                                    |
|         |                                                                                                    |                                                                                                    |                           |                                        |                                  |     | Cuando un educando concluye Alfabetización o<br>Primaria en MEV, al momento de hacer el cierre<br>todo su registro queda en la base de datos<br>SASA, solo pasa a la base de datos de<br>Histórico cuando el educando concluye<br>Secundaria.                                                                        |
| Para la | Emisión del Repor                                                                                                    | rte:                                                                                                    |                           |                                        |                                  |     |                                                                                                    |
| 1.      | Oprime el botón                                                                                                    | de lista 📘                                                                                                    | selec                     | ciona el I                             | E y la CZ desead                 | los |                                                                                                    |
| 2.      | Selecciona del g                                                                                                    | rid el perio                                                                                                    | do dese                   | ado                                    |                                  |     |                                                                                                    |
| 3.      | Da clic en el bo<br>los registros rel                                                                                                    | tón de bús<br>acionados d                                                                                                    | queda<br>con los c        | el el riterios p                       | sistema despleg<br>roporcionados | ará |                                                                                                    |

![](_page_66_Picture_0.jpeg)

![](_page_66_Picture_1.jpeg)

![](_page_66_Figure_2.jpeg)

![](_page_67_Picture_0.jpeg)

![](_page_67_Picture_1.jpeg)

| <b>Atención Institucional</b><br>Cuando se emite este reporte el sistema despliega la siguiente pantalla:                                                                                                    | El objetivo de este reporte es conocer y<br>reportar los movimientos de atención y<br>situación de educandos obtenidos en un periodo<br>determinado por micro-región, coordinación de<br>zona y entidad federativa. Así como tener                       |  |  |
|----------------------------------------------------------------------------------------------------|----------------------------------------------------------------------------------------------------|--|--|
| Active de la construction de la construction d      | elementos de análisis que permitan el<br>seguimiento a la operación de las<br>coordinaciones de zona y el diseño de nuevas<br>estrategias de atención.                                                                                                   |  |  |
| Na and a series and a series an | En educandos incorporados se contabilizan:                                                                                                    |  |  |
| Annual Annual Statements                                                                                                    | Nuevas incorporaciones.                                                                                                    |  |  |
|                                                                                                    | Usuarios que concluyeron nivel y se<br>incorporan a otra etapa y modelo.                                                                                                    |  |  |
|                                                                                                    | <ul> <li>Bajas de educandos que se incorporan<br/>nuevamente.</li> </ul>                                                                                                    |  |  |
|                                                                                                    | En educandos reincorporados se contabilizan:                                                                                                    |  |  |
|                                                                                                    | <ul> <li>Educandos con situación de inactivos que<br/>pasan a ser activos en el periodo del cierre<br/>seleccionado.</li> </ul>                                                                                                    |  |  |
| Shinkin Faring Conside (des Clerade handsaue)<br>Kan                                                                                                    | La atención en el periodo se obtiene:                                                                                                    |  |  |
|                                                                                                    | <ul> <li>De la suma del número de educandos<br/>atendidos en el periodo anterior más el<br/>número de incorporaciones más el número<br/>de reincorporaciones.</li> </ul>                                                                                 |  |  |
|                                                                                                    | La cantidad de inicio del siguiente periodo se obtiene:                                                                                                    |  |  |
|                                                                                                    | <ul> <li>De la resta del número de educandos<br/>atendidos en el periodo menos los<br/>educandos inactivos menos los usuarios que<br/>concluyeron nivel menos las bajas de<br/>educandos.</li> </ul>                                                     |  |  |
|                                                                                                    | Los traslados indican el número de educandos<br>que cambiaron su atención a otra micro-región<br>dentro de la misma coordinación de zona.                                                                                                    |  |  |
|                                                                                                    | Los que aparecen con signo negativo, son el<br>número de educandos que salieron de una<br>micro-región.                                                                                                    |  |  |
|                                                                                                    | Los que aparecen con signo positivo, son el<br>número de educandos que se incorporaron a una<br>micro-región.                                                                                                    |  |  |
|                                                                                                    | Las cantidades que arroja este reporte<br>considera a las micro-regiones donde es<br>atendido el educando.                                                                                                    |  |  |
|                                                                                                    | Los signos de interrogación en el campo de<br>micro-región corresponden a la atención<br>presentada de los educandos libres.                                                                                                    |  |  |
|                                                                                                    | En este reporte se consideran los resultados<br>de todos los grupos de subproyectos (INEA-<br>NACIONAL, SEDENA y Subproyectos<br>Estatales).                                                                                                    |  |  |
|                                                                                                    | La opción de Conclusión SEDENA, solo se<br>deberá utilizar cuando concluye el periodo del<br>Servicio Militar Nacional, a fin de que se<br>realicen los movimientos necesarios para la<br>población registrada en el grupo de<br>subproyectos de SEDENA. |  |  |
| Para la <b>Emisión</b> del <b>Reporte</b> :                                                                                                    | -                                                                                                    |  |  |
| 1. Oprime el botón de lista 💌 selecciona el IE y la CZ deseados                                                                                                    |                                                                                                    |  |  |

![](_page_68_Picture_0.jpeg)

![](_page_68_Picture_1.jpeg)

![](_page_68_Figure_2.jpeg)

![](_page_69_Picture_0.jpeg)

![](_page_69_Picture_1.jpeg)

| del Reporte:<br>e el botón de lista Selecciona el IE y la CZ deseados<br>ona del grid el periodo deseado<br>en el botón de búsqueda el sistema desplegará<br>istros relacionados con los criterios proporcionados<br>en el botón de imprimir el sistema desplegará un<br>e similar al siguiente: |
|----------------------------------------------------------------------------------------------------|
| en el botón de imprimir<br>en el botón de imprimir<br>en el botón de imprimir<br>en el botón de imprimir<br>el sistema desplegará<br>istros relacionados con los criterios proporcionados<br>en el botón de imprimir<br>el sistema desplegará un<br>e similar al siguiente:                      |
| ona del grid el periodo deseado<br>en el botón de búsqueda el sistema desplegará<br>istros relacionados con los criterios proporcionados<br>en el botón de imprimir el sistema desplegará un<br>e similar al siguiente:                                                                          |
| en el botón de búsqueda el sistema desplegará<br>istros relacionados con los criterios proporcionados<br>en el botón de imprimir el sistema desplegará un<br>e similar al siguiente:                                                                                                    |
| en el botón de imprimir el sistema desplegará un<br>e similar al siguiente:                                                                                                    |
| 200311 ACREDITACIÓN INSTITUCIONAL INACIONAL Pápras 1<br>Fecha de binicio: 0305/004<br>Fecha de binicio: 03011/003                                                                                                    |
| Elson     Modelo     Edmentes<br>Solicitados       NITERMEDIO     MEV     6,333     4,191     3,033       10-14     355     269     169                                                                                                    |
|                                                                                                    |

![](_page_70_Picture_0.jpeg)

![](_page_70_Picture_1.jpeg)

| Cuando  | <text></text>                                                                                                    | <ul> <li>El objetivo de este reporte es conocer y reportar los movimientos de certificación de educandos obtenidos en un periodo determinado por micro-región y coordinación de zona. Así como tener elementos de análisis que permitan el seguimiento a la certificación de estudios de los educandos atendidos en las coordinaciones de zona.</li> <li>En este reporte se consideran los resultados de todos los grupos de subproyectos (INEA-NACIONAL, SEDENA y Subproyectos Estatales).</li> <li>Las cantidades que arroja este reporte, consideran a los micro-regiones donde concluyó el educando.</li> <li>Si los educandos no están registrados en SASA y se registra su histórico (Hist. NO SASA), se contabilizan en la micro-región 0.</li> <li>Este reporte se imprime por coordinación de zona y micro-región, corresponden a la atención.</li> <li>Las cantidades de los certificados elaborados, entregados y cancelados, dependerán de los tiempos en que se envíe del instituto a la coordinación de zona la notificación de la elaboración de los mismos, así como de la entrega y/o cancelación que la coordinación de zona registre en el SASA.</li> <li>La cantidad que aparece en el sistema de un mes en particular, corresponde a la diferencia de lo reportado en meses anteriores al actual, contra el total acumulado en el año.</li> </ul> |
|---------|----------------------------------------------------------------------------------------------------|----------------------------------------------------------------------------------------------------|
| Para la | Emisión del Reporte:                                                                                                 |                                                                                                    |
| 1.      | Oprime el botón de lista 💌 selecciona el IE y la CZ deseados                                                         |                                                                                                    |
| 2.      | Selecciona del grid el periodo deseado                                                                               |                                                                                                    |
| 3.      | Da clic en el botón de búsqueda el sistema desplegará<br>los registros relacionados con los criterios proporcionados |                                                                                                    |

![](_page_71_Picture_0.jpeg)

![](_page_71_Picture_1.jpeg)

![](_page_71_Figure_2.jpeg)
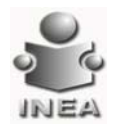

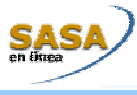

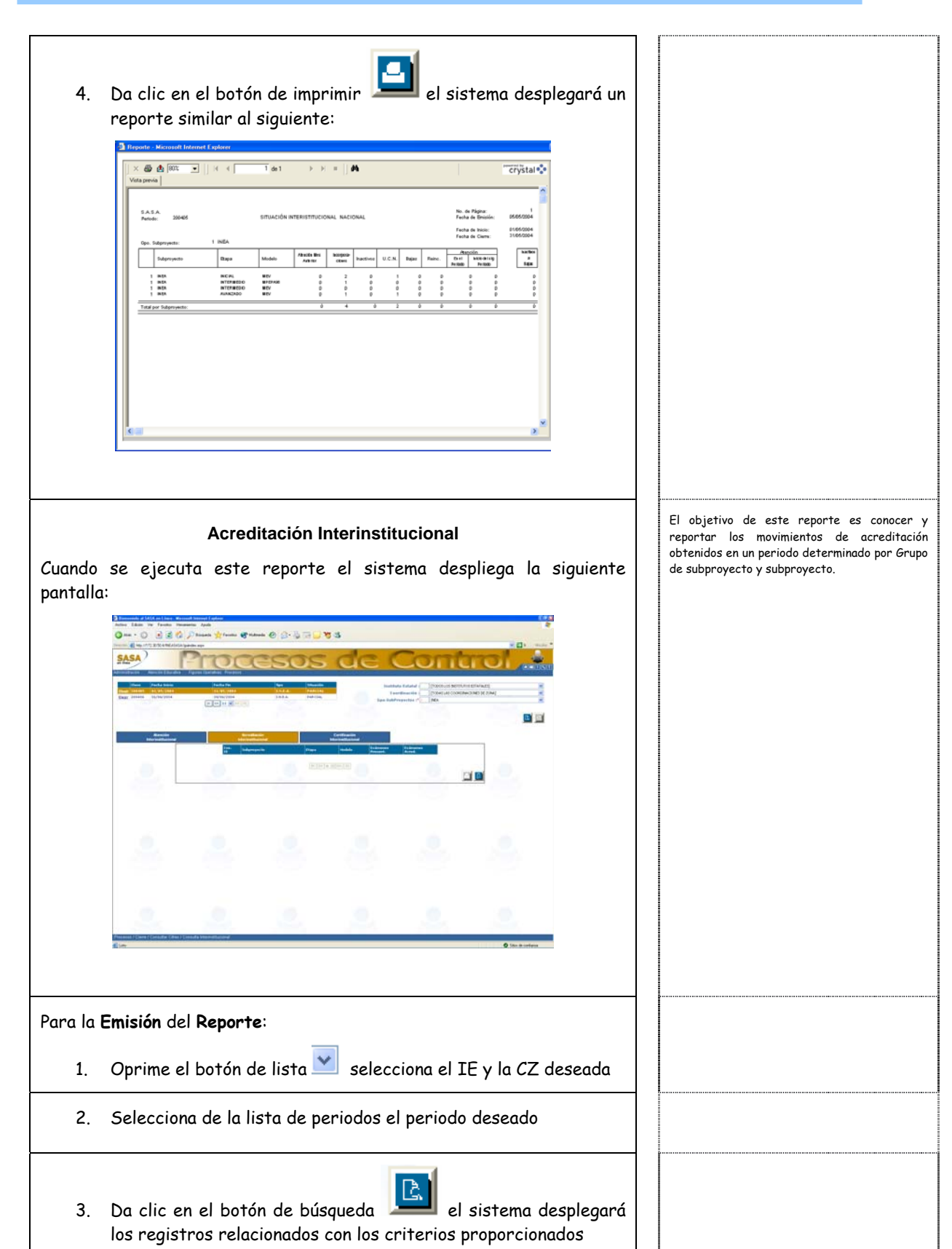

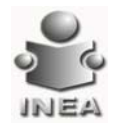

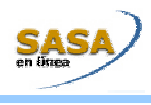

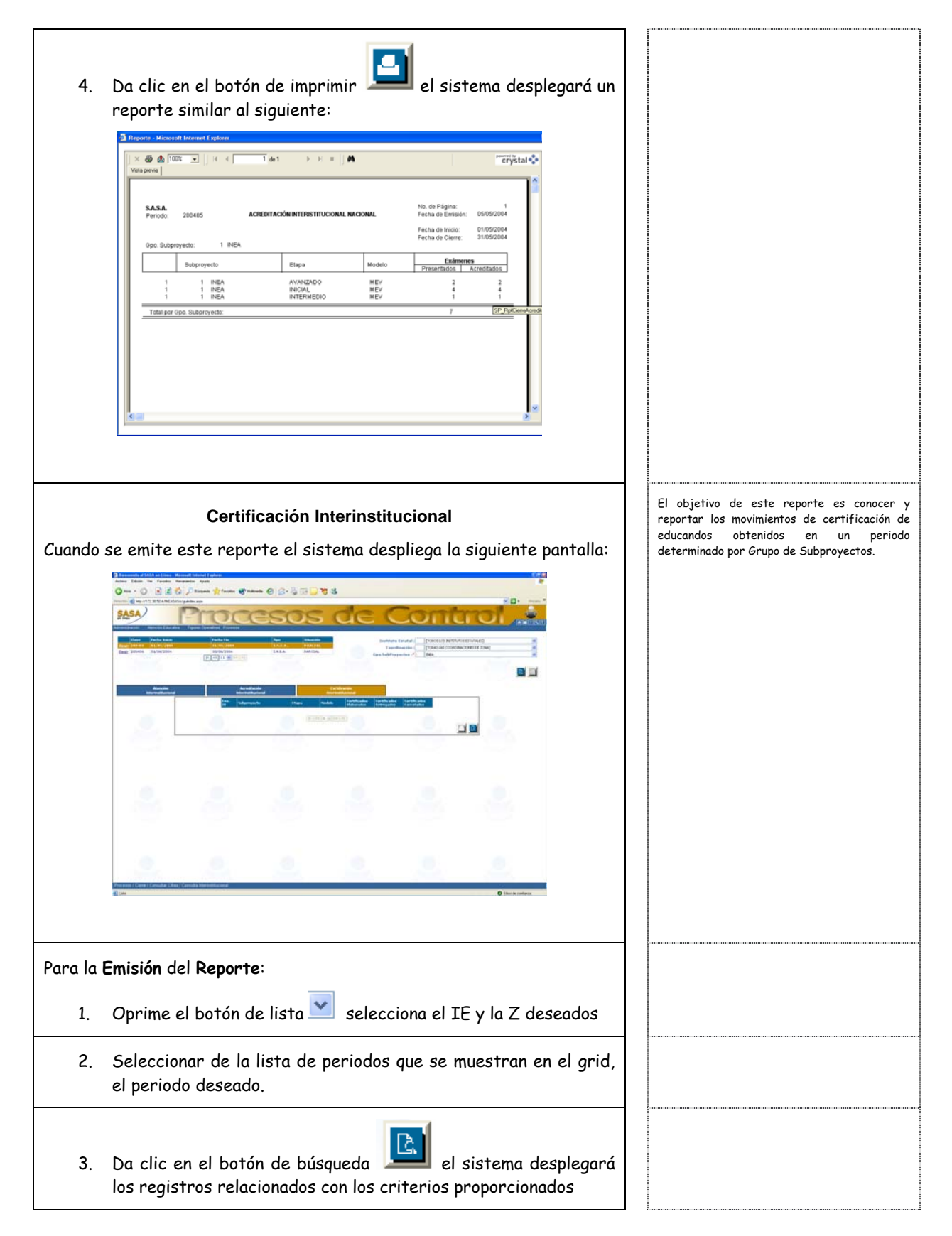

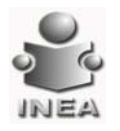

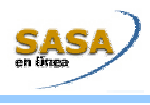

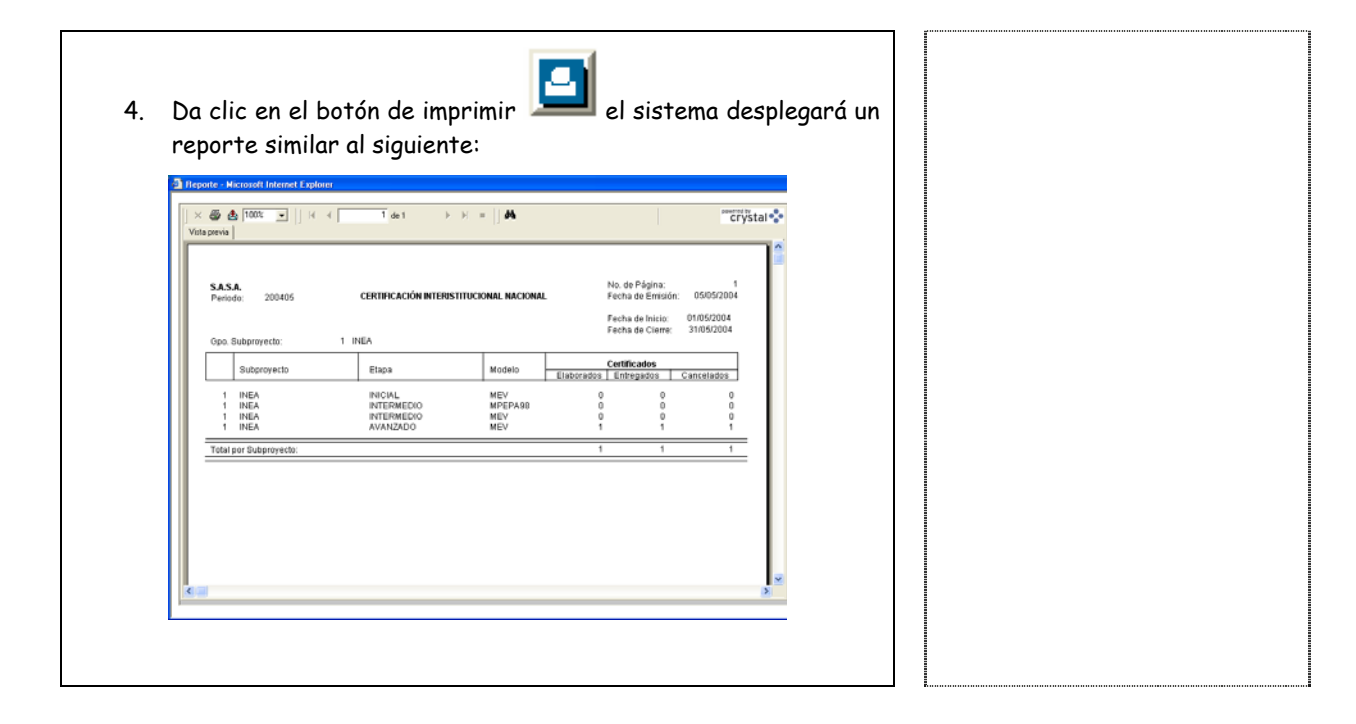

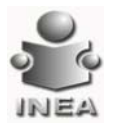

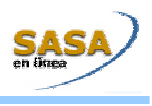

## PAGOS DE PRODUCTIVIDAD

| Cuando                                      | <b>Resumen</b><br>se emite este reporte el sistema despliega la siguiente pantalla:                                                | El objetivo de este reporte es mostrar todos<br>los pagos que se le hayan realizado a las Figuras<br>Operativas en sus diferentes roles, así como<br>los pagos realizados por los diferentes<br>conceptos configurados para el IE |
|---------------------------------------------|----------------------------------------------------------------------------------------------------|----------------------------------------------------------------------------------------------------|
|                                             |                                                                                                    | conceptos configurados para el IE<br>seleccionado.                                                                                                    |
|                                             | From Exercise Figure & Producted Hauses                                                                                            |                                                                                                    |
| Para la <b>Emisión</b> del <b>Reporte</b> : |                                                                                                    |                                                                                                    |
| 1.                                          | Oprime el botón de lista 💌 selecciona el IE y la CZ para la cual se desea emitir el resumen de pagos.                              |                                                                                                    |
| 2.                                          | Introduce el rango de fecha en la cual es liberado el pago                                                                         |                                                                                                    |
| 3.                                          | En caso de que el reporte se solicite para un Rol o Concepto en<br>especifico oprimir el botón de lista y seleccionar los deseados |                                                                                                    |
| 4.                                          | Da clic en el botón de búsqueda , y el sistema<br>desplegará los pagos relacionados con los criterios<br>proporcionados            |                                                                                                    |

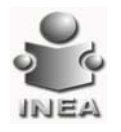

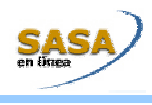

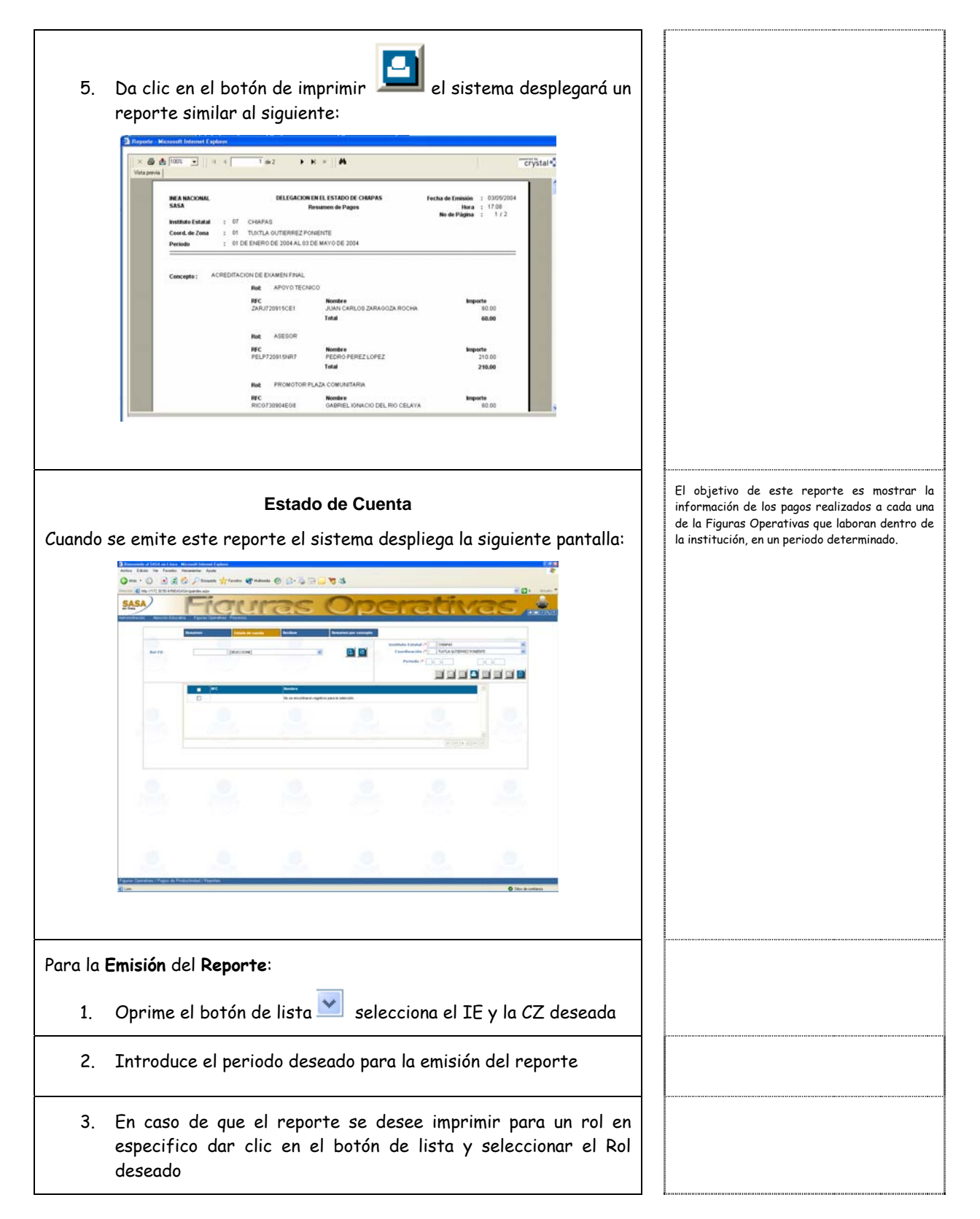

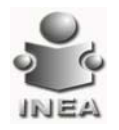

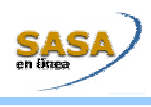

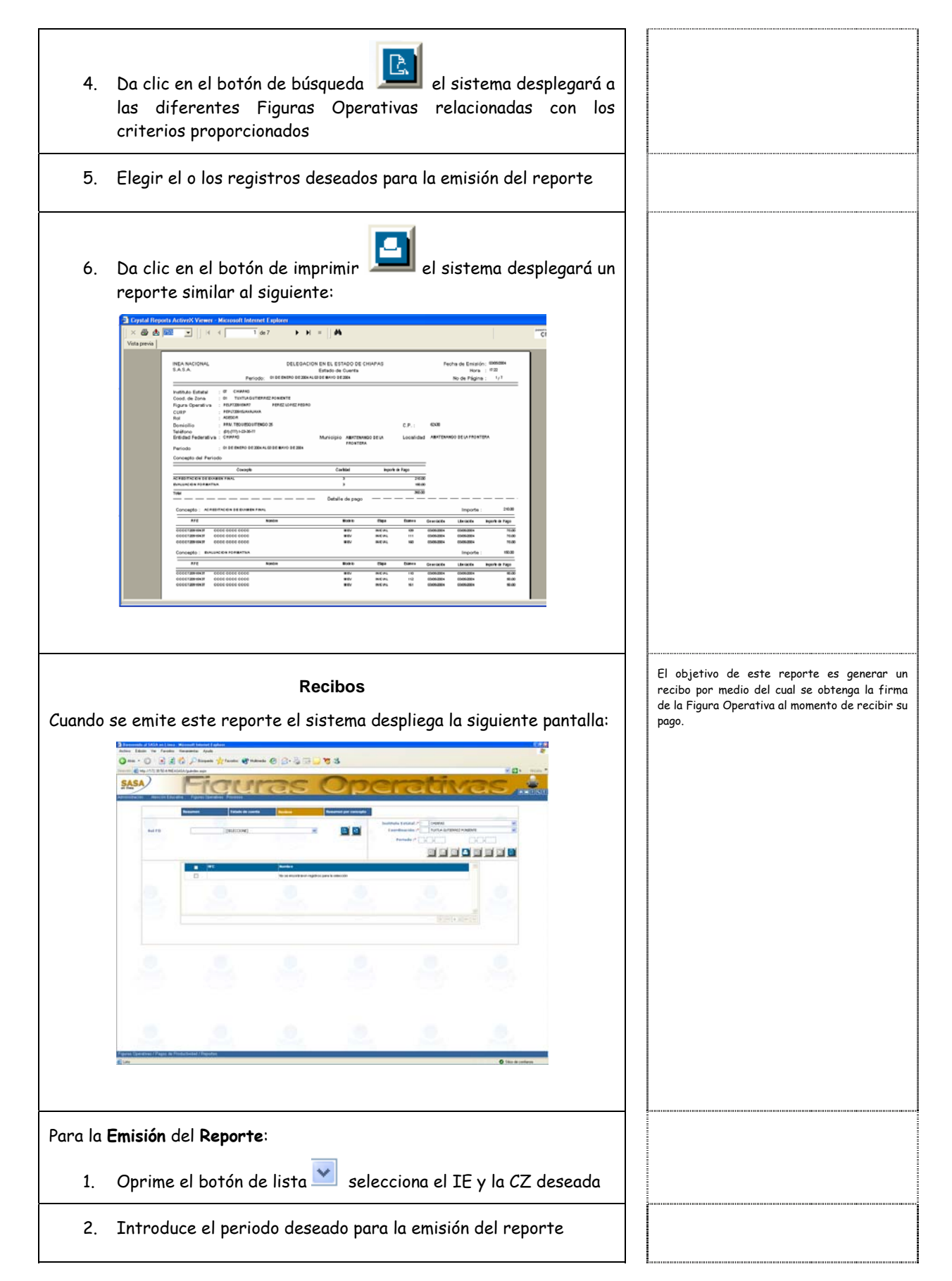

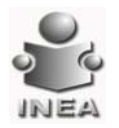

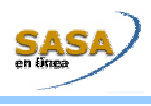

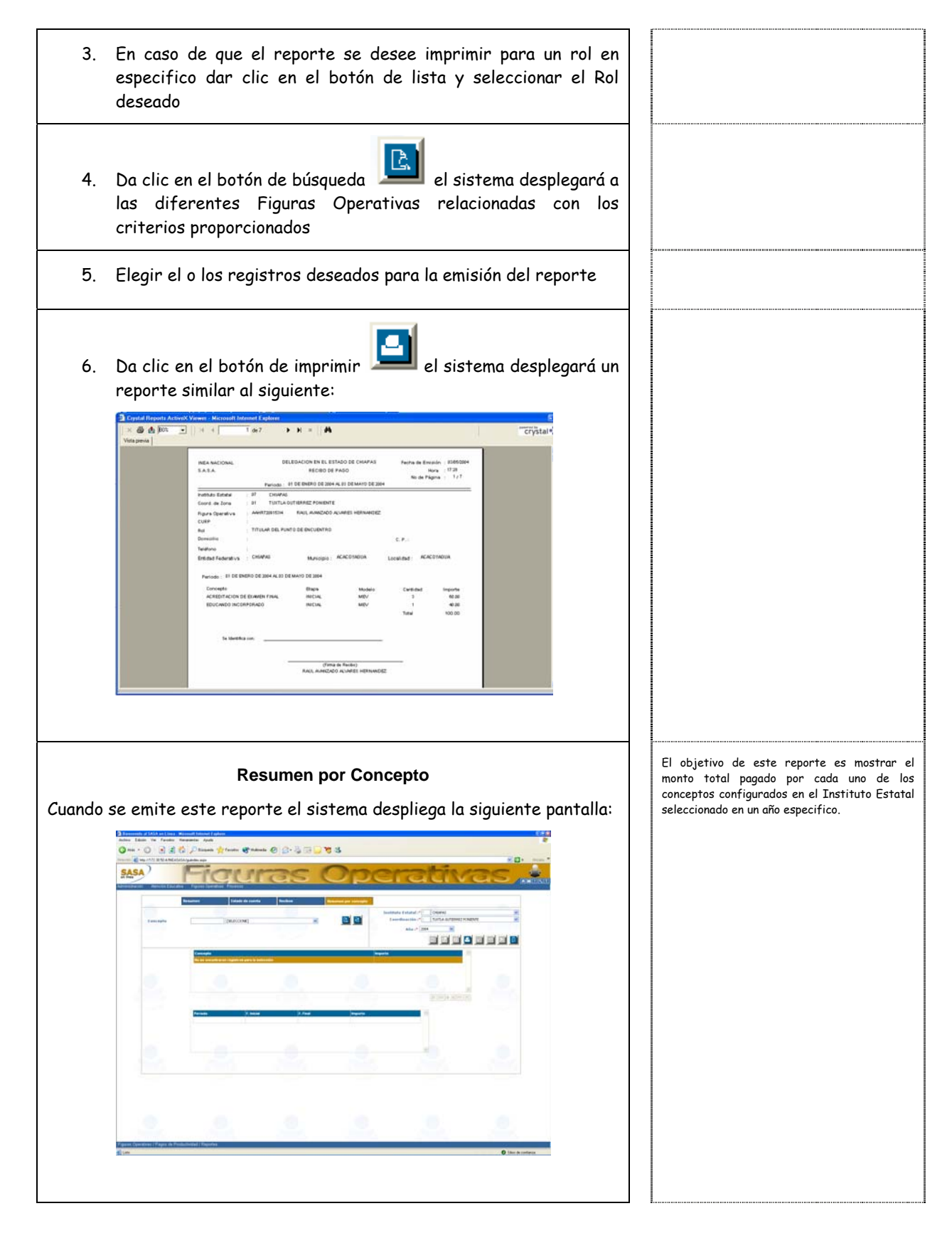

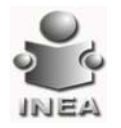

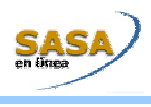

| Para la <b>Emisión</b> del <b>Reporte</b> :                                                                                                    |  |
|----------------------------------------------------------------------------------------------------|--|
| 1. Oprime el botón de lista 💌 selecciona el IE y la CZ deseada                                                                                                    |  |
| 2. Oprime el botón de lista 💌 selecciona el año deseado                                                                                                    |  |
| <ol> <li>En caso de que el reporte se desee imprimir para un concepto<br/>en especifico dar clic en el botón de lista y seleccionar el<br/>concepto deseado</li> </ol> |  |
| <ol> <li>Da clic en el botón de búsqueda</li> <li>el sistema desplegará a<br/>los diferentes conceptos relacionadas con los criterios<br/>proporcionados</li> </ol>    |  |
| <text><text></text></text>                                                                                                    |  |